# Ministry of Justice Immigration Services Agency Trusted Traveler Program Information System

# **Operation Manual**

Version 2.0

Trusted Traveler Program Information System Operation Manual

| Page<br>No. | Date of<br>Revision | Version | Page   | Revised Contents                                                                                                    |
|-------------|---------------------|---------|--------|----------------------------------------------------------------------------------------------------|
| 1           |                     | 1.0     | -      | Newly Created                                                                                                    |
| 2           | 2017/1/26           | 1.1     | -      | Change of words of application items                                                                                         |
| 3           | 2017/7/1            | 1.2     | -      | Change of words of application items                                                                                         |
| 4           | 2018/3/14           | 1.3     | -      | Change of words of application items<br>Added a new section "3.4.3 Result of the<br>preliminary inspection information"      |
| 5           | 2019/3/29           | 1.4     | -      | Modification of words for changing organizations                                                                             |
| 6           | 2020/3/19           | 1.5     | -      | Added description about "Explanation material 6,7,8"                                                                         |
| 7           | 2021/7/16           | 1.6     | -      | Changed the image of "Application status check"                                                                              |
| 8           | 2022/03/15          | 1.7     | 23-25  | Change the image accompanied with change of<br>words of question 3 of the disembarkation<br>card information (the back side) |
|             |                     |         | 48     | Changed the message of message ID "E20001"                                                                                   |
| 9           | 2023/05/29          | 1.8     | 14, 19 | Change of words of application items<br>Change of explanation on detailed input of<br>application information                |
| 10          | 2025/3/14           | 2.0     | -      | Overall revision after the update of the<br>Trusted Traveler Program Information System                                      |

| 1 | Introduction                                                |
|---|-------------------------------------------------------------|
|   | 1.1 The manual 1 -                                          |
|   | 1.2 Trusted Traveler Program Information System layout2 -   |
|   | 1.3 Required environment 4 -                                |
| 2 | Overall flow                                                |
|   | 2.1 Registered user application 5 -                         |
|   | 2.2 Others 6 -                                              |
| 3 | Basic operation 7 -                                         |
|   | 3.1 User registration 7 -                                   |
|   | 3.2 Entering your application information 17 -              |
|   | 3.3 Disembarkation card information pre-registration $28$ - |
|   | 3.4 Application status check 33 -                           |
|   | 3.5 Withdrawal of the application 38 -                      |
|   | 3.6 Password change 41 -                                    |
|   | 3.7 E-mail address change 46 -                              |
|   | 3.8 Password Reset 56 -                                     |
| 4 | Others 67 -                                                 |
|   | 4.1 Messages 67 -                                           |

# **Table of contents**

# 1 Introduction

# 1.1 The manual

This manual describes the application operation of the Trusted Traveler Program Information System.

|   | This indicates the area on the page which the user must click or in<br>which the user must enter some form of information. It also indicates<br>the area to which the user must pay particular attention.                                                                                                    |  |  |
|---|----------------------------------------------------------------------------------------------------|--|--|
| 1 | When an explanation is being given of a particular button or part, a<br>number will appear, which corresponds to the number in the chart,<br>indicating which part is being explained. The numbers are to be found<br>on the left hand side of the red frame.<br>All text appearing on the screen is for explanatory purposes. |  |  |
|   | Page A<br>Page Ink No. Content                                                                                                    |  |  |

The explanation contains figures and pictures as given below.

If you are unsure about any of the information provided in this manual, please check the FAQs or contact the Help Desk. We apologize for any inconvenience caused. Both the FAQs and Help Desk information can be found on the HOME page of the Trusted Traveler Program Information System.

https://ttp2.moj.go.jp (Trusted Traveler Program Information System HOME page)

# 1.2 Trusted Traveler Program Information System layout

This section goes over the layout common to all of the pages of the Trusted Traveler Program Information System.

| E-mail address: abc@xy                                                                                    | z.co.jp                                                                              |                                                                                                    |                                                            |              |
|----------------------------------------------------------------------------------------------------|--------------------------------------------------------------------------------------|----------------------------------------------------------------------------------------------------|------------------------------------------------------------|--------------|
| Basic input of ap                                                                                         | olication information                                                                | Detailed input of application information                                                                                                    | Confirming application information                         |              |
| The form cou                                                                                              | ıld not be submitted                                                                 | for the following reasons:                                                                                                    |                                                            |              |
| E10001:Enter [Su                                                                                          | name].                                                                               | -                                                                                                    |                                                            |              |
| Basic input of ap                                                                                         | dication information                                                                 |                                                                                                    |                                                            |              |
| Data entered canno<br>It is recommended<br>before starting the ap<br>A pre-check can be                   | be temporarily saved dur<br>hat you do a pre-check at<br>blication process.          | ing the application process.<br>the TTP special website in advance, determine y<br>nk. →https://www.moi.go.jp/jsa/immigration/proced                                                                                                    | our category (registration requirements) and prepare neces | sary documen |
| Application inform                                                                                        | nation                                                                               | <u>Inter (Inter inter inte</u> |                                                            |              |
| Enter application inf                                                                                     | ormation as written in you                                                           | ır passport, etc.                                                                                                    |                                                            |              |
|                                                                                                    |                                                                                      |                                                                                                    |                                                            |              |
|                                                                                                    |                                                                                      |                                                                                                    |                                                            |              |
| Surname Requir                                                                                            | ed                                                                                   |                                                                                                    |                                                            |              |
| Surname Requir                                                                                            | ed<br>Detical letters (uppercase)                                                    | , up to 104 letters for both the surname and the                                                                                                    | given name with spaces Example)SMITH                       |              |
| Surname Requir                                                                                            | ed                                                                                   | , up to 104 letters for both the surname and the                                                                                                    | given name with spaces Example)SMITH                       |              |
| Surname Requir<br>Single-byte alpha<br>Given name Req                                                     | ed<br>Detical letters (uppercase)<br>uired                                           | , up to 104 letters for both the surname and the                                                                                                    | given name with spaces Example)SMITH                       |              |
| Surname Requir                                                                                            | ed<br>betical letters (uppercase)<br>uired<br>betica <u>l letters (</u> uppercase)   | , up to 104 letters for both the surname and the                                                                                                    | given name with spaces Example)SMITH                       |              |
| Surname Requir<br>Single-byte alpha<br>Given name Req<br>Single-byte alpha                                | ed<br>petical letters (uppercase)<br>uired<br>petical letters (uppercase)            | , up to 104 letters for both the surname and the                                                                                                    | given name with spaces Example)SMITH                       |              |
| Surname Requir<br>Single-byte alpha<br>Given name Req<br>Single-byte alpha                                | ed<br>petical letters (uppercase)<br>uired<br>petical letters (uppercase)<br>i entry | , up to 104 letters for both the surname and the                                                                                                    | given name with spaces Example)SMITH                       |              |
| Surname Requir<br>Single-byte alpha<br>Given name Req<br>Single-byte alpha<br>Intended date o<br>M/D/YYYY | ed<br>petical letters (uppercase)<br>uired<br>petical letters (uppercase)<br>i entry | , up to 104 letters for both the surname and the                                                                                                    | given name with spaces Example)SMITH                       |              |
| Surname Requir<br>Single-byte alpha<br>Given name Req<br>Single-byte alpha<br>Intended date o<br>M/D/YYYY | ed<br>petical letters (uppercase)<br>uired<br>petical letters (uppercase)<br>i entry | , up to 104 letters for both the surname and the                                                                                                    | given name with spaces Example)SMITH                       |              |
| Surname Requir<br>Single-byte alpha<br>Given name Req<br>Single-byte alpha<br>Intended date o<br>M/D/YYYY | ed<br>petical letters (uppercase)<br>uired<br>petical letters (uppercase)<br>entry   | , up to 104 letters for both the surname and the                                                                                                    | given name with spaces Example)SMITH                       |              |

| Page link<br>number | Page item      | Content                                                                                                    |
|---------------------|----------------|----------------------------------------------------------------------------------------------------|
| 1                   | Error message  | An error message will appear in red if there are any errors in<br>the entry content on the page.                                                                            |
| 2                   | Required items | The required items are marked with a required.<br>An error will occur if these fields are not filled in correctly,<br>and you will not be able to proceed to the next step. |

| Page link<br>number | Page item     | Content                                                                                                    |
|---------------------|---------------|----------------------------------------------------------------------------------------------------|
| 3                   | [Next] button | Please click the [Next] button after checking the information<br>you have entered on the page.<br>If there are no errors in your entries, you will be able to<br>proceed to the next page.<br>If there are any errors, an error message will appear. |
| 4                   | [Back] button | Clicking the [Back] button takes you back to the previous<br>page.<br>Do not use the "←" (Back) button of the browser or the Back<br>Space key.                                                                                                    |

# 1.3 Required environment

The Trusted Traveler Program Information System requires the environment given below. Please take note that we cannot guarantee that the operations will be properly conducted if you use a different environment.

You can also access the system from your smartphone.

| •Operating | System |
|------------|--------|
|------------|--------|

| Name    | Supported Version   |  |
|---------|---------------------|--|
| Windows | Windows 10 or later |  |
| macOS   | 10.13 or later      |  |
| iOS     | iOS 13 or later     |  |
| Android | 10 or later         |  |

•Browser

| Name            | Supported Version       |  |
|-----------------|-------------------------|--|
| Google Chrome   | Latest 3 major releases |  |
| Microsoft Edge  | Latest 3 major releases |  |
| Mozilla Firefox | Latest 3 major releases |  |
| Apple Safari    | 13 or later             |  |

The Trusted Traveler Program Information System will send messages to the e-mail address you registered during the user registration. Please check that your system has been set to enable the receipt of messages from the following domain.

- Domain: @i.ttp2.moj.go.jp

@microsoftonline.com

Moreover, please note that the Trusted Traveler Program Information System will automatically log out if no action has been taken, including movement between pages, for more than 30 minutes.

# 2 Overall flow

This section goes over the overall flow with regard to using the Trusted Traveler Program Information System.

The Trusted Traveler Program Information System enables you to apply to become a registered user and to pre-register your disembarkation card information.

### 2.1 Registered user application

First the following explains how to apply to become a registered user using the Trusted Traveler Program Information System.

For operational details, please check [3. Basic operation] in this manual.

#### User registration

User registration in order to be able to use the Trusted Traveler Program Information System.

You will only have to register your information the first time you use the

system, and will not have to repeat this process again.

**P.7** 

#### **Application information registration**

This is where you will apply to become a registered user.

Once the registration is complete, you will receive a [Notification of completion of registration] message.

Once you receive the [Notification of completion of registration] message, your registered user application process is complete.

**P.17** 

#### Disembarkation card information pre-registration

After you have applied to become a registered user, you will be able to preregister your disembarkation card information.

By pre-registering, you will not have to enter this information when you come to the automated gates, allowing you to save time and pass smoothly through the gates.

If you do not pre-register, you will have to enter your disembarkation card information when you come to the automated gates, requiring more time to go through the gates.

**P.28** 

As well as applying to becoming a registered user, you will be able to use the Trusted Traveler Program Information System for the following purposes.

For operational details, please check [3. Basic operation] in this manual.

#### Check the status of your application

You can check the status of your application.

However, you cannot check the details of the application.

P.33

#### Withdraw your application

You will be able to withdraw any application registered on the Trusted Traveler Program Information System.

**P.37** 

#### Change your password

You will be able to change your login password.

**P.40** 

#### Change your e-mail address

You will be able to change your e-mail address registered on the Trusted Traveler Program Information System.

**P.45** 

#### **Reset password**

You can reset the password registered on the Trusted Traveler Program Information System in case you forgot it.

**P.54** 

# 3 Basic operation

# 3.1 User registration

In order to use the Trusted Traveler Program Information System, you will first have to register as a user.

Please register as a user following the steps given below.

### 3.1.1 User registration flow

| N₂ | Page                                                                                                    | Operational content                                                                                                    |
|----|----------------------------------------------------------------------------------------------------|----------------------------------------------------------------------------------------------------|
| 1  | <image/> <image/> <image/> <section-header><section-header></section-header></section-header> | HOME page<br>Click the [For those who wish to<br>apply or are already registered (log<br>in)] button on the HOME page and<br>proceed to the next page. |
| 2  | Sign in with your E-mail Address   E-mail Address   Password   Forgot your password?   Sign in   Don't have an account? Sign up now   E-mail Address change   Password change                                                                                                    | Login page<br>Click the [Sign up now] link on the<br>Login page and proceed to the next<br>page.                                                       |

| N⁰            | Page                                                                                                    | Operational content                                                                                                    |
|---------------|----------------------------------------------------------------------------------------------------|----------------------------------------------------------------------------------------------------|
| <u>№</u><br>3 | Cancel<br>Cancel<br>Ca | Operational content<br>User information entry<br>Enter your E-mail address, and click<br>the [Send verification code] button.<br>A verification code will be sent to the<br>entered E-mail address. |
|               | Send verification code Password                                                                                                    |                                                                                                    |
|               | Password(Enter again) *                                                                                                    |                                                                                                    |
|               | Continue                                                                                                    |                                                                                                    |

| N⁰ | Page                                                                                                    | Operational content                    |
|----|----------------------------------------------------------------------------------------------------|----------------------------------------|
| 5  | Cancel                                                                                                    | User information entry                 |
|    |                                                                                                    | When [E-mail address verified. You     |
|    | 150                                                                                                    | can now continue] appears, enter a     |
|    | 134                                                                                                    | password.                              |
|    | Sign Up                                                                                                    | After entering a password, read the    |
|    | 0                                                                                                    | [Please agree to the regulations of    |
|    | E-mail address verified. You can now continue.                                                                   | use (Japanese, English)] checkbox in   |
|    | abc@xyz.co.jp *                                                                                                  | the lower part of the screen.          |
|    |                                                                                                    | After checking the checkbox, click     |
|    | Try a different E-mail address                                                                                   | the [Continue] button to proceed to    |
|    |                                                                                                    | the next page.                         |
|    |                                                                                                    | Upon clicking the [Continue] button,   |
|    | Password *                                                                                                    | if there are any required items that   |
|    |                                                                                                    | you have not yet entered, or if there  |
|    | Password(Enter again) *                                                                                          | are any areas that were entered        |
|    |                                                                                                    | incorrectly, an error message will     |
|    | Please agree to the regulations of use (Japanese,<br>English)                                                    | appear at the top of the page.         |
|    |                                                                                                    | You will not be able to proceed to the |
|    |                                                                                                    | next page until the errors have been   |
|    | Continue                                                                                                    | concerca.                              |
|    |                                                                                                    |                                        |
| 6  | Japan Trusted Traveler Program                                                                                   | Application menu                       |
|    | E war adams, do Gosto pir Lagad<br>Application menu                                                              | This page shows that the user          |
|    | Application - Solverty proceeding below. To submit an application]                                               | registration process has been          |
|    | Enter application information To text the application stana)                                                     | completed.                             |
|    | Application status check                                                                                         |                                        |
|    | Pre-enter your disembarkation card information - Pre-enter your disembarkation card information by diding balan. |                                        |
|    | Pre-enter your disembarkation card information                                                                   |                                        |
|    |                                                                                                    |                                        |
|    |                                                                                                    |                                        |
|    | 出入国在留裡還行                                                                                                    |                                        |
|    |                                                                                                    |                                        |
|    |                                                                                                    |                                        |

3. 1. 2 Explanation on entering user information (default display)

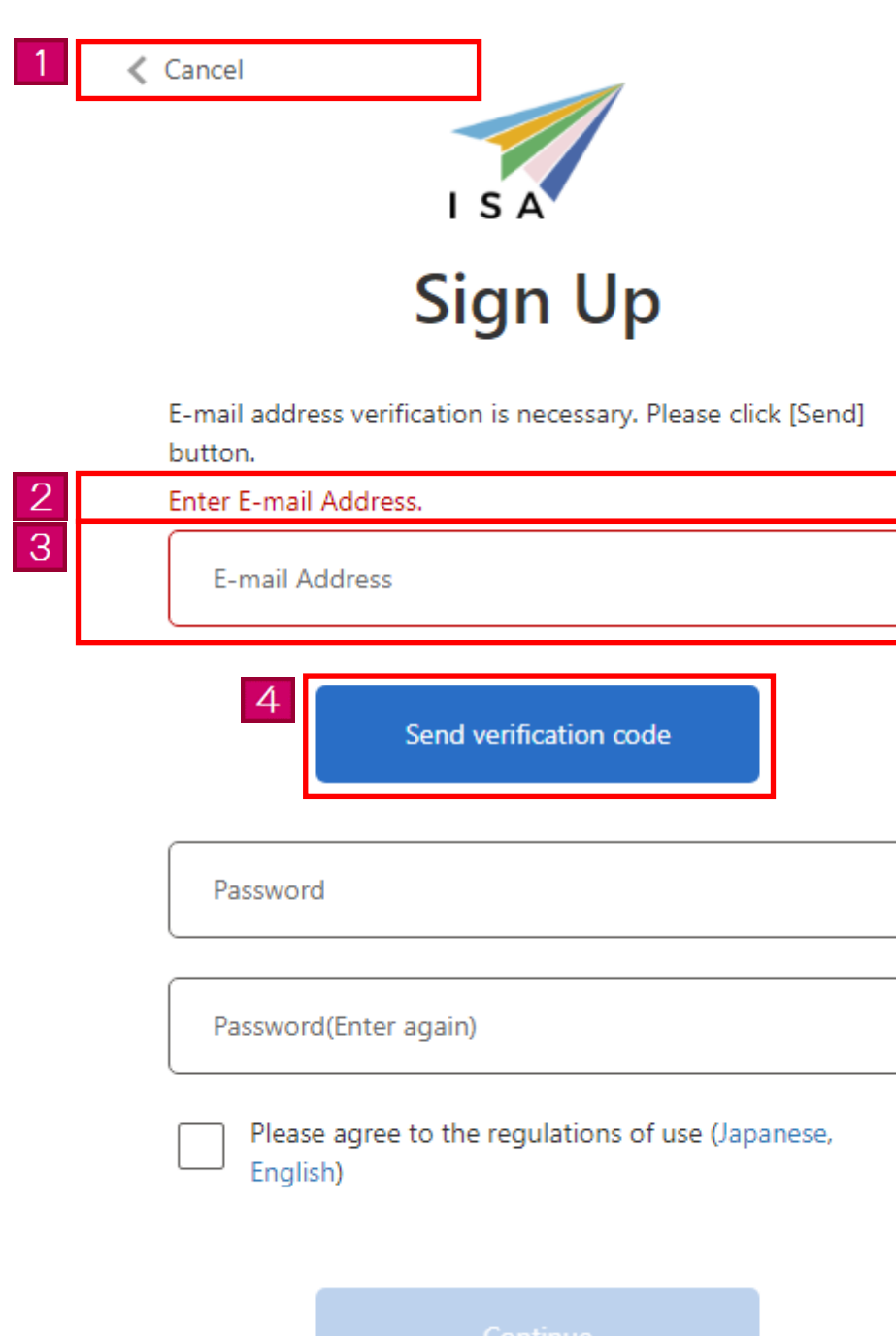

\*

\*

\*

| Page link<br>number | Page item                          | Content                                                                                                    |
|---------------------|------------------------------------|----------------------------------------------------------------------------------------------------|
| 1                   | [Cancel] link                      | Back to the HOME page.                                                                                                    |
| 2                   | Error message                      | If there are any errors in your entries, an error message will<br>appear.<br>You will not be able to proceed to the next page until the<br>errors have been corrected.                                                                                                    |
| 3                   | E-mail address<br>information      | <ul> <li>Enter your e-mail address here.</li> <li>The required items are marked with an asterisk (*).</li> <li>These items must be filled in.</li> <li>E-mail address</li> <li>Messages will automatically be sent to the e-mail address you entered in this page. Be sure to enter a valid e-mail address.</li> <li>Enable the domain settings beforehand if you wish to register your cellphone or a free e-mail address.</li> <li>Domain settings</li> <li>If you have set any special domain settings in order to avoid receiving spam mail, be sure to remove any restrictions or alter the settings so you can receive messages from @i.ttp2.moj.go.jp or @microsoftonline.com.</li> </ul> |
| 4                   | [Send verification<br>code] button | If there are no errors in your entries, the verification code will<br>be sent to the registered e-mail address.<br>If there are any errors, an error message will appear at the top<br>of the page.                                                                                                    |

3. 1. 3 Explanation on entering user information (entry of the verification code)

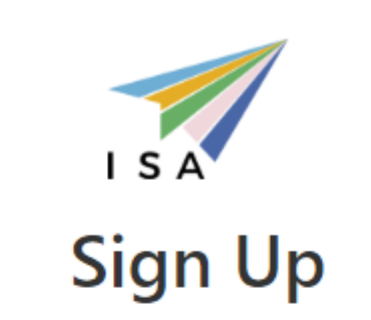

Cancel

| 1 | Verification code you entered is invalid. Enter it again.     |   |
|---|---------------------------------------------------------------|---|
|   | abc@xyz.co.jp                                                 | * |
| 2 | Verification code                                             |   |
|   | 3 Verify code Send new code                                   |   |
|   | Password                                                      | * |
|   | Password(Enter again)                                         | * |
|   | Please agree to the regulations of use (Japanese,<br>English) |   |

| Page link<br>number | Page item                        | Content                                                                                                    |
|---------------------|----------------------------------|----------------------------------------------------------------------------------------------------|
| 1                   | Error message                    | If there are any errors in your entries, an error message will<br>appear.<br>You will not be able to proceed to the next page until the<br>errors have been corrected.       |
| 2                   | Verification code<br>information | Enter the verification code here.<br>Enter the verification code sent to the registered e-mail<br>address.                                                                   |
| 3                   | [Verify code] button             | If there are no errors in your entries, you will be able to<br>proceed to the next page.<br>If there are any errors, an error message will appear at the top<br>of the page. |
| 4                   | [Send new code]<br>button        | The new verification code will be sent.                                                                                                    |

3. 1. 4 Explanation on entering user information (E-mail address confirmation)

|   | Cancel                                                                                  |   |
|---|-----------------------------------------------------------------------------------------|---|
|   | Sign Up                                                                                 |   |
|   | E-mail address verified. You can now continue.                                          |   |
|   | abc@xyz.co.jp                                                                           | * |
|   | 1<br>Try a different E-mail address                                                     |   |
| 2 | Enter Password.                                                                         |   |
| 3 | Password                                                                                | * |
|   | Password(Enter again)                                                                   | * |
|   | Enter regulations of use. Please agree to the regulations of use (Japanese,<br>English) |   |
|   | 4 Continue                                                                              |   |

| Page link<br>number | Page item            | Content                                                                 |
|---------------------|----------------------|-------------------------------------------------------------------------|
| 1                   | [Try a different E-  | Change the E-mail address to a different one.                           |
|                     | mail address] button |                                                                         |
| 2                   | Error message        | If there are any errors in your entries, an error message will          |
| ~                   |                      | appear.                                                                 |
|                     |                      | You will not be able to proceed to the next page until the              |
|                     |                      | errors have been corrected.                                             |
| 3                   | Password             | Enter your password.                                                    |
|                     | information          | The required items are marked with an asterisk (*).                     |
|                     |                      | These items must be filled in.                                          |
|                     |                      |                                                                         |
|                     |                      | • Password                                                              |
|                     |                      | Enter a password that cannot be easily guessed.                         |
|                     |                      | Be sure to use at least one from each of the 1-byte alphabet            |
|                     |                      | letters, 1-byte numbers, and 1-byte signs.                              |
|                     |                      | The total text length must be 8 letters or longer and up to 32 letters. |
|                     |                      | The signs you can enter are \$%&=@_#*+-?!.                              |
|                     |                      | The password differentiates between uppercase and                       |
|                     |                      | lowercase letters.                                                      |
|                     |                      | We cannot answer any inquiries regarding passwords, so be               |
|                     |                      | sure to remember and keep your password safe.                           |
|                     |                      | The letters entered for the password are displayed as $igodot$ .        |
|                     |                      | Reset the password in case you forgot it.                               |
|                     |                      | Check [3.8 Password Reset] of this manual for instructions              |
|                     |                      | on how to reset the password.                                           |
|                     |                      |                                                                         |
| 1                   | [Continue] button    | If there are no errors in your entries, register as a user and          |
|                     |                      | proceed to the Application menu page.                                   |
|                     |                      | If there are any errors, an error message will appear at the top        |
|                     |                      | of the page.                                                            |
|                     |                      |                                                                         |

# 3.2 Entering your application information

The following are the steps you will need to follow in order to apply to become a registered user of the Trusted Traveler Program Information System.

In order to apply as a registered user, you will need to provide a facial photo and explanatory materials. Be sure to get them ready beforehand. The facial photo must be in a JPEG format, and the explanatory materials in a PDF format.

You will be able to carry out the following procedure after you have completed the [3.1 User registration] of this manual.

#### 3. 2. 1 Steps to enter your application information

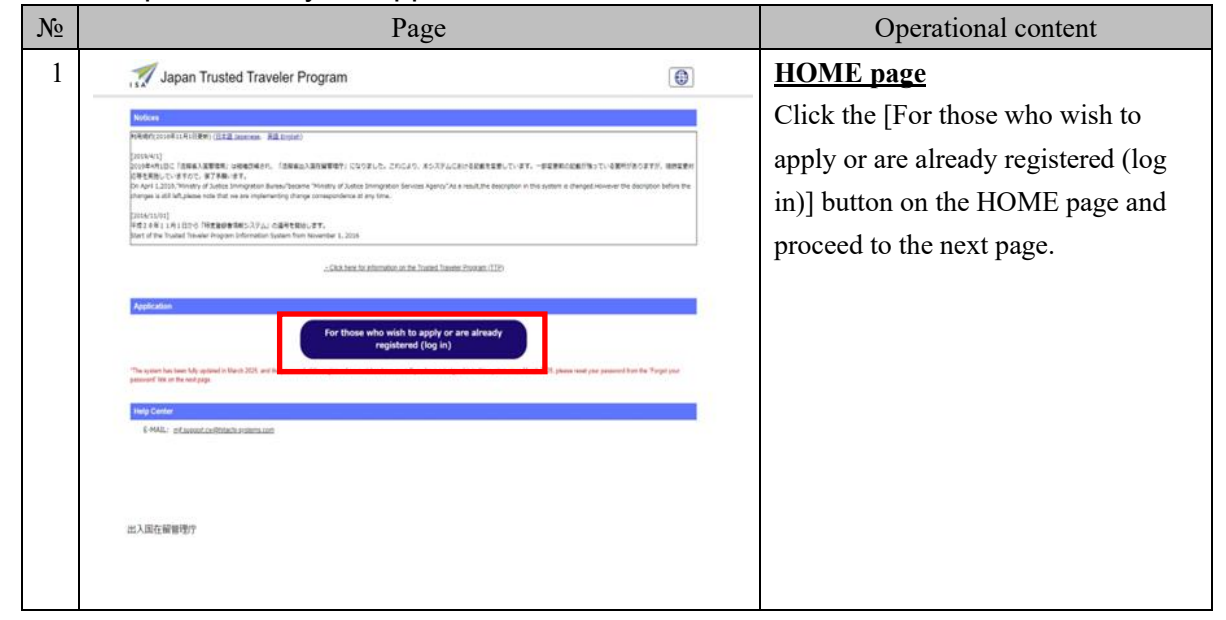

| № | Page                                                                                                    | Operational content                                                                                                    |
|---|----------------------------------------------------------------------------------------------------|----------------------------------------------------------------------------------------------------|
| 2 | I S A<br>Sign in with your E-mail Address                                                                                       | Login page<br>Enter your e-mail address and your<br>password on the Login page, click<br>the [Sign in] button, and proceed to<br>the Application menu page. |
|   | E-mail Address Password Forgot your password?  Sign in Don't have an account? Sign up now E-mail Address change Password change |                                                                                                    |
| 3 | <image/> <image/> <image/> <image/> <image/> <image/> <image/> <text><text><section-header></section-header></text></text>      | Application menu<br>Click the [Enter application<br>information] button on the<br>Application menu page and proceed<br>to the next page.                    |

| N⁰ | Page                                                                                                    | Operational content                   |
|----|----------------------------------------------------------------------------------------------------|---------------------------------------|
| 4  | Japan Trusted Traveler Program                                                                                                    | <b>Basic input of application</b>     |
|    | E-mail address: altxQip2.co.p                                                                                                    | <u>information</u>                    |
|    | Basic input of application information Detailed input of application information Confirming application information                                                                                                    | Enter the application information.    |
|    | Basic input of application information  Data entered cannot be temporently saved during the application process.                                                                                                    | Enter the same information into each  |
|    | 1.1 is recommenses that you do a pre-check the II in special receives in advance, determine your category (regularison requirements) and prepare necessary occurrents<br>before starting the application process. 1.4 pre-check can be done from the following link. — <u>Http://www.immi.eng.go.pdfp2/tec.check/index.thmi</u> |                                       |
|    | Enter application information as written in your passport, etc.                                                                                                    | area (such as the passport number) as |
|    | Surrame Required                                                                                                    | in your passport.                     |
|    | Single-byte alphabetical letters (uppercase), up to 104 letters for both the sumame and the given name with spaces Example)(SMITH                                                                                                    | After you have finished entering the  |
|    | Given name Required                                                                                                    | information in angle of the energy    |
|    | Single-byte alphabetical letters (uppercase), up to 104 letters for both the sumame and the given name with spaces Example)JAMES MICHAEL                                                                                                    | information in each of the areas,     |
|    |                                                                                                    | click the [Next] button and proceed   |
|    | Sex Required                                                                                                    | to the next page.                     |
|    | Select V                                                                                                    |                                       |
|    | Nationality (region) Required                                                                                                    | Upon clicking the [Next] button, if   |
|    | Descrivet for Remained                                                                                                    | there are any required items that you |
|    |                                                                                                    | there are any required items that you |
|    | Up to 9 single-byte alphanumeric letters (upper case) Exemple)AB1234567                                                                                                    | have not yet entered, or if there are |
|    | Date of issue for Passport Required M/D/YYYY                                                                                                    | any areas that wars antoned           |
|    | Date of expiry for Passport Required                                                                                                    | any areas that were entered           |
|    | M/D/YYYY                                                                                                    | incorrectly, an error message will    |
|    | Country/region name of Home Address Required                                                                                                    |                                       |
|    | Up to 25 single-byte characters using any combination of alphabetical letters, signs, and spaces (upper case),the signs you can enter are '-, Example).INITED STATES<br>OF MASSICA                                                                                                    | appear at the top of the page.        |
|    | Name of department and city of current address, etc. Required                                                                                                    | You will not be able to proceed until |
|    | Up to 25 single-byte characters using any combination of alphabetical letters, signs, and spaces (upper case).the signs you can enter are ' Example)SEATTLE                                                                                                    | the error has been corrected.         |
|    | Occupation Required                                                                                                    |                                       |
|    | Up to 60 single-byte characters using any combination of alphanumeric letters, signs, and spaces, the signs you can enter are , Example)Reporter                                                                                                    |                                       |
|    | Workplace/School Name Required                                                                                                    |                                       |
|    | Up to 100 single-byte characters using any combination of alphanumeric letters, signs, and spaces, the signs you can enter are ,- ,_ Example)ABC Corporation                                                                                                    |                                       |
|    | Intended date of entry                                                                                                    |                                       |
|    | M/D/YYYY                                                                                                    |                                       |
|    | Next Back                                                                                                    |                                       |
|    | mvmtup.2)                                                                                                    |                                       |

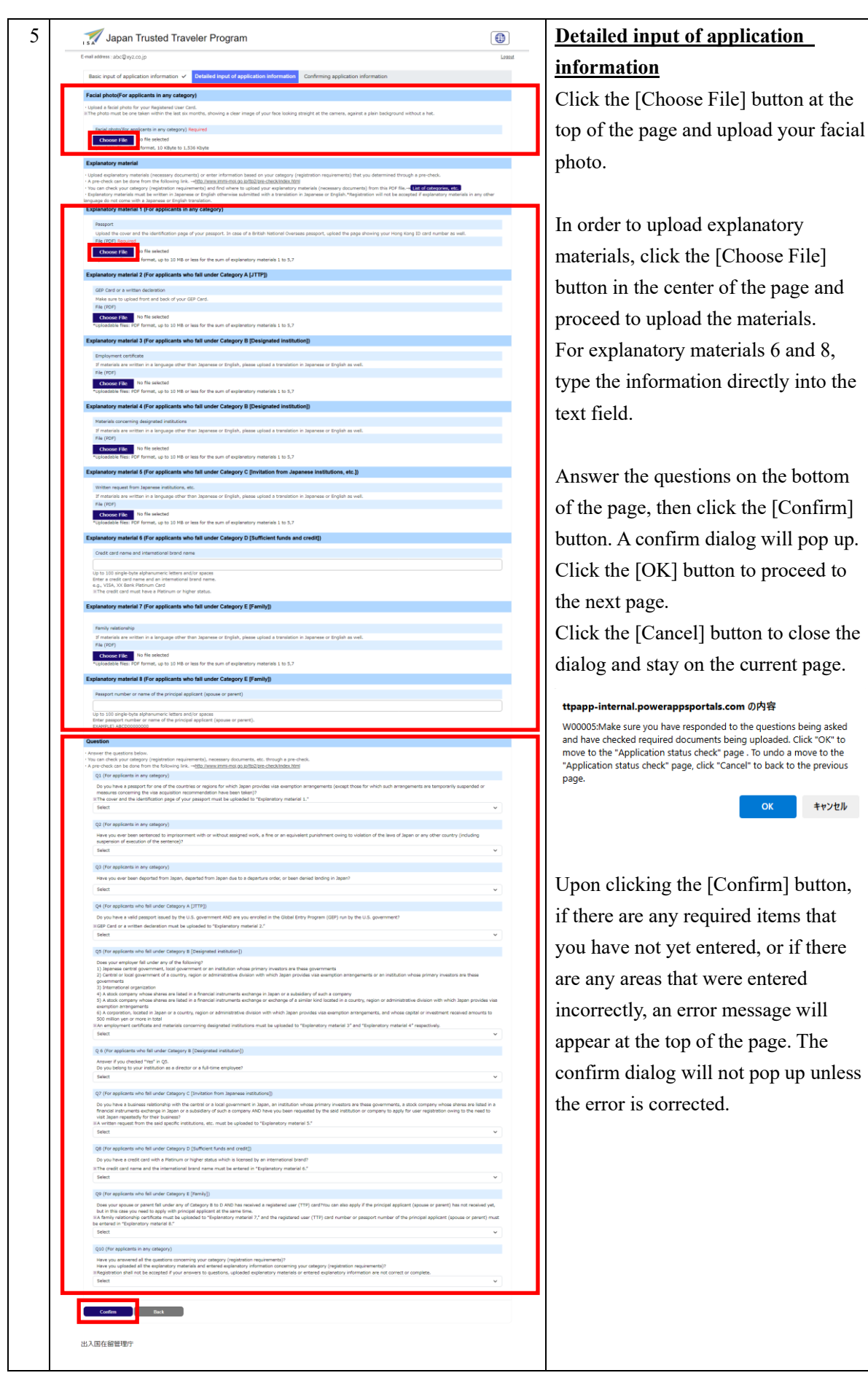

Japan Trusted Traveler Program • Confirming application 6 **information** After you have checked the information you entered in Basic input of application information and Detailed input of application information, click the [Register] button. A confirm dialog will pop up. Click the [OK] button to proceed to the next page. Click the [Cancel] button to close the dialog and stay on the current page. ttpapp-internal.powerappsportals.com の内容 W00006:Make sure you have answered all the questions and have checked required documents being uploaded. Click "OK" to complete your application. To add or change your document or change your answer to the question, click "Cancel" to back to the "Enter application information" page. キャンセル Additionally, you can view the uploaded explanatory materials in PDF form by clicking the provided link. If you wish to revise the information, click the [Back] button, return to the entry page, and enter the correct information. You will not be able to check the information you entered after the process is complete. Be sure to save the page by printing it out or taking a screen shot. 出入国在留管理厅

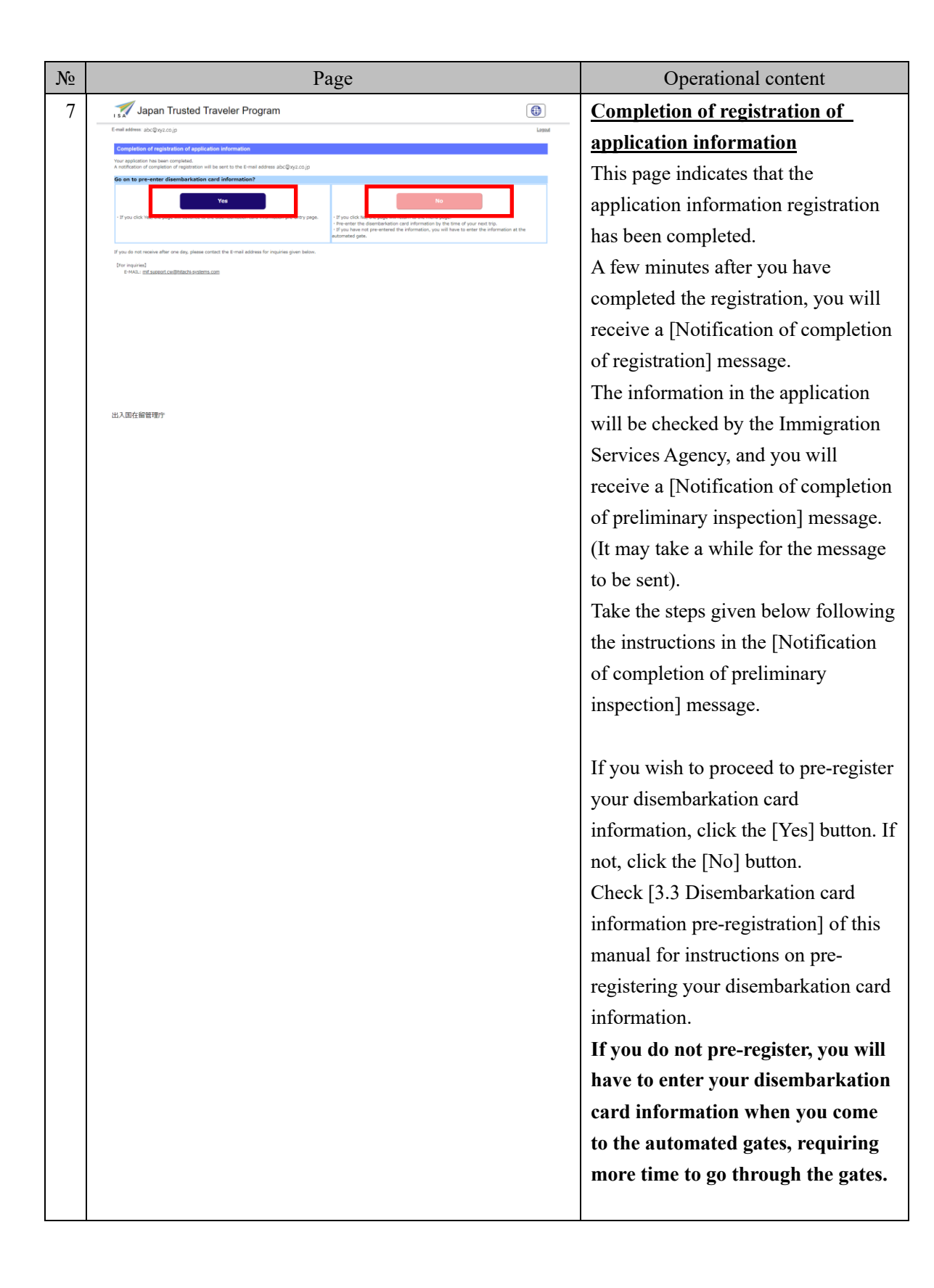

# 3. 2. 2 Explanation on basic input of application information

| Base legicit of application information       Definition of application information         I he form could not be submitted for the following reasons:       Subtidiate: Submitted for the following reasons:         I he form could not be submitted for the following reasons:       Subtidiate: Submitted for the following reasons:         I he form could not be submitted for the following reasons:       Submitted for the following reasons:         I he form could not be submitted for the following reasons:       Submitted for the following reasons:         I he form could not be submitted for the following reasons:       Submitted for the following reasons:         I he form could not be submitted for the following reasons:       Submitted for the following reasons:         I he form could not be submitted for the properties of the following reasons:       Submitted formation:         I he form following       Submitted for the properties of the following reasons:         I he form following       Submitted for the properties of the following reasons:         I he form following       Submitted formation:       Submitted following reasons:         I he form following       Submitted formation:       Submitted following reasons:         I he form following       Submitted following reasons:       Submitted following reasons:         I he form following       Submitted following reasons:       Submitted following reasons:         I he form following:       Subm                                                                                                    | E-mail address: abc©xyz.co.jp                                                                                                    |                                                          | 5           |
|----------------------------------------------------------------------------------------------------|----------------------------------------------------------------------------------------------------|----------------------------------------------------------|-------------|
| P The form could not be submitted for the following reasons:    Exist List of Application Information   • Other form could not be submitted for the following reasons:    • Dis form could not be imported a work in the bibling inter and the shore. distance you attagen (registration reasons) and proceed states that the registration information     • Dis constrained by using be directed by the proceed by the proceed by the pro                                                                   | Basic input of application information Detailed input of application information Confirming application                                                                                                    | ation information                                        |             |
| Execution: Internation         • One cancer for the temporary based darking the seguration mass.         • Internation dark to be improved by used of the temporary based darking the seguration may be improved by used of the temporary based darking the seguration may be improved by used of the temporary based darking the seguration may be improved by used of the temporary based darking the seguration may be improved by the temporary based darking the seguration may be improved by the temporary based darking the seguration may be improved by the second darking the seguration may be improved by the second darking the seguration may be improved by the second darking the second darking the second dark the second darking the second darking the second darking the second darking the second darking the second darking the second darking the second darking the second darking the second dark the second darking the second darking the second darking the second darking the second darking the second darking the second darking the se                                                                                          | • The form could not be submitted for the following reasons:                                                                                                    |                                                          |             |
| Beak input of application information                                                                                                    | E10001 Enter [Sumame]                                                                                                    |                                                          |             |
| <pre>- Place reproduction to be transported as the PLT special base is device, determine your category (registration requirements) and prepare necessary documents before determine of the place is deviced in the following inter- reflective place is deviced in the place is deviced in the place i</pre> | Basic input of application information                                                                                                    |                                                          |             |
| private series and the formation from the following links, with a parameter laters, signs, and spaces, the signs you can enter are,, Example/(ACTIN) ETHERS OF AREAD CONTROL STATES OF AREAD CONTROL STATES OF AREAD CONTR           | Data entered cannot be temporarily saved during the application process.<br>It is recommended that you do a pre-check at the TTP special website in advance, determine your category (registration                                                                                                    | requirements) and prepare necessary documents before sta | ting the ap |
| Application information         * Total registration information as writen in your passport; etc.         Summa Registrat         Single-type alphabatrial latters (poperate), up to 164 latters for both the summer and the given name write space Example/SMTH         Given rome Registrat         Single-type alphabatrial latters (poperate), up to 164 latters for both the summer and the given name write space Example/SMTH         Single-type alphabatrial latters (poperate), up to 164 latters for both the summer and the given name write space Example/SMTH         Single-type alphabatrial latters (poperate), up to 164 latters for both the summer and the given name write space Example/SMTH         Single-type alphabatrial latters (poperate), up to 164 latters for both the summer and the given name write space Example/SMTH NoteXL         Single-type alphabatrial latters (poperate), up to 164 latters for both the summer and the given name write space Example/SMTH NoteXL         Single-type alphabatrial latters (poper ace), be 164 latters for both the summer and the given name write space Example/SMTH NoteXL         Single-type alphabatrial latters (poper ace), be 164 latters for both the summer and the given name write space Example/SMTH NoteXL         Single-type alphabatrial latters (poper ace), be 164 latters for both the sum and magnetic space for the space of the space for the space for the space for the space of the space for the space of the space for the space of the space for the space of the space of the space of the space for the space of the space of the space of the space of the space of the space of the space of the space of the space of the space of the space of the spa                                                                                                    | process.<br>• A pre-check can be done from the following link. — <u>http://www.imm-moj.go.jp/tip2/pre-checkindex.html</u>                                                                                                    |                                                          |             |
|                                                                                                    | Application information                                                                                                    |                                                          |             |
| Surger Signard         Single Syle algibilation latters (opercase), up to 154 latters for both the summere and the given name with spaces Example/SMTH         Cave name Regard         Single Syle algibilation latters (opercase), up to 154 latters for both the summere and the given name with spaces Example/SMTER MICHAEL         Date of latin Neglinid         Norvrov         Single Syle algibilation latters (opercase), up to 154 latters for both the summere and the given name with spaces Example/SMTER MICHAEL         Date of latin Neglinid         Norvrov         Single Syle algibilation latters (opercase), up to 154 latters for both the summere and the given name with spaces Example/SMTER MICHAEL         Single Syle algibilation latters (opercase), up to 154 latters for both the summere and the given name with spaces Example/SMTER MICHAEL         Single Syle algibilation latters (oper case)         Single Syle algibilation latters (oper case) Example/SMTER MICHAEL         Date of space for Passport Regard         Norvrov         Date of space for Passport Regard         Norvrov         Date of space for Passport Regard         Up to 25 angle byte diversites using any combination of alphabetical latters, signs, and spaces (oper case), the signs you can enter are ''. Example/Regards         Up to 25 angle byte diversites using any combination of alphabetical latters, signs, and spaces (oper case), the signs you can enter are ''. Example/Regards         Up to 12 angle byte d                                                                                                    | <ul> <li>Enter application information as written in your passport, etc.</li> </ul>                                                                                                    |                                                          |             |
| Single-byte alphabetical letters (uppercase), up to 154 letters for both the summe and the given name with spaces Example/SMTMS MCH4EL.  Dide of both frequind  Single-byte alphabetical letters (uppercase), up to 154 letters for both the summe and the given name with spaces Example/SMTMS MCH4EL.  Dide of both frequind  Sector  Sector       | Sumame Required                                                                                                    |                                                          |             |
| Given name Reputed         Single-byte sighebotics listers (uppercess), up to 104 listers for both the summe and the given name with space Bample/IMES MICHAEL         Data of bitth (logicited         Network         Size (hegined         Select         Select         Pasagort to flaguined         Pasagort to flaguined         Up to 58 angle-byte alphanumeric letters (upper case) Bample/ME124567         Data of scale for Resport Respirat         Data of scale for Resport Respirat         Monrow         Country/region name of Home Address, etc. Reginal         Up to 29 angle-byte displanument address, etc. Reginal         Up to 29 angle-byte displanument address, etc. Reginal         Up to 29 angle-byte displanument address, etc. Reginal         Up to 29 angle-byte displanument address, etc. Reginal         Up to 29 angle-byte displanument address, etc. Reginal         Up to 29 angle-byte displanument address, etc. Reginal         Up to 29 angle-byte displanument address, etc. Reginal         Up to 29 angle-byte displanument address, etc. Reginal         Up to 29 angle-byte displanument address, etc. Reginal         Up to 29 angle-byte displanument address, etc. Reginal         Up to 29 angle-byte displanument address, etc. Reginal         Up to 29 angle-byte displanument address, etc. Reginal         Up to 60 angle-byt                                                                                                    | Single-byte alphabetical letters (uccertase), up to 104 letters for both the sumame and the given name with spaces E                                                                                                    | Example15MITH                                            |             |
| Single-byte alphabetical letters (upportase), up to 104 letters for both the sumanie and the given rame with spaces Biample)JAMES MICHAEL.                                                                                                    | China papers Bern Intel                                                                                                    |                                                          |             |
| Single-byte alphabetical letters (upper case), up to 104 letters for both the summere and the given name with spaces Beample)JAMES MICHAEL           Date of Sath Required         V         March 2025           Select         V         March 2025           Select         V         March 2025           Select         V         March 2025           Select         V         March 2025           Select         V         V         March 2025           Select         V         V         V         V           Select         V         V         V         V           Pageont No filequied         V         V         V         V           Up to 9 angle-byte alphanumeric letters (upper case) Example/AB1224607         V         V         V           Date of vacue for Resport Required         V         V         V         V         V           MOVYMY         Date of vacue for Resport Required         V         V         V         V         V           Up to 2 single-byte observators using any combination of alphabetical letters, signs, and spaces (upper case), the signs you can enter are 's, Example/ARTHED STATES OF MERICA         V           Name of department and only of current address, etc. Inquired         V         V         V         V         V         V                                                                                                    | An and a final second second |                                                          |             |
| Date of bitth Neighield         McDrovor         See Registed         Select         Select         Select         Page Table of the three present         Select         Page Table of the three present         Select         Page Table of the three present         Select         Page Table of the three present         Page Table of the three present         Date of select for Page Table of the three present         Page Table of the three present         Date of select for Page Table of the three present         Date of select for Page Table of the three present         Date of select for Page Table of the three present         McDrovorv         Date of select for Page Table of the present Required         McDrovorv         Country/region meme of Home Address Required         McDrovorv         Country/region meme of Home Address Required         Up to 25 angle-byte otheresters using any combination of alphabetical letters, signs, and spaces (upper case), the signs you can enter are "                                                                                                    | Single-byte alphabetical letters (uppercase), up to 104 letters for both the sumarne and the given name with spaces E                                                                                                    | Example)JAMES MICHAEL                                    |             |
| MR0/YYYY         See Regulated         Select         Nationality (region) Regured         See Regulated         Select         Nationality (region) Regured         See Regulated         See Regulated         See Regulated         See Regulated         See Regulated         See Regulated         See Regulated         See Regulated         See Regulated         Description Regured         Up to 3 single-byte sighes/memoric letters (upper case) Example)AB1294607         Data of expiry for Resport Regured         MC/YYYY         Data of expiry for Resport Regured         MC/YYYY         Country/region memori Home Address Regured         MD/YYYY         Up to 25 single-byte chreaters using any combination of alphabetical letters, signs, and spaces (upper case), the signs you can enter are '\ Example)/UNITED STATES OF MERICA         Name of department and oity of current address, sicn, signs, and spaces (upper case), the signs you can enter are '\ Example)/SENTTLE         Occupation Regured       Up to 25 single-byte chreaters using any combination of alphabetical letters, signs, and spaces (upper case), the signs you can enter are '\ Example)/SENTTLE         Occupation Regured       Up to 100 single-byte chremeters using any combination of alphabetical letters, signs, and                                                                                                    | Cate of birth Required                                                                                                    |                                                          |             |
| See: Required         Select:         Main View         Wain View         The         Fire           Select:         Nationality (region) Required         2         24         25         26         27         28           Nationality (region) Required         2         34         5         6         7           Select:         9         10         11,         12         13         14           16         17         18         19         20         21         23         24         25         26         27         28           Up to 5 single-byte alphanumenic letters (upper case) Example)AB1224567         23         24         25         26         27         28           Data of expiry for Resport Required         WDYYY         2         3         4         5           Country/region name of Home Address Required         WDYYY         2         25         56         7           Up to 25 single-byte characters using any combination of alphabetical letters, signs, and space (upper case), the signs you can enter are 's, Example)ABCTO STATES OF WIERCA         WIERCA           Name of department address, etc. Required         Up to 100 angle-byte characters using any combination of alphabetical letters, signs, and spaces (upper case), the signs you can enter are 's, Example)ABC Core trestore         <                                                                                                    | Wommy                                                                                                    |                                                          |             |
| Select         Su         More         Tu         Wore         The         Fr.           23         24         25         26         27         28           Netsoratity (region) Negared.         2         3         4         5         6         7           Select.         9         10         11,4         12         13         14           Netsoratity (region) Negared.         23         24         25         26         27         28           Up to 9         9         10         11,4         12         13         14           16         17         18         19         20         21           23         24         25         26         27         28           30         31         1         2         3         4           123         34         16         31         1         2         3         4           130         31         1         2         3         4         5         10         11         2         3         4           14         16         17         18         19         20         12         10         12 <t< td=""><td>Sex Reputed</td><td>K March 2025</td><td></td></t<>                                                                                                    | Sex Reputed                                                                                                    | K March 2025                                             |             |
| Instandity (region) Nequred       25       24       25       26       27       28         Select       2       3       4       5       6       7         Select       2       3       4       5       6       7         Select       2       3       4       5       6       7         Select       2       3       4       5       6       7         Select       2       3       4       5       6       7         Descort No Required       2       24       25       26       27       28         Up to 5 angle-byte alphanumeric letters (upper case) (Stample)/8123467       2       3       1       2       3       4         Detc of asset for Resport Required       WDYYYY       Image: Stample byte characters using any combination of alphanumeric letters, signs, and spaces (upper case), the signs you can enter are "                                                                                                    | Select                                                                                                    | Su Mo Tu We Ti                                           | Fr i        |
| Nationality (region) Inequired   Select.   Parapoort No Required   Parapoort No Required   Up to 5 single-byte alphanumenic letters (upper case) Example)AB1224567   Date of issue for Resport Required   M/D/YYY   Country/region name of Home Address Required   Up to 25 single-byte characters using any combination of alphabatical letters, signs, and spaces (upper case), the signs you can enter are 's, Example)/RETTLE   Occupation Required   Up to 25 single-byte characters using any combination of alphabatical letters, signs, and spaces (upper case), the signs you can enter are 's, Example)/RETTLE   Occupation Required   Up to 25 single-byte characters using any combination of alphabatical letters, signs, and spaces (upper case), the signs you can enter are 's, Example)/RETTLE   Occupation Required   Up to 25 single-byte characters using any combination of alphabatical letters, signs, and spaces (upper case), the signs you can enter are 's, Example)/RETTLE   Occupation Required   Up to 25 single-byte characters using any combination of alphabatical letters, signs, and spaces (upper case), the signs you can enter are 's, Example)/RETTLE   Occupation Required   Up to 80 angle-byte characters using any combination of alphabatical letters, signs, and spaces, the signs you can enter are 's, Example)/Reporter   Workplace/School Name Required   Up to 100 single-byte characters using any combination of alphabatical letters, signs, and spaces, the signs you can enter are 's, Example)ABC Corporation   Intended date of entry   M(D/YYY)                                                                                                    |                                                                                                    | 23 24 23 20 2                                            | 7           |
| Jack       16       17       18       19       20       21         Passport No Required       23       24       25       26       27       28         Up to 35 angle-byte alphanumeric letters (upper case) Example)AB1224567       30       31       1       2       3       4         Date of source for Resport Required       MOYYYY       Image: Control (Control (Co                                                                                                    | Nationality (region) Required                                                                                                    | 9 10 11 12 13                                            | 14          |
| Paragoet No Required       23       24       25       26       27       28         Up to 8 single-byte sightnumenic letters (upper case) Example)/81234567       30       31       1       2       3       4         Date of issue for Resport Required       MOYYMY       Image: Case of example)/Required       Image: Case of example)/Required       Image: Case of example)/Reporter       Image: Case of example)/Reporter       Image: Case of example)/Reporter       Image: Case of example)/Reporter       Image: Case of example)/Reporter       Image: Case of example)/Reporter       Image: Case of example)/Reporter       Image: Case of example)/Reporter       Image: Case of example)/Reporter       Image: Case of example)/Reporter       Image: Case of example)/Reporter       Image: Case of example)/Reporter       Image: Case of example)/Reporter       Image: Case of example)/Reporter </td <td>300X</td> <td>16 17 18 19 20</td> <td>21</td>                                                                                                    | 300X                                                                                                    | 16 17 18 19 20                                           | 21          |
| 30       31       1       2       3       4         Up to 5 single-byte alphanumeric letters (upper case) Example)AB1224567       0       0       1       2       3       4         Dete of issue for Resport Required       M/D/Y/Y/       0       0       0       0       0       0       0       0       0       0       0       0       0       0       0       0       0       0       0       0       0       0       0       0       0       0       0       0       0       0       0       0       0       0       0       0       0       0       0       0       0       0       0       0       0       0       0       0       0       0       0       0       0       0       0       0       0       0       0       0       0       0       0       0       0       0       0       0       0       0       0       0       0       0       0       0       0       0       0       0       0       0       0       0       0       0       0       0       0       0       0       0       0       0       0                                                                                                    | Passport No Required                                                                                                    | 23 24 25 26 23                                           | 28          |
| Dete of issue for Pessport Required         M/D/YYYY         Dete of expiry for Pessport Required         M/D/YYYY         Country/region name of Home Address Required         Up to 25 single-byte characters using any combination of alphabetical letters, signs, and spaces (upper case), the signs you can enter are '\_ Example)UNITED STATES OF MERICA         Name of department and city of current address, etc. Required         Up to 25 single-byte characters using any combination of alphabetical letters, signs, and spaces (upper case), the signs you can enter are '\_ Example)SEATTLE         Occupation Required         Up to 25 single-byte characters using any combination of alphabetical letters, signs, and spaces (upper case), the signs you can enter are '\_ Example)SEATTLE         Occupation Required         Up to 66 single-byte characters using any combination of alphabumenc letters, signs, and spaces, the signs you can enter are ,< Example)Reporter                                                                                                    | Up to 9 single-byte Alphanumenic letters (upper case) Example)A81234567                                                                                                    | 30 31 1 2 3                                              | 4           |
| Data of insule for Resport Required         M/D/YYYY         Data of expiry for Pessport Required         M/D/YYYY         Country/region name of Home Address Required         Up to 25 single-byte characters using any combination of alphabetical letters, signs, and spaces (upper case),the signs you can enter are "<, Example),UNITED STATES OF PMERICA                                                                                                    |                                                                                                    |                                                          |             |
| Deta of expiry for Pessport Required          M/D/YYYYY         Country/region name of Home Address Required         Up to 25 single byte characters using any combination of alphabetical letters, signs, and spaces (upper case),the signs you can enter are '~ Example),UNITED STATES OF MERICA         Name of department and city of current address, etc. Required         Up to 25 single-byte characters using any combination of alphabetical letters, signs, and spaces (upper case),the signs you can enter are '~ Example)/EATTLE         Occupation Required         Up to 25 single-byte characters using any combination of alphabetical letters, signs, and spaces (upper case),the signs you can enter are '~ Example)/EATTLE         Occupation Required         Up to 60 single-byte characters using any combination of alphabetical letters, signs, and spaces,the signs you can enter are , Example)/Reporter         Workplace/School Name Required         Up to 100 single-byte characters using any combination of alphanumeric letters, signs, and spaces,the signs you can enter are , Example)ABC Corporation         Intended date of entry         NO/VYY                                                                                                    | Lette or issue for responsivelying                                                                                                    |                                                          |             |
| Dete of expiry for Pessport Required          M/D/YMY         Country/region name of Home Address Required         Up to 25 single-byte characters using any combination of alphabetical letters, signs, and spaces (upper case),the signs you can enter are ", Example)UNITED STATES OF AMERICA         Name of department and city of current address, etc. Required         Up to 25 single-byte characters using any combination of alphabetical letters, signs, and spaces (upper case),the signs you can enter are ", Example)SEATTLE         Occupation Required         Up to 25 single-byte characters using any combination of alphabetical letters, signs, and spaces (upper case),the signs you can enter are ", Example)SEATTLE         Occupation Required         Up to 60 single-byte characters using any combination of alphabetical letters, signs, and spaces,the signs you can enter are ,~ Example)Reporter         Workplace/School Name Required         Up to 100 single-byte characters using any combination of alphanumeric letters, signs, and spaces,the signs you can enter are ,~ Example)ABC Corporation         Intended date of entry         M/D/YMY                                                                                                    |                                                                                                    |                                                          |             |
|                                                                                                    | Date of expiry for Pessport Required                                                                                                    |                                                          |             |
| Country/region name of Home Address Réquired Up to 25 single-byte characters using any combination of alphabetical letters, signs, and spaces (upper case).the signs you can enter are '~, Example).UNITED STATES OF AMERICA Norme of department and city of current address, etc. Required Up to 25 single-byte characters using any combination of alphabetical letters, signs, and spaces (upper case).the signs you can enter are '~, Example)SEATTLE Occupation Required Up to 80 single-byte characters using any combination of alphabetical letters, signs, and spaces, the signs you can enter are ,~, Example)Reporter Workplace/School Name Required Up to 100 single-byte characters using any combination of alphanumeric letters, signs, and spaces, the signs you can enter are ,~,, Example)Reporter Workplace/School Name Required N/O/YYYY                                                                                                    | M/D/YYYYY                                                                                                    |                                                          | →∟          |
| Up to 25 single-byte characters using any combination of alphabetical letters, signs, and spaces (upper case),the signs you can enter are '', Example).UNITED STATES OF AMERICA Name of department and city of current address, etc. Required Up to 25 single-byte characters using any combination of alphabetical letters, signs, and spaces (upper case),the signs you can enter are '', Example)SEATTLE Occupation Required Up to 60 single-byte characters using any combination of alphabetical letters, signs, and spaces,the signs you can enter are ,' Example)Reporter Workplace/School Name Required Up to 100 single-byte characters using any combination of alphanumeric letters, signs, and spaces,the signs you can enter are ,' Example)Reporter Workplace/School Name Required Up to 100 single-byte characters using any combination of alphanumeric letters, signs, and spaces,the signs you can enter are ,' Example)ABC Corporation Intended date of entry N/O/YYY                                                                                                    | Country/region name of Home Address Required                                                                                                    |                                                          | _           |
| Up to 25 single-byte characters using any combination of alphabetical letters, signs, and spaces (upper case).she signs you can enter are " Example).uRTED STATES OF #MERICA Name of department and city of current address, etc. Required Up to 25 single-byte characters using any combination of alphabetical letters, signs, and spaces (upper case).she signs you can enter are " Example).SEATTLE Occupation Required Up to 26 single-byte characters using any combination of alphabetical letters, signs, and spaces (upper case).she signs you can enter are " Example).SEATTLE Up to 60 single-byte characters using any combination of alphabutical letters, signs, and spaces, the signs you can enter are , Example).Reporter Workplace/School Name Required Up to 100 single-byte characters using any combination of alphanumeric letters, signs, and spaces, the signs you can enter are , Example).ABC Corporation Intended date of entry                                                                                                    |                                                                                                    |                                                          |             |
| Name of department and city of current address, etc. Required                                                                                                    | Up to 25 single byte characters using any combination of alphabetical letters, signs, and spaces (upper case),the signs                                                                                                    | s you can enter are `~ Example)UNITED STATES OF AMERICA  |             |
| Up to 25 single-byte characters using any combination of alphabotical letters, signs, and spaces (upper case),the signs you can enter are ' Example)SEATTLE Occupation Required Up to 60 single-byte characters using any combination of alphanumenc letters, signs, and spaces,the signs you can enter are ,, Example)Reporter Workplace/School Name Required Up to 100 single-byte characters using any combination of alphanumenc letters, signs, and spaces,the signs you can enter are ,, Example)Reporter Up to 100 single-byte characters using any combination of alphanumenc letters, signs, and spaces,the signs you can enter are ,, Example)Reporter Workplace/School Name Required Up to 100 single-byte characters using any combination of alphanumeric letters, signs, and spaces,the signs you can enter are ,, Example)ABC Corporation Intended date of entry N/0/YYYY                                                                                                    | Name of department and city of current address, etc. Required                                                                                                    |                                                          |             |
| Occupation Required         Up to 60 single-byte characters using any combination of alphanumenc letters, signs, and spaces,the signs you can enter are , Example)Reporter         Workplace/School Neme Required         Up to 100 single-byte characters using any combination of alphanumeric letters, signs, and spaces,the signs you can enter are , Example)ABC Corporation         Intended date of entry         MyD/YMMY                                                                                                    | Up to 25 single-byte characters using any combination of alphabetical letters, signs, and spaces (upper case) the signs                                                                                                    | s you can enter are ' Example)SEATTLE                    |             |
| Workplace/School Neme Required         Up to 100 single-byte characters using any combination of alphanumeric letters, signs, and spaces, the signs you can enter are , Example)Reporter         Workplace/School Neme Required         Up to 100 single-byte characters using any combination of alphanumeric letters, signs, and spaces, the signs you can enter are , Example)ABC Corporation         Intended date of entry         M/O/YOOY                                                                                                    | Occupation Recurred                                                                                                    |                                                          |             |
| Up to 60 single-byte characters using any combination of alphanumenc letters, signs, and spaces, the signs you can enter are , Example)Reporter Workplace/School Name Required Up to 100 single-byte characters using any combination of alphanumeric letters, signs, and spaces, the signs you can enter are , Example)A8C Corporation Intended date of entry N/0/VYYY                                                                                                    |                                                                                                    |                                                          |             |
| Workplace/School Name Required Up to 100 single-byte characters using any combination of alphanumeric letters, signs, and spaces,the signs you can enter are right Example)ABC Corporation Intended date of entry N/O/YOOY                                                                                                    | Up to 60 single-byte characters using any combination of alphanumeric letters, signs, and spaces,the signs you can en                                                                                                    | nter are ,, Example)Reporter                             |             |
| Up to 100 single-byte characters using any combination of alphanumeric letters, signs, and spaces, the signs you can enter are ,, Example)ABC Corporation Intended date of entry N/D/YYYYY                                                                                                    | Workplace/School Name Required                                                                                                    |                                                          |             |
| Up to 100 single-byte characters using any combination of alphanumeric letters, signs, and spaces, the signs you can enter are , Example)ABC Corporation Intended date of entry MyD/YYYY                                                                                                    |                                                                                                    |                                                          |             |
| Intended date of entry M(D)/YYYY                                                                                                    | Up to 100 single-byte characters using any combination of alphanumeric letters, signs, and spaces, the signs you can e                                                                                                    | enter ate ,, Example)ABC Corporation                     |             |
| MONUL                                                                                                    | Intended date of entry                                                                                                    |                                                          |             |
|                                                                                                    | N/D/YYYY                                                                                                    |                                                          |             |
|                                                                                                    |                                                                                                    |                                                          |             |

出入国在留管理庁

| Page link<br>number | Page item                   | Content                                                                                                    |
|---------------------|-----------------------------|----------------------------------------------------------------------------------------------------|
| 1                   | Error message               | An error message will appear if there are any errors in your<br>entries upon clicking the [Next] button.<br>You will not be able to proceed to the next page until the<br>errors have been corrected.                                                                                                    |
| 2                   | Application<br>information. | Enter your application information here. Enter the same<br>information into each area (such as the passport number) as in<br>your passport.<br>The required items are marked with a required. These items<br>must be filled in.<br>For date fields like birthdate, click the [Calendar] button to<br>select the year, month, and day, and the selected date will be<br>filled in automatically.<br>If you prefer to enter the date manually, use the format<br>displayed on the screen.<br>When the display language is set to Japanese, use the format<br>yyyy/mm/dd. For example, January 1, 2025, should be entered<br>as 2025/01/01. |
| 3                   | [Next] button               | If there are no errors in your entries, you will be able to<br>proceed to the Detailed input of application information.<br>If there are any errors, an error message will appear at the top<br>of the page.                                                                                                    |
| 4                   | [Back] button               | Clicking the [Back] button takes you back to the previous page.                                                                                                    |
| 5                   | [Logout] link               | Log out from the Trusted Traveler Program Information<br>System.                                                                                                    |

# 3. 2. 3 Explanation on detailed input of application information

|                                                                                                    | papp-internal.powerappsportals.com の内容                                                                                                    |                                                                  |
|----------------------------------------------------------------------------------------------------|----------------------------------------------------------------------------------------------------|------------------------------------------------------------------|
|                                                                                                    | E10016:Please answer "Yes" to at least one of questions 1 to 10.                                                                                                    |                                                                  |
| Basic input of application information 🗸 D                                                                                                    | ок                                                                                                    | halon                                                            |
| Facial photo(For applicants in any category)                                                                                                    |                                                                                                    |                                                                  |
| <ul> <li>Upload a facial photo for your Registered User Card.</li> <li>The photo must be one taken within the last six month</li> </ul>                                                                                                    | s, showing a clear image of your face looking straight at the camera, against                                                                                                    | a plain background without a hat.                                |
| Facial photo(For applicants in any category) Require                                                                                                    | d Uploaded File Facial photo(For applicants in any o                                                                                                    | stegory) Required                                                |
| Choose File No file selected                                                                                                    | Change File MYFACE.jpeg                                                                                                    | Delete                                                           |
| Uploadable files: JPEG format, 10 KByte to 1,530 Kb                                                                                                    | uploadable hies: JHEL format, 10 ka                                                                                                    | yte to 1,536 «Dyte                                               |
| Explanatory material                                                                                                    | r onter information hand an over estance. Inclusion conjugation that                                                                                                    | an dependent through a second of                                 |
| <ul> <li>A pre-check can be done from the following link<u>Mip</u></li> <li>You can check your category (registration requirement)</li> </ul>                                                                                                    |                                                                                                    | a) from this DDF file → List of extensions, etc.                 |
| · Explanatory materials must be written in Japanese or E<br>language do not come with a Japanese or English transla                                                                                                    | inglish otherwise submitted with a translation in Japanese or English. "Regist:<br>tion.                                                                                                    | ation will not be accepted if explanatory materials in any other |
| Explanatory material 1 (For applicants in any c                                                                                                    | ategory)                                                                                                    |                                                                  |
| Passport.                                                                                                    |                                                                                                    |                                                                  |
| Upload the cover and the identification page of you<br>File (PDF) Required                                                                                                    | Uploaded File (POP) sequred                                                                                                    | howing your Hone Kone ID card number as well.                    |
| Choose File No file selected                                                                                                    | Change File SAMPLE.pdf                                                                                                    | Delete                                                           |
| -upicauatus ness: PDP rormat, up to 10 Mit or sess to                                                                                                    | or the scale of expenditory man expendence man, epice so the                                                                                                    | b of wear for the sum of expansionly meneries 1 to 5.7           |
| Explanatory material 2 (For applicants who fall                                                                                                    | under Category A [JTTP])                                                                                                    |                                                                  |
| GEP Card or a written declaration<br>Make sure to upload front and back of your GEP Ca                                                                                                    | nd.                                                                                                    |                                                                  |
| File (PDF)                                                                                                    |                                                                                                    |                                                                  |
| Choose File No file selected<br>*Uploadable files: PDF format, up to 10 MB or less fo                                                                                                    | or the sum of explanatory materials 1 to 5,7                                                                                                    |                                                                  |
| Evolution material 3 (For applicants who fall                                                                                                    | under Category B (Designated institution))                                                                                                    |                                                                  |
| Explanatory material of the appreciate who has                                                                                                    | auer enrifert o feestfranse ustransisht                                                                                                    |                                                                  |
| If materials are written in a language other than la                                                                                                    | panese or English, please upload a translation in Japanese or English as well.                                                                                                    |                                                                  |
| File (PDF)                                                                                                    |                                                                                                    |                                                                  |
| *Uploadable files: PDF format, up to 10 MB or less fo                                                                                                    | r the sum of explanatory materials 1 to 5,7                                                                                                    |                                                                  |
|                                                                                                    |                                                                                                    |                                                                  |
| Explanatory material 4 (For applicants who fall                                                                                                    | under Category B [Designated institution])                                                                                                    |                                                                  |
| Explanatory material 4 (For applicants who fall<br>Materials concerning designeted institutions                                                                                                    | under Category B [Designated institution])                                                                                                    |                                                                  |
| Explanatory material 4 (For applicants who fall<br>Materials concerning designated institutions<br>If materials are written in a language other than Ja<br>(Fie (Pol)                                                                                                    | under Category B [Designated institution])                                                                                                    |                                                                  |
| Explanatory material 4 (For applicants who fall<br>Metensis concerning designeted institutions<br>If metensis are written in a language other than Ja<br>File (PDF)<br>Choose File No file selected                                                                                                    | under Category B [Designated institution])<br>panese or English, please upload a translation in Japanese or English as well.                                                                                                    |                                                                  |
| Explanatory material 4 (For applicants who fall<br>Materials concerning designated institutions<br>If materials are written in a language other then 3a<br>File (pb)<br>Choose File No file selected<br>*Uploadable Riss: PDF format, up to 10 MB or less for                                                                                                    | under Category B [Designated institution])<br>panese or English, please upload a translation in Japanese or English as well<br>or the sum of explanatory materials 1 to 5,7                                                                                                    |                                                                  |
| Explanatory material 4 (For applicants who fall<br>Materials concerning designated institutions<br>If imaterials are written in a language other then Ja<br>File (PDF)<br>Choose File No file selected<br>*Uploadable files: PDF format, up to 10 MB or less for<br>Explanatory material 5 (For applicants who fall                                                                                                    | under Category B [Designated institution])<br>panese or English, please upload a translation in Jepanese or English as well<br>or the sum of explanatory materials 1 to 5,7<br>under Category C [Invitation from Japanese institutions, etc.])                                                                                                    |                                                                  |
| Explanatory material 4 (For applicants who fall<br>Metenals concerning designeted institutions<br>If metenals are written in a language other than Ja<br>File (PDF)<br>Choose File No file selected<br>*Uploadable files: PDF format, up to 10 MB or less for<br>Explanatory material 5 (For applicants who fall<br>Written request from Japanese institutions, etc.                                                                                                    | under Category B [Designated institution]) panese or English, please upload a translation in Japanese or English as well or the sum of explanatory materials 1 to 3,7 under Category C [Invitation from Japanese institutions, etc.])                                                                                                    |                                                                  |
| Explanatory material 4 (For applicants who fall<br>Materials concerning designated institutions<br>If materials are written in a language other than la<br>File (pp)<br>Choose File No file selected<br>*Uploadable files: PDF format, up to 10 MB or less fo<br>Explanatory material 5 (For applicants who fall<br>Written request from Jopanese institutions, etc.<br>If materials are written in a language other than la<br>File (PDF)                                                                                                    | under Category B [Designated institution]) panese or English, please upload a translation in Japanese or English as well or the sum of explanatory meterials 1 to 5,7 under Category C [Invitation from Japanese institutions, etc.]) panese or English, please upload a translation in Japanese or English as well.                                                                                                    |                                                                  |
| Explanatory material 4 (For applicants who fall<br>Materials concerning designated institutions<br>If materials are written in a language other then Ja<br>File (PDF)<br>Choose File No file selected<br>*Uploadable files: PDF format, up to 10 MB or less fo<br>Explanatory material 6 (For applicants who fall<br>Written request from Japanese institutions, etc.<br>If materials are written in a language other than Ja<br>File (PDF)<br>Choose File No file selected<br>*Uploadable files: PDF format, up to 10 MB or less fo                                                                                                    | under Category B [Designated institution]) panese or English, please upload a translation in Japanese or English as well or the sum of explanatory materials 1 to 5,7 under Category C [Invitation from Japanese institutions, etc.]) panese or English, please upload a translation in Japanese or English as well or the sum of explanatory materials 1 to 5,7                                                                                                    |                                                                  |
| Explanatory material 4 (For applicants who fall<br>Materials concerning designeted institutions<br>If materials are written in a language other than 3a<br>File (PDF)<br>Choose File No file selected<br>*Uploadable files: PDF format, up to 10 MB or less for<br>Explanatory material 5 (For applicants who fall<br>Written request from Japanese institutions, etc.<br>If materials are written in a language other than Ja<br>File (PDF)<br>Choose File No file selected<br>*Uploadable files: PDF format, up to 10 MB or less for<br>Explanatory material 5 (For applicants who fall                                                                                                    | under Category B [Designated institution]) panese or English, please upload a translation in Jepanese or English as well, in the sum of explanatory materials 1 to 5,7 under Category C [Invitation from Japanese institutions, etc.]) panese or English, please upload a translation in Jepanese or English as well, in the sum of explanatory materials 1 to 5,7 under Category D (Sufficient funds and craditi)                                                                                                    |                                                                  |
| Explanatory material 4 (For applicants who fall<br>Materials concerning designated institutions<br>If materials are written in a language other than Ja<br>File (PDF)<br>Choose File No file selected<br>*Uploadable files: PDF format, up to 10 MB or less fo<br>Explanatory material 5 (For applicants who fall<br>Written request from Japanese institutions, etc.<br>If materials are written in a language other than Ja<br>File (PDF)<br>Choose File No file selected<br>*Uploadable files: PDF format, up to 10 MB or less fo<br>Explanatory material 6 (For applicants who fall                                                                                                    | under Category B [Designated institution]) panese or English, please upload a translation in Japanese or English as well. or the sum of explanatory materials 1 to 5,7 under Category C [Invitation from Japanese institutions, etc.]) panese or English, please upload a translation in Japanese or English as well. or the sum of explanatory materials 1 to 5,7 under Category D [Sufficient funds and credit])                                                                                                    |                                                                  |
| Explanatory material 4 (For applicants who fall<br>Materials concerning designated institutions<br>If materials are written in a language other then Ja<br>File (PDF)<br>Choose File No file selected<br>*Uploadable files: PDF format, up to 10 MB or less for<br>Explanatory material 6 (For applicants who fall<br>Written request from Japanese institutions, etc.<br>If materials are written in a language other than Ja<br>File (PDF)<br>Choose File No file selected<br>*Uploadable files: PDF format, up to 10 MB or less for<br>Explanatory material 6 (For applicants who fall<br>Explanatory material 6 (For applicants who fall<br>Credit ord name and international brand name                                                                                                    | under Category B [Designated institution]) panese or English, please upload a translation in Japanese or English as well or the sum of explanatory materials 1 to 5,7 under Category C [Invitation from Japanese institutions, etc.]) panese or English, please upload a translation in Japanese or English as well or the sum of explanatory materials 1 to 5,7 under Category D [Sufficient funds and credit])                                                                                                    |                                                                  |
| Explanatory material 4 (For applicants who fall<br>Materials concerning designated institutions<br>If metensis are written in a language other then Je<br>File (pDP)<br>Choose File: No file selected<br>*Uploadable files: PDP format, up to 10 MB or less fo<br>Explanatory material 5 (For applicants who fall<br>Written request from Japanese institutions, etc.<br>If metensis are written in a language other then Je<br>File (PDP)<br>Choose File: No file selected<br>*Uploadable files: PDP format, up to 10 MB or less fo<br>Explanatory material 6 (For applicants who fall<br>Credit ourd name and international brand name<br>Up to 100 Single-byte aphanumenc letters and/or sp<br>Enter a credit ourd name and an international brand                                                                                                    | under Category B [Designated institution]) panese or English, please upload a translation in Japanese or English as well or the sum of explanatory materials 1 to 5,7 under Category C [Invitation from Japanese institutions, etc.]) panese or English, please upload a translation in Japanese or English as well or the sum of explanatory materials 1 to 5,7 under Category D [Sufficient funds and credit])                                                                                                    |                                                                  |
| Explanatory material 4 (For applicants who fall<br>Materials concerning designated institutions<br>If materials are written in a language other than la<br>File (PDF)<br>Choose File No file selected<br>*Upleadable files: PDF format, up to 10 MB or less fo<br>Explanatory material 5 (For applicants who fall<br>Written request from Jupanese institutions, etc.<br>If meterials are written in a language other than la<br>File (PDF)<br>Choose File No file selected<br>*Upleadable files: PDF format, up to 10 MB or less fo<br>Explanatory material 6 (For applicants who fall<br>Choose File No file selected<br>*Upleadable files: PDF format, up to 10 MB or less fo<br>Explanatory material 6 (For applicants who fall<br>Credit card name and international brand name<br>Up to 100 single-byte abphanumenc letters and/or sp<br>Enter a credit card mut have a Platinum or higher sta                                                                                                    | under Category B [Designated institution]) panese or English, please upload a translation in Japanese or English as well. or the sum of explanatory materials 1 to 5,7 under Category C [Invitation from Japanese institutions, etc.]) panese or English, please upload a translation in Japanese or English as well. or the sum of explanatory materials 1 to 5,7 under Category D [Sufficient funds and credit])                                                                                                    |                                                                  |
| Explanatory material 4 (For applicants who fall<br>Meterials concerning designeted institutions<br>If materials are written in a language other then Ja<br>File (PDF)<br>Choose File No file selected<br>*Uploadable files: PDF format, up to 10 MB or less fo<br>Explanatory material 6 (For applicants who fall<br>Written request from Japanese institutions, etc.<br>Jf meterials are written in a language other than Ja<br>File (PDF)<br>Choose File No file selected<br>*Uploadable files: PDF format, up to 10 MB or less fo<br>Explanatory material 6 (For applicants who fall<br>Credit ord name and international brand name<br>Up to 100 single-byte alphanumeric letters and/or sp<br>Enter a credit card name and an international brand<br>e.g., VISA, VIS Berk Pleform Card<br>Wither accelic card must have a Pletinum or higher stat<br>Explanatory material 7 (For applicants who fall                                                                                                    | under Category B [Designated institution]) panese or English, please upload a translation in Japanese or English as well or the sum of explanatory materials 1 to 5,7 under Category C [Invitation from Japanese institutions, etc.]) panese or English, please upload a translation in Japanese or English as well or the sum of explanatory materials 1 to 5,7 under Category D [Sufficient funds and credit]) access name, atus. under Category E (Family))                                                                                                    |                                                                  |
| Explanatory material 4 (For applicants who fall<br>Materials concerning designated institutions<br>If materials are written in a language other then Ja<br>File (PDF)<br>Choose File No file selected<br>*Uploadable files: PDF format, up to 10 MB or less for<br>Explanatory material 5 (For applicants who fall<br>Written request from Japanese institutions, etc.<br>If materials are written in a language other then Ja<br>File (PDF)<br>Choose File No file selected<br>*Uploadable files: PDF format, up to 10 MB or less for<br>Explanatory material 6 (For applicants who fall<br>Credit card name and international brand name<br>Up to 100 single-byte alphanumeric latters and/or sp<br>Enter a credit card name and an international brand<br>e.g., VISA, XB Berk Pleinum Card<br>WThe credit card must have a Pletinum or higher stat                                                                                                    | under Category B [Designated institution]) panese or English, please upload a translation in Japanese or English as well or the sum of explanatory meterials 1 to 5,7 under Category C [Invitation from Japanese institutions, etc.]) panese or English, please upload a translation in Japanese or English as well panese or English, please upload a translation in Japanese or English as well or the sum of explanatory meterials 1 to 5,7 under Category D [Sufficient funds and credit]) ences nerme, http: under Category E [Family])                                                                                                    |                                                                  |
| Explanatory material 4 (For applicants who fall<br>Meterials concerning designated institutions<br>If materials are written in a language other then Ja<br>File (PDF)<br>Choose File No file selected<br>*Uploadable files: PDF format, up to 10 MB or less for<br>Explanatory material 5 (For applicants who fall<br>Written request from Japanese institutions, etc.<br>If materials are written in a language other then Ja<br>File (PDF)<br>Choose File No file selected<br>*Uploadable files: PDF format, up to 10 MB or less for<br>Explanatory material 6 (For applicants who fall<br>Credit out name and international brand name<br>Enter a ordel cord name and an international brand<br>e.g., VISA, XX Bark Plainam Card<br>BThe credit card must have a Platnum or higher stat<br>Explanatory material 7 (For applicants who fall                                                                                                    | under Category B [Designated institution]) panese or English, please upload a translation in Jepanese or English as well or the sum of explanatory materials 1 to 3,7 under Category C [Invitation from Japanese institutions, etc.]) panese or English, please upload a translation in Jepanese or English as well or the sum of explanatory materials 1 to 5,7 under Category D [Sufficient funds and credit]) taces name, tus. under Category E [Family])                                                                                                    |                                                                  |
| Explanatory material 4 (For applicants who fall<br>Materials concerning designated institutions<br>If materials are written in a language other then Ja<br>File (PDI)<br>Choose File No file selected<br>*Uploadable files: PDF format, up to 10 MB or less fo<br>Explanatory material 5 (For applicants who fall<br>Written request from Japanese institutions, etc.<br>If materials are written in a language other than Ja<br>File (PDF)<br>Choose File No file selected<br>*Uploadable files: PDF format, up to 10 MB or less fo<br>Explanatory material 5 (For applicants who fall<br>Credit cord name and international brand name<br>Up to 100 single-byte applearumenc letters and/or sp<br>Enter a credit cord name and an international brand<br>e.g., VISA, XX Berk Platinum Cerd<br>Wither acedit cord material 7 (For applicants who fall<br>Family relationship<br>If materials are written in a language other than Ja<br>File (PDF)                                                                                                    | under Category B [Designated institution]) panese or English, please upload a translation in Jepanese or English as well or the sum of explanatory materials 1 to 5,7 under Category C [Invitation from Japanese institutions, etc.]) panese or English, please upload a translation in Jepanese or English as well or the sum of explanatory materials 1 to 5,7 under Category D [Sufficient funds and credit]) erces norms. tus. under Category E [Family]) panese or English, please upload a translation in Jepanese or English as well                                                                                                    |                                                                  |
| Explanatory material 4 (For applicants who fall<br>Meterials concerning designeted institutions<br>If materials are written in a language other then Ja<br>File (PDF)<br>Choose File No file selected<br>*Uploadable files: PDF format, up to 10 MB or less fo<br>Explanatory material 6 (For applicants who fall<br>Written request from Japanese institutions, etc.<br>If materials are written in a language other than Ja<br>File (PDF)<br>Choose File No file selected<br>*Uploadable files: PDF format, up to 10 MB or less fo<br>Explanatory material 6 (For applicants who fall<br>Credit card name and international brand<br>req. v15A, XB back Plefinum Card<br>Wither a credit card name and an international brand<br>e.g., v15A, XB back Plefinum Card<br>Withe credit card name and an international brand<br>e.g., v15A, XB back Plefinum Card<br>Withe credit card must have a Plefinum or higher stat<br>Explanatory material 7 (For applicants who fall<br>Family relationship<br>If materials are written in a language other than Ja<br>File (PDF)<br>Choose File No file selected                                                                                                    | under Category B [Designated institution]) panese or English, please upload a translation in Japanese or English as well or the sum of explanatory metanels 1 to 5,7 under Category C [Invitation from Japanese institutions, etc.]) panese or English, please upload a translation in Japanese or English as well or the sum of explanatory metanels 1 to 5,7 under Category D [Sufficient funds and credit]) eaces name. tus. under Category E [Family]) panese or English, please upload a translation in Japanese or English as well under Category E [Family])                                                                                                    |                                                                  |
| Explanatory material 4 (For applicants who fall<br>Materials concerning designated institutions<br>If materials are written in a language other then Je<br>File (PDF)<br>Choose File No file selected<br>*Uploadable files: PDF format, up to 10 MB or less for<br>Explanatory material 5 (For applicants who fall<br>Written request from Japanese institutions, etc.<br>If materials are written in a language other then Je<br>File (PDF)<br>Choose File No file selected<br>*Uploadable files: PDF format, up to 10 MB or less for<br>Explanatory material 6 (For applicants who fall<br>Credit ourd name and international brand name<br>Up to 100 single-byte alphanumeric letters and/or sp<br>Enter a credit card name and international brand<br>reg. VISA, VB sek Platinum Crid<br>UP to 100 single-byte alphanumeric letters and/or sp<br>Enter a credit card name and international brand<br>reg. VISA, VB sek Platinum Crid<br>Up to 100 single-byte alphanumeric letters and/or sp<br>Enter a credit card name and international brand<br>reg. VISA, VB sek Platinum Crid<br>IThe credit card must have a Platinum or higher stat<br>Explanatory material 7 (For applicants who fall<br>Family relationship<br>If materials are written in a language other than Ja<br>File (PDF)<br>Choose File No file selected<br>*Uploadable files: PDF format, up to 10 MB or less for    | under Category B [Designated institution]) panese or English, please upload a translation in Japanese or English as well or the sum of explanatory materials 1 to 5,7 under Category C [Invitation from Japanese institutions, etc.]) panese or English, please upload a translation in Japanese or English as well or the sum of explanatory materials 1 to 5,7 under Category D [Sufficient funds and credit]) access nerms, tus: under Category E [Family]) panese or English, please upload a translation in Japanese or English as well access nerms, tus: under Category E [Family]) panese or English, please upload a translation in Japanese or English as well access nerms, tus: under Category E [Family]) |                                                                  |
| Explanatory material 4 (For applicants who fall<br>Materials concerning designated institutions<br>If materials are written in a language other than Ja<br>File (PDP)<br><sup>1</sup> Uploadable files: PDP format, up to 10 MB or less for<br>Explanatory material 5 (For applicants who fall<br>Written request from Japanese institutions, etc.<br>If materials are written in a language other than Ja<br>File (PDP)<br><sup>1</sup> Uploadable files: PDP format, up to 10 MB or less for<br>Explanatory material 6 (For applicants who fall<br><sup>1</sup> Uploadable files: PDP format, up to 10 MB or less for<br>Explanatory material 6 (For applicants who fall<br><sup>1</sup> Uploadable files: PDP format, up to 10 MB or less for<br>Explanatory material 6 (For applicants who fall<br><sup>1</sup> Uplo 100 Single-byte alphanumenc letters and/or sp<br>Enter a ordel card nume and international brand<br>e.g., VISA, XX Bark Plainam Card<br><sup>1</sup> If materials are written in a language other than Ja<br>File (PDF)<br><sup>1</sup> If materials are written in a language other than Ja<br>File (PDF)<br><sup>1</sup> If materials are written in a language other than Ja<br>File (PDF)<br><sup>1</sup> If materials are written in a language other than Ja<br>File (PDF)<br><sup>1</sup> If materials are written in a language other than Ja<br>File (PDF) | under Category B [Designated institution]) panese or English, please upload a translation in Jepanese or English as well or the sum of explanatory materials 1 to 5,7 under Category C [Invitation from Japanese institutions, etc.]) panese or English, please upload a translation in Jepanese or English as well or the sum of explanatory materials 1 to 5,7 under Category D [Sufficient funds and credit]) transme, true. under Category E [Family]) panese or English, please upload a translation in Jepanese or English as well or the sum of explanatory materials 1 to 5,7 under Category E [Family])                                                                                                    |                                                                  |

- 25 -Trusted Traveler Program Information System operation manual

| Juli                                                                                                    | er the questions below.<br>as check wurs cataonor (registration requirements), persesant documents, ats, through a pro-check                                                                                                    |
|----------------------------------------------------------------------------------------------------|----------------------------------------------------------------------------------------------------|
| pre-                                                                                                    | an onex your category (registration requirements), necessary accuments, etc. analysis, and an endoted and a set of the set of the se                                                                                                    |
| 0                                                                                                    |                                                                                                    |
| Q.                                                                                                    | L (rui applicants ili ally category)                                                                                                    |
| D                                                                                                    | o you have a passport for one of the countries or regions for which Japan provides visa exemption arrangements (except those for which such arrangements are temporarily suspende<br>passings concerning the visa annuisition recommendation have hear taken)?                                                                                                    |
| жт                                                                                                    | he cover and the identification page of your passport must be uploaded to "Explanatory material 1."                                                                                                    |
| s                                                                                                    | elect                                                                                                    |
|                                                                                                    |                                                                                                    |
| Q                                                                                                    | 2 (For applicants in any category)                                                                                                    |
| н                                                                                                    | ave you ever been sentenced to imprisonment with or without assigned work, a fine or an equivalent punishment owing to violation of the laws of Japan or any other country (includin                                                                                                    |
| SL                                                                                                    | uspension of execution of the sentence)?                                                                                                    |
| S                                                                                                    | elect                                                                                                    |
| 0                                                                                                    | R (For applicants in any category)                                                                                                    |
|                                                                                                    |                                                                                                    |
| _                                                                                                    | ave you ever been deported from Japan, deported from Japan due to a deporture order, or been denied tanding in Japan?                                                                                                    |
| S                                                                                                    | elect                                                                                                    |
| 0                                                                                                    | 4 (For applicants who fall under Category A [ITTR])                                                                                                    |
| 4                                                                                                    | ( (or applicance who rail ance) category A (or inf))                                                                                                    |
| D                                                                                                    | o you have a valid passport issued by the U.S. government AND are you enrolled in the Global Entry Program (GEP) run by the U.S. government?                                                                                                    |
| ×G                                                                                                    | EP Card or a written declaration must be uploaded to "Explanatory material 2."                                                                                                    |
| ਼ੁ                                                                                                    |                                                                                                    |
| Q                                                                                                    | 5 (For applicants who fall under Category B [Designated institution])                                                                                                    |
| -                                                                                                    | ces vour employer fall under any of the following?                                                                                                    |
| 1                                                                                                    | Dapanese central government, local government or an institution whose primary investors are these governments                                                                                                    |
| 2                                                                                                    | ) Central or local government of a country, region or administrative division with which Japan provides visa exemption arrangements or an institution whose primary investors are the                                                                                                    |
| 9                                                                                                    | overmments                                                                                                    |
| 3<br>4                                                                                                    | ) International organization<br>) a tork company whose shares are listed in a financial instruments exchange in Tanan or a subsidiary of such a company                                                                                                    |
| 5                                                                                                    | A stock company whose shares are listed in a financial instruments exchange or exchange of a similar kind located in a country, region or administrative division with which Japan pr                                                                                                    |
| e                                                                                                    | xemption arrangements                                                                                                    |
| 6                                                                                                    | ) A corporation, located in Japan or a country, region or administrative division with which Japan provides visa exemption arrangements, and whose capital or investment received am                                                                                                    |
| 5                                                                                                    | 00 million yen or more in total                                                                                                    |
| ЖA                                                                                                    | n employment certificate and materials concerning designated institutions must be uploaded to "Explanatory material 3" and "Explanatory material 4" respectively.                                                                                                    |
| S                                                                                                    | elect                                                                                                    |
|                                                                                                    |                                                                                                    |
| Q                                                                                                    | 6 (For applicants who fall under Category B [Designated institution])                                                                                                    |
| A                                                                                                    | nswer if you checked "Yes" in Q5.                                                                                                    |
| D                                                                                                    | o you belong to your institution as a director or a full-time employee?                                                                                                    |
| S                                                                                                    | elect                                                                                                    |
| 0                                                                                                    | 7 (For applicants who fall under Category C [Invitation from Japanese institutions])                                                                                                    |
|                                                                                                    | c strength and the second strength and the second strength in the second strength and the second strength and the second st                                                                                                    |
| 0<br>fi                                                                                                    | o you nave a usames reactivising with the central or a local government in Japan, an instruction wrose primary investors are these governments, a stock company whose shares are anancial instruments exchange in Japan or a subsidiary of such a company ADD have you been requested by the said institution or company to apply for user realistration owing to the                                                                                                    |
| vi                                                                                                    | isit Japan repeatedly for their business?                                                                                                    |
| ЖA                                                                                                    | written request from the said specific institutions, etc. must be uploaded to "Explanatory material 5."                                                                                                    |
|                                                                                                    | elect                                                                                                    |
| S                                                                                                    | 3 (For applicants who fall under Category D [Sufficient funds and credit])                                                                                                    |
| S                                                                                                    |                                                                                                    |
| S<br>Q8                                                                                                    | o you have a credit card with a Platinum or higher status which is licensed by an international brand?                                                                                                    |
| S<br>Qi<br>D                                                                                                    |                                                                                                    |
| S<br>QE<br>D<br>XT                                                                                                    | e credit card name and the international brand name must be entered in "Explanatory material 6."                                                                                                    |
| S<br>QE<br>D<br>XT<br>S                                                                                                    | he credit card name and the international brand name must be entered in "Explanatory material 6."<br>elect                                                                                                    |
| S<br>QE<br>D<br>XT<br>S                                                                                                    | eccedit card name and the international brand name must be entered in "Explanatory material 6."<br>elect<br>9 (For applicants who fall under Category E [Family])                                                                                                    |
| QE<br>D<br>XT<br>S<br>QE                                                                                                    | elect<br>elect<br>el |
| Qi<br>Qi<br>XT<br>S<br>Qi<br>Qi<br>D<br>b                                                                                                    | e credit card name and the international brand name must be entered in "Explanatory material 6."<br>elect<br>9 (For applicants who fall under Category E [Family])<br>oes your spouse or parent fall under any of Category B to D AND has received a registered user (TTP) card?You can also apply if the principal applicant (spouse or parent) has not rec<br>u in this case you need to apply with principal applicant at the same time.                                                                                                    |
| S<br>Qi<br>D<br>XT<br>S<br>Qi<br>D<br>bi<br>XA                                                                                                    | he credit card name and the international brand name must be entered in "Explanatory material 6."<br>elect<br>9 (For applicants who fall under Category E [Family])<br>oes your spouse or parent fall under any of Category B to D AND has received a registered user (TTP) card?You can also apply if the principal applicant (spouse or parent) has not rec<br>ut in this case you need to apply with principal applicant at the same time.<br>family relationship certificate must be uploaded to "Explanatory material 7," and the registered user (TTP) card number or passport number of the principal applicant (spouse or parent) for the same time.                                                                                                    |
| Qi<br>Qi<br>D<br>XT<br>S<br>Qi<br>D<br>bi<br>XA                                                                                                    | he credit card name and the international brand name must be entered in "Explanatory material 6."<br>elect<br>9 (For applicants who fall under Category E [Family])<br>oes your spouse or parent fall under any of Category B to D AND has received a registered user (TTP) card?You can also apply if the principal applicant (spouse or parent) has not rec<br>ut in this case you need to apply with principal applicant at the same time.<br>.family relationship certificate must be uploaded to "Explanatory material 7," and the registered user (TTP) card number or passport number of the principal applicant (spouse or per<br>entered in "Explanatory material 8."                                                                                                    |
| S<br>Qi<br>D<br>XT<br>S<br>D<br>bi<br>XA<br>S                                                                                                    | he credit card name and the international brand name must be entered in "Explanatory material 6."<br>elect<br>9 (For applicants who fall under Category E [Family])<br>oes your spouse or parent fall under any of Category B to D AND has received a registered user (TTP) card?You can also apply if the principal applicant (spouse or parent) has not rec<br>ut in this case you need to apply with principal applicant at the same time.<br>.family relationship certificate must be uploaded to "Explanatory material 7," and the registered user (TTP) card number or passport number of the principal applicant (spouse or per<br>entered in "Explanatory material 8."                                                                                                    |
| S<br>Qi<br>D<br>XT<br>S<br>Qi<br>D<br>bi<br>XA<br>S<br>S                                                                                                    | e credit card name and the international brand name must be entered in "Explanatory material 6."<br>elect<br>9 (For applicants who fall under Category E [Family])<br>oes your spouse or parent fall under any of Category B to D AND has received a registered user (TTP) card?You can also apply if the principal applicant (spouse or parent) has not rec<br>ut in this case you need to apply with principal applicant at the same time.<br>.family relationship certificate must be uploaded to "Explanatory material 7," and the registered user (TTP) card number or passport number of the principal applicant (spouse or per<br>entered in "Explanatory material 8,"<br>elect                                                                                                    |
| Qi<br>D<br>X<br>Qi<br>S<br>Qi<br>Qi<br>Qi                                                                                                    | he credit card name and the international brand name must be entered in "Explanatory material 6,"<br>elect<br>9 (For applicants who fall under Category E [Family])<br>oes your spouse or parent fall under any of Category B to D AND has received a registered user (TTP) card?You can also apply if the principal applicant (spouse or parent) has not rec<br>ut in this case your sed to apply with principal applicant at the same time.<br>family relationship certificate must be uploaded to "Explanatory material 7," and the registered user (TTP) card number or passport number of the principal applicant (spouse or pre-<br>entered in "Explanatory material 8."<br>elect<br>10 (For applicants in any category)                                                                                                    |
| Qi<br>D<br>XT<br>S<br>Qi<br>D<br>bi<br>XA<br>S<br>Qi<br>H                                                                                                    | he credit card name and the international brand name must be entered in "Explanatory material 6,"<br>elect<br>elect<br>elect<br>elect<br>for applicants who fall under Category E [Family])<br>oes your spouse or parent fall under any of Category B to D AND has received a registered user (TTP) card?You can also apply if the principal applicant (spouse or parent) has not rec<br>uit nitis case your spouse or parent fall under any of Category B to D AND has received a registered user (TTP) card?You can also apply if the principal applicant (spouse or parent) has not rec<br>uit nitis case your spouse or parent fall under any of Category B to D AND has received a registered user (TTP) card?You can also apply if the principal applicant (spouse or parent) has not rec<br>uit nitis case you need to apply with principal applicant at the same time.<br>.family relationship certificate must be uploaded to "Explanatory material 7," and the registered user (TTP) card number or passport number of the principal applicant (spouse or parentered in "Explanatory material 8."<br>elect<br>10 (For applicants in any category)<br>ave you answered all the questions concerning your category (registration requirements)?                                                                                                    |
| Qi<br>D<br>XT<br>S<br>Qi<br>D<br>bi<br>XA<br>be<br>S<br>Qi<br>H<br>H<br>X<br>XA                                                                                                    | he credit card name and the international brand name must be entered in "Explanatory material 6."<br>elect<br>elect<br>elect<br>elect<br>elect<br>for applicants who fall under Category E [Family])<br>oes your spouse or parent fall under any of Category B to D AND has received a registered user (TTP) card?You can also apply if the principal applicant (spouse or parent) has not rec<br>ut in this case you need to apply with principal applicant at the same time.<br>.family relationship certificate must be uploaded to "Explanatory material 7," and the registered user (TTP) card?You can also apply if the principal applicant (spouse or parent) has not rec<br>ut in this case you need to apply with principal applicant (spouse or parent) has not rec<br>.family relationship certificate must be uploaded to "Explanatory material 7," and the registered user (TTP) card number or passport number of the principal applicant (spouse or parent<br>entered in "Explanatory material 8."<br>elect<br>10 (For applicants in any category)<br>ave you uploaded all the explanatory materials and entered explanatory information concerning your category (registration requirements)?<br>ave you uploaded all the explanatory materials and entered explanatory information concerning your category (registration requirements)?<br>ave you uploaded all the explanatory materials and entered explanatory information concerning your category (registration requirements)?<br>ave you uploaded all the explanatory information concerning your category (registration requirements)?                                                                                                    |
| Qi<br>D<br>XT<br>S<br>Qi<br>D<br>bi<br>XA<br>be<br>Qi<br>H<br>H<br>XR<br>S                                                                                                    | he credit card name and the international brand name must be entered in "Explanatory material 6."<br>elect<br>elect<br>elect<br>elect<br>elect<br>elect<br>elect<br>elect<br>elect<br>elect<br>elect<br>elect<br>elect<br>elect<br>elect<br>elect<br>elect<br>elect<br>entered in "Explanatory material 8."<br>elect<br>elect<br>entered in "Explanatory material 8."<br>elect<br>elect<br>elect<br>elect<br>elect<br>elect<br>elect<br>elect<br>entered in vertice elect<br>elect<br>entered in vertice elect<br>elect<br>elect                                                          |
| Qi<br>D<br>XT<br>S<br>D<br>b<br>XA<br>S<br>Qi<br>H<br>H<br>XR<br>S                                                                                                    | he credit card name and the international brand name must be entered in "Explanatory material 6."<br>elect<br>a (For applicants who fall under Category E [Family])<br>oes your spouse or parent fall under any of Category B to D AND has received a registered user (TTP) card?You can also apply if the principal applicant (spouse or parent) has not rec<br>ut in this case you need to apply with principal applicant at the same time.<br>family relationship certificate must be uploaded to "Explanatory material 7," and the registered user (TTP) card number or passport number of the principal applicant (spouse or parent)<br>entered in "Explanatory material 8."<br>elect<br>10 (For applicants in any category)<br>ave you answered all the questions concerning your category (registration requirements)?<br>ave you uploaded all the explanatory materials and entered explanatory information concerning your category (registration requirements)?<br>egistration shall not be accepted if your answers to questions, uploaded explanatory materials or entered explanatory information are not correct or complete.<br>elect                                                                                                    |
| Qi<br>D<br>XT<br>S<br>D<br>b<br>XA<br>b<br>C<br>S<br>Qi<br>XA<br>S<br>C<br>S<br>C<br>S<br>C<br>S<br>C<br>S<br>C<br>S<br>C<br>S<br>C<br>S<br>S<br>C<br>S<br>S<br>S<br>S<br>S<br>S<br>S<br>S<br>S<br>S<br>S<br>S<br>S<br>S<br>S<br>S<br>S<br>S<br>S<br>S | he credit card name and the international brand name must be entered in "Explanatory material 6."<br>elect<br>9 (For applicants who fall under Category E [Family])<br>oes your spouse or parent fall under any of Category B to D AND has received a registered user (TTP) card?You can elso apply if the principal applicant (spouse or parent) has not recu<br>ut in this case you need to apply with principal applicant at the same time.<br>family relationship certificate must be uploaded to "Explanatory material 7," and the registered user (TTP) card number or passport number of the principal applicant (spouse or parent)<br>entered in "Explanatory material 8."<br>elect<br>10 (For applicants in any category)<br>ave you answered all the questions concerning your category (registration requirements)?<br>ave you answered all the questions concerning your category information concerning your category information are not correct or complete.<br>elect<br>elect                                                                                                    |
| Qi<br>D<br>XT<br>S<br>D<br>b<br>XA<br>S<br>Qi<br>H<br>H<br>R<br>S                                                                                                    | he credit card name and the international brand name must be entered in "Explanatory material 6."<br>elect<br>elect<br>elect<br>elect<br>elect<br>for applicants who fall under Category E [Family])<br>oes your spouse or parent fall under any of Category B to D AND has received a registered user (TTP) card?You can also apply if the principal applicant (spouse or parent) has not recu<br>in this case your spouse or parent fall under any of Category B to D AND has received a registered user (TTP) card?You can also apply if the principal applicant (spouse or parent) has not recu<br>in this case your need to apply with principal applicant the same time.<br>family relationship certificate must be uploaded to "Explanatory material 7," and the registered user (TTP) card number or passport number of the principal applicant (spouse or parentered in "Explanatory material 8."<br>elect<br>10 (For applicants in any category)<br>ave you answered all the explanatory materials and entered explanatory information concerning your category (registration requirements)?<br>ave you uploaded all the explanatory materials and entered explanatory information concerning your category (registration requirements)?<br>elect<br>elect<br>elect                                                                                                    |

山入国在留管理庁

| Page link<br>number | Page item            | Content                                                                                                    |  |  |  |  |
|---------------------|----------------------|----------------------------------------------------------------------------------------------------|--|--|--|--|
| 1                   | Error message        | An error message will appear if there are any errors in your<br>entries upon clicking the [Confirm] button.<br>You will not be able to proceed to the next page until the<br>errors have been corrected.                                                                                                    |  |  |  |  |
| 2                   | Facial photo         | Click the [Choose File] button and upload your facial photo.<br>Click the [Change File] button if you wish to change your<br>uploaded photo.<br>Click the [Delete] button if you wish to delete your uploaded<br>photo.                                                                                                    |  |  |  |  |
| 3                   | Explanatory material | Click the [Choose File] button in the center of the page and<br>upload your explanatory materials.<br>For explanatory materials 6 and 8, type the information<br>directly into the text field.<br>You can register a maximum of 8 explanatory materials.<br>Click the [Change File] button if you wish to change your<br>uploaded explanatory materials.<br>Click the [Delete] button if you wish to delete your uploaded<br>explanatory materials. |  |  |  |  |
| 4                   | Questions            | You are required to answer the questions. After reading the questions, answer each question with the [Yes] or [No] button.                                                                                                    |  |  |  |  |
| 5                   | [Confirm] button     | If you click the [Confirm] button, a confirm dialog will pop<br>up.<br>Click the [OK] button to proceed to the next page.<br>Click the [Cancel] button to close the dialog and stay on the<br>current page.<br>When there is an invalid input data, an error message will<br>display on the top of the page.                                                                                                    |  |  |  |  |
| 6                   | [Back] button        | Clicking the [Back] button takes you back to the previous page.                                                                                                    |  |  |  |  |

# 3.3 Disembarkation card information pre-registration

The following is the procedure for pre-registering your disembarkation card information with the Trusted Traveler Program Information System. If you pre-register, you will not have to enter the information at the automated gates, allowing you to save time and pass smoothly through the gates. You will be able to change any information you pre-registered by repeating the following steps. If you do not pre-register, you will have to enter your disembarkation card information when you come to the automated gates, requiring more time to go through the gates.

You will be able to take the steps given below after you have completed [3.1 User registration] of this manual.

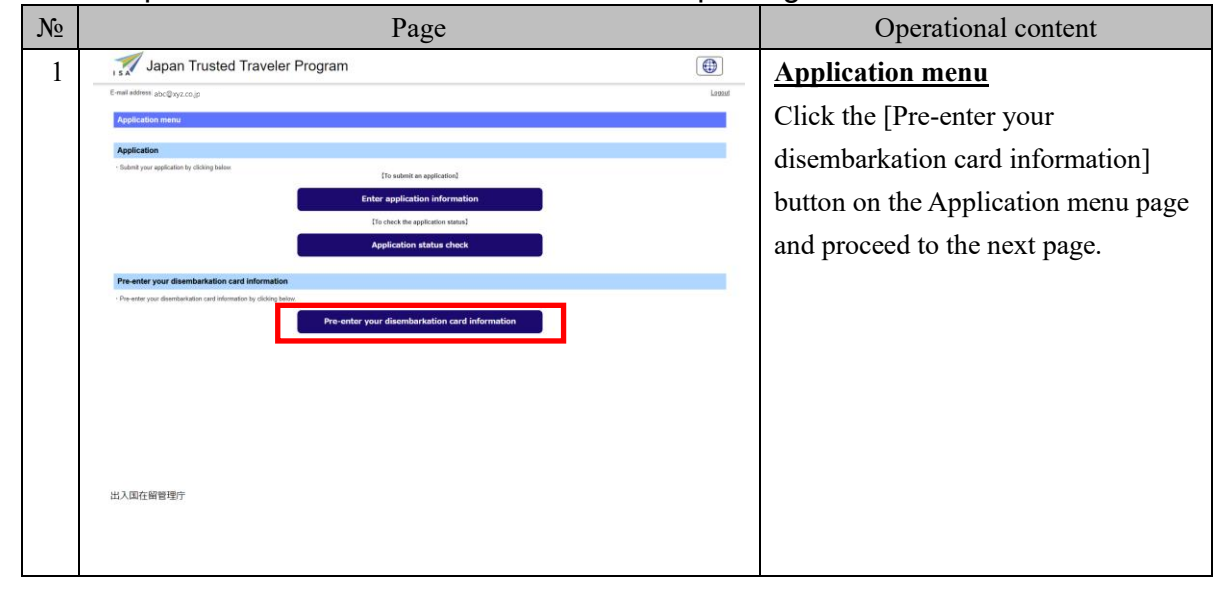

#### 3. 3. 1 Steps for disembarkation card information pre-registration

| N₂ | Page                                                                                                    | Operational content                                                                                                    |
|----|----------------------------------------------------------------------------------------------------|----------------------------------------------------------------------------------------------------|
| 2  | Japan Trusted Traveler Program                                                                                                    | Pre-enter your disembarkation                                                                                                    |
|    | Enail adless abc@vgzcojp<br>Pre-enter your disembarkation card information                                                                                                    | <u>card information</u>                                                                                                    |
|    | Disembarilation card information (the front)                                                                                                    | Enter your disembarkation card                                                                                                    |
|    | Disembersation card information (the front) .     Country neme of Home Address                                                                                                    |                                                                                                    |
|    | Up to 25 single-byte alphabetical letters and/or spaces (upper case), the signs you can enter are '- Example/MUSTRALIA                                                                                                    | information. If you click the                                                                                                    |
|    | City name of Home Address                                                                                                    | [Register] button after entering                                                                                                    |
|    | Up to 23 single-type alphabetical letters and/or spaces (upper cese), the signa you can enter are '- Example/SYONEY<br>Last flight tou/Vesed                                                                                                    | information in each item, a confirm                                                                                                    |
|    | Up to 7 single-byte alphanumeric letters (upper cese) Example/222999                                                                                                    | dialog will non un                                                                                                    |
|    | Rurpose of visit<br>If you select purpose of travel (Other), please enter the purpose of travel (reason).<br>Select                                                                                                    | dialog will pop up.                                                                                                    |
|    | Purpose of visit (reason)                                                                                                    | Click the [OK] button to proceed to                                                                                                    |
|    | up to 30 angle-byte alphabetical latters and/or spaces (upper case), the signs you can enter are ,- Exemploy(RESEARCH                                                                                                    | the next page.                                                                                                    |
|    | Intended length of stay in Japan                                                                                                    | Click the [Cancel] button to close the                                                                                                    |
|    | Confirm disembarkation card information(the back)                                                                                                    |                                                                                                    |
|    | Choose suitable enswers for the following questions.     Have you were been deported from Japan, have you ever departed from Japan under a departure onder, or have you ever been denied entry to Japan?     Torten                                                                                               | dialog and stay on the current page.                                                                                                    |
|    | annes.<br>Hare you ever been found guilty in a criminal case in Japan or in another country?                                                                                                    | ttpapp-internal.powerappsportals.com の内容                                                                                                    |
|    | Select                                                                                                    | <ul> <li>W00003:Are you sure you want to register with the information you<br/>entered? Click "OK" to complete your application. To add or change</li> </ul> |
|    | Select                                                                                                    | <ul> <li>your document or change your answer to the question, click "Cancel" to<br/>returned to the previous page.</li> </ul>                                |
|    | Intended address in Japan<br>- Confirm possible intended address in Tapan.                                                                                                    |                                                                                                    |
|    | Intended address in Japan 1                                                                                                    |                                                                                                    |
|    | Up to 100 angle-byte signalatical letters and (or spaces (upper case), the signs you can enter are - Example)MAEDANANO, OTA NU, TONTO, ABC HOTEL Tel Tel Tel Tel Tel Tel Tel Tel Tel Tel                                                                                                    |                                                                                                    |
|    | Intended address in Japan 2                                                                                                    |                                                                                                    |
|    | Address                                                                                                    |                                                                                                    |
|    | Up to 100 angle-type aphroadcosi interes instron spaces (upper care), the signs you can enter are ,- issumpley-investorium), on AKU, TONTO, ABC HOTSU.                                                                                                    |                                                                                                    |
|    | Up to 12 single-byte numeric letters Example/0999999999                                                                                                    |                                                                                                    |
|    | Intended address in Japan 3 Address                                                                                                    |                                                                                                    |
|    | up to 100 single-byte alphabetcol letters and/or spaces (upper case), the signs you can enter are ,- Example/MATEAHJARD, OTA-KU, TOKYD, ABC HOTEL                                                                                                    |                                                                                                    |
|    | 74                                                                                                    |                                                                                                    |
|    | Up to 12 single-byta numeric letters (txempla)000000000                                                                                                    |                                                                                                    |
|    | Internetie acortes in Japan 4<br>Address                                                                                                    |                                                                                                    |
|    | (p to 10) angle-byte aphrobition letters and/or spaces (upper case), the argre you can enter are , - four-galapient@ANUKD, OTA-KU, TODYD, ARC HOTEL<br>Tell                                                                                                    |                                                                                                    |
|    | Up to 12 single-byte numeric letters Example/0999999999                                                                                                    |                                                                                                    |
|    | Intended address in Japan 6                                                                                                    |                                                                                                    |
|    | Adoresi<br>I to 100 single-bets alterbatical letters and/or stanse (upper case), the spins you can enter we - Exemple(MAREDARURD, OTA-KU, TOKYO, ARE HOTE),<br>Up to 100 single-bets alterbatical letters and/or stanses (upper case), the spins you can enter we - Exemple(MAREDARURD, OTA-KU, TOKYO, ARE HOTE), |                                                                                                    |
|    |                                                                                                    |                                                                                                    |
|    | Up to 12 single-byte numeric letters Exemple/9999999999                                                                                                    |                                                                                                    |
|    | Register Back                                                                                                    |                                                                                                    |
|    | 出入單在留管理庁                                                                                                    |                                                                                                    |
|    |                                                                                                    |                                                                                                    |
|    |                                                                                                    |                                                                                                    |

| № | Page                                                                                                    |      | Operational content                                                                                                    |
|---|----------------------------------------------------------------------------------------------------|------|----------------------------------------------------------------------------------------------------|
| 3 | Japan Trusted Traveler Program                                                                                                    |      | Completion of pre-registration of                                                                                                    |
| 3 | <text><text><section-header><section-header><section-header><text><text><text><text><text><text><text></text></text></text></text></text></text></text></section-header></section-header></section-header></text></text> | Land | Completion of pre-registration of<br>disembarkation card information<br>This page shows that the<br>disembarkation card information pre-<br>registration has been completed.<br>A few minutes after you have<br>completed the registration, a<br>[Notification of completion of<br>registration] message will be sent to<br>you. |
|   |                                                                                                    |      |                                                                                                    |

# 3. 3. 2 Explanation on pre-entry of disembarkation card information

| Pre-enter your disembarkation card information                                                                                                    |   |
|----------------------------------------------------------------------------------------------------|---|
|                                                                                                    |   |
| The form could not be submitted for the following reasons:     E00002: Country same of know Address Leaderd Is install. Chard the entry and antive standards on the screep and other it analy. |   |
|                                                                                                    |   |
| - Disembarkation card information (the front) - Disembarkation card information (the front) .                                                                                                  |   |
| Country name of Home Address                                                                                                    |   |
| NUS INVELING<br>Up to 25 single-byte alphabetical letters and/or spaces (upper case), the signs you can enter are '- Example)AUSTRALIA                                                         |   |
| City name of Home Address                                                                                                    |   |
| Up to 25 single-byte alphabetical letters and/or spaces (upper case), the signs you can enter are '- Example)SYDNEY                                                                            |   |
| Last flight No./Vessel                                                                                                    |   |
| Up to 7 single-byte alphanumeric letters (upper case) Example)/2229999                                                                                                    |   |
| Purpose of visit                                                                                                    |   |
| If you select purpose of travel (Other), please enter the purpose of travel (reason). Select                                                                                                   |   |
| Purpose of visit (reason)                                                                                                    |   |
| Lin the 3D similar-but a kinbabatical latters and/or sources (unner crass), the sinns way can anter are - Example/DECEABCH                                                                     |   |
| Up to do angle cyce opholecometers a major spoces (upper case), the agins you can enter ure , comparation concern                                                                              |   |
|                                                                                                    |   |
| up to 3 angle by the function of the function of the back                                                                                                    |   |
| Continue disembarkation care information the backy     Choose suitable answers for the following questions.                                                                                    |   |
| Have you ever been deported from Japan, have you ever departed from Japan under a departure order, or have you ever been denied entry to Japan?                                                |   |
|                                                                                                    |   |
| Nerve you even neem nound guilty in a ciliminal case in Japan or in another country?<br>Select                                                                                                 |   |
| Do you presently have in your possession narcotics, marijuana, opium, stimulants, or other controlled substances, firearms, crossbow, swords, explosives or other such items                   | ? |
| Select                                                                                                    |   |
| Intended address in Japan                                                                                                    |   |
| - Confirm possible intended address in Japan.                                                                                                    |   |
| Address                                                                                                    |   |
|                                                                                                    |   |
| Up to 100 single-byte alphabetical letters and/or spaces (upper case), the signs you can enter are ,- Example)HANEDAKUKO, OTA-KU, TOKYO, ABC HOTEL<br>Tel                                      |   |
| Up to 12 single-bute numeric letters Example/)9999999999                                                                                                    |   |
| Intended address in Japan 2                                                                                                    |   |
| Address                                                                                                    |   |
| Up to 100 single-byte alphabetical letters and/or spaces (upper case), the signs you can enter are Example)HANEDAKUKO, OTA-KU, TOKYO, ABC HOTEL                                                |   |
| Tel                                                                                                    |   |
| Un he 12 simile hale somerin lakter Franzels 20000000000                                                                                                    |   |
| op to 12 single-tyte numeric letters Example/9999999999                                                                                                    |   |
| Address                                                                                                    |   |
|                                                                                                    |   |
| Up to 100 single-byte alphabetical letters and/or spaces (upper case), the signs you can enter are ,- Example)HANEDAKUKO, OTA-KU, TOKYO, ABC HOTEL                                             |   |
|                                                                                                    |   |
| Up to 12 single-byte numeric letters Example/99999999999                                                                                                    |   |
| Intended address in Japan 4                                                                                                    |   |
| Address                                                                                                    |   |
| Up to 100 single-byte alphabetical letters and/or spaces (upper case), the signs you can enter are ,- Example)HANEDAKUKO, OTA-KU, TOKYO, ABC HOTEL                                             |   |
| Tel                                                                                                    |   |
| Up to 12 single-byte numeric letters Example/99999999999                                                                                                    |   |
| Intended address in Japan 5                                                                                                    |   |
| Address                                                                                                    |   |
| Up to 100 single-byte alphabetical letters and/or spaces (upper case), the signs you can enter are ,- Example)HANEDAKUKO, OTA-KU, TOKYO, ABC HOTEL                                             |   |
| Tel                                                                                                    |   |
| Up to 12 single-byte numeric letters Example)9999999999                                                                                                    |   |
|                                                                                                    |   |
|                                                                                                    |   |

| Page link<br>number | Page item                          | Content                                                                                                    |  |  |  |  |
|---------------------|------------------------------------|----------------------------------------------------------------------------------------------------|--|--|--|--|
| 1                   | Error message                      | An error message will appear if there are any errors in your<br>entries upon clicking the [Register] button.<br>You will not be able to proceed to the next page until the<br>errors have been corrected.                                                                                              |  |  |  |  |
| 2                   | Disembarkation card<br>information | <ul> <li>Enter your disembarkation card information here.</li> <li>Your registered information will automatically appear after your first registration.</li> <li>Intended address in Japan</li> <li>If you enter multiple addresses, you will be able to select one at the automated gates.</li> </ul> |  |  |  |  |
| 3                   | [Register] button                  | If there are no errors in your entries, you will be able to<br>proceed to the next page.<br>If there are any errors, an error message will appear at the top<br>of the page.                                                                                                    |  |  |  |  |
| 4                   | [Back] button                      | Back to the menu.                                                                                                    |  |  |  |  |
| 5                   | [Logout] link                      | Log out from the Trusted Traveler Program Information System.                                                                                                    |  |  |  |  |

The following is the procedure for checking the status of your application.

You cannot check the details of the application.

You will be able to carry out the following procedure after you have completed [3.1 User registration] of this manual.

| № | Page                                                                                                    |                                                                                                    |                                                                                      |                                                                      |                                              |                                               |                                           | Operational content                         |                                  |                                       |
|---|----------------------------------------------------------------------------------------------------|----------------------------------------------------------------------------------------------------|--------------------------------------------------------------------------------------|----------------------------------------------------------------------|----------------------------------------------|-----------------------------------------------|-------------------------------------------|---------------------------------------------|----------------------------------|---------------------------------------|
| 1 | Japan Trusted Traveler Program                                                                                   |                                                                                                    |                                                                                      |                                                                      |                                              |                                               | Application menu                          |                                             |                                  |                                       |
|   | E mail tableses. Alto Quyocco gir                                                                                |                                                                                                    |                                                                                      |                                                                      |                                              | 1.19215                                       | Click the [Application status check]      |                                             |                                  |                                       |
|   | Application menu                                                                                                 |                                                                                                    |                                                                                      |                                                                      |                                              |                                               | Click the [Application status check]      |                                             |                                  |                                       |
|   | Application    Solinit you splication by obling letter   To submit an application  Enter application information |                                                                                                    |                                                                                      |                                                                      |                                              |                                               | button on the Application menu and        |                                             |                                  |                                       |
|   |                                                                                                    |                                                                                                    |                                                                                      |                                                                      |                                              |                                               | proceed to the next page                  |                                             |                                  |                                       |
|   |                                                                                                    |                                                                                                    | - <b>-</b>                                                                           |                                                                      | To check the applica                         | tion status]                                  |                                           |                                             |                                  | proceed to the next puge.             |
|   | Application status check                                                                                         |                                                                                                    |                                                                                      |                                                                      |                                              |                                               |                                           |                                             |                                  |                                       |
|   | Pre-enter your disembarkation card information                                                                   |                                                                                                    |                                                                                      |                                                                      |                                              |                                               |                                           |                                             |                                  |                                       |
|   |                                                                                                    | <i>, , , , , , , , , , , , , , , , , , , </i>                                                                                                    |                                                                                      | Pre-enter                                                            | your disembarka                              | tion card information                         |                                           |                                             |                                  |                                       |
|   |                                                                                                    |                                                                                                    |                                                                                      |                                                                      |                                              |                                               |                                           |                                             |                                  |                                       |
|   |                                                                                                    |                                                                                                    |                                                                                      |                                                                      |                                              |                                               |                                           |                                             |                                  |                                       |
|   |                                                                                                    |                                                                                                    |                                                                                      |                                                                      |                                              |                                               |                                           |                                             |                                  |                                       |
|   |                                                                                                    |                                                                                                    |                                                                                      |                                                                      |                                              |                                               |                                           |                                             |                                  |                                       |
|   |                                                                                                    |                                                                                                    |                                                                                      |                                                                      |                                              |                                               |                                           |                                             |                                  |                                       |
|   | 出入国有                                                                                                    | E留管理庁                                                                                                    |                                                                                      |                                                                      |                                              |                                               |                                           |                                             |                                  |                                       |
|   |                                                                                                    |                                                                                                    |                                                                                      |                                                                      |                                              |                                               |                                           |                                             |                                  |                                       |
|   |                                                                                                    |                                                                                                    |                                                                                      |                                                                      |                                              |                                               |                                           |                                             |                                  |                                       |
| 2 | ISA                                                                                                    | / Japan <sup>-</sup>                                                                                                    | Frusted Trav                                                                         | eler Progr                                                           | am                                           |                                               |                                           |                                             |                                  | Application status check              |
|   | E-mail a                                                                                                    | ddress: jabc@xyz.co.jp                                                                                                    |                                                                                      |                                                                      |                                              |                                               |                                           |                                             | Logout                           | This page displays the status of the  |
|   | App                                                                                                    | ication status cl                                                                                                    | eck                                                                                  |                                                                      |                                              |                                               |                                           |                                             |                                  | This page displays the status of the  |
|   | State                                                                                                    | is check of past                                                                                                    | applications                                                                         |                                                                      |                                              |                                               |                                           |                                             |                                  | user's application.                   |
|   | - Thes<br>- If yo<br>- Apol                                                                                      | e are the records o<br>u wish to withdraw<br>cations cannot be y                                                                                                    | your past applications. C<br>the application, click the<br>withdrawn after the secon | Theck the application<br>appropriate withdraw<br>dary inspection has | status.<br>val of application bu<br>started. | itton.                                        |                                           |                                             |                                  | Click the [Withdrawal of application] |
|   | - It m<br>- The<br>- If th                                                                                       | Applications cannot be withdrawn after the secondary inspection has started.     It may use a while for the withdrawn of an application bas started.     The time and date of application is in Japan time.     The time and date of application is in Japan time.                                        |                                                                                      |                                                                      |                                              |                                               |                                           |                                             |                                  |                                       |
|   | - Com                                                                                                    | <ul> <li>If the result column of the preimmery inspection says, "Secondary inspection", come to Japan with your explanatory material.</li> <li>Come to Japan within six (6) months of undergoing the preliminary inspection, and undergo the secondary inspection at the registration counter.</li> </ul> |                                                                                      |                                                                      |                                              |                                               |                                           |                                             | link to withdraw an application. |                                       |
|   |                                                                                                    | <u>&lt;&lt;</u> ≤ <b>1</b> ≥ ≥≥ <b>1</b> •                                                                                                    |                                                                                      |                                                                      |                                              |                                               | Check [3.5 Withdrawal of                  |                                             |                                  |                                       |
|   | No                                                                                                    | Application<br>status                                                                                                    | Time and date of<br>application                                                      | Application ID                                                       | Passport No                                  | Time and date of<br>preliminary<br>inspection | Result of<br>preliminary<br>inspection    | Time and date of<br>secondary<br>inspection | Withdrawal<br>of<br>application  | application] of this manual for       |
|   | 1                                                                                                    | Application                                                                                                    | 2025/02/04 15:23                                                                     | 0000000773                                                           | AB1234567                                    | -                                             | -                                         | -                                           | Withdrawal of<br>application     |                                       |
|   | 3                                                                                                    | Application<br>reception                                                                                                    | 2025/02/04 14:59                                                                     | 0000000770                                                           | AB1234555                                    |                                               | ÷                                         |                                             | Withdrawal of<br>application     | instructions on how to withdraw an    |
|   | 4                                                                                                    | preliminary<br>inspection<br>Preliminary                                                                                                    | 2025/02/04 14:57                                                                     | 000000769                                                            | AB1234444                                    | 2025/02/03 09:00                              | -<br>Registration                         | •                                           | Withdrawal of<br>application     | application.                          |
|   | 5                                                                                                    | Under secondary                                                                                                    | 2025/02/04 14:51<br>2025/02/04 14:41                                                 | 000000767                                                            | AB1222222<br>AB111111                        | 2025/02/03 09:00                              | Secondary                                 |                                             | application                      |                                       |
|   | 7                                                                                                    | Inspection<br>complete                                                                                                    | 2025/02/04 11:01                                                                     | 000000765                                                            | Алалалал                                     | 2025/02/04 09:00                              | Secondary<br>inspection<br>Secondary      | 2025/02/04 09:00                            |                                  |                                       |
|   | 8                                                                                                    | Complete<br>Under<br>preliminary                                                                                                    | 2025/02/04 10:59<br>2025/02/04 10:58                                                 | 0000000764                                                           | AB5555555<br>AB1233333                       | 2025/02/04 09:00                              | inspection                                | 2025/02/04 09:00                            | (Invalid)<br>Withdrawal of       |                                       |
|   | 10                                                                                                    | Withdrawal of<br>application                                                                                                    | 2025/02/03 14:53                                                                     | 000000768                                                            | AB1233333                                    |                                               |                                           |                                             | (Complete)                       |                                       |
|   | 11                                                                                                    | Preliminary<br>inspection<br>complete                                                                                                    | 2025/02/03 11:04                                                                     | 000000760                                                            | PASS00000                                    | 2025/02/03 09:00                              | Secondary<br>inspection                   |                                             | Withdrawal.of<br>application     |                                       |
|   | 12                                                                                                    | inspection<br>complete                                                                                                    | 2025/01/27 15:02                                                                     | 000000735                                                            | 20250127                                     | 2025/02/03 09:00                              | Registration<br>inapplicable<br>Secondary | •                                           | Withdrawal of application        |                                       |
|   | 13                                                                                                    | Inspection<br>Inspection<br>complete                                                                                                    | 2024/12/24 16:57<br>2024/12/24 16:40                                                 | 0000000651                                                           | AB2222222<br>AB3333333                       | 2025/02/04 09:00                              | inspection<br>Secondary<br>inspection     | 2025/02/04 09:00                            | -                                |                                       |
|   | 15                                                                                                    | Inspection<br>complete                                                                                                    | 2024/12/24 16:29                                                                     | 000000648                                                            | AB444444                                     | 2025/02/04 09:00                              | Secondary<br>inspection                   | 2025/02/04 17:00                            | (Invalid)                        |                                       |
|   |                                                                                                    | Back                                                                                                    |                                                                                      |                                                                      |                                              |                                               |                                           |                                             |                                  |                                       |
|   | 出入国                                                                                                    | 国在留管理庁                                                                                                    |                                                                                      |                                                                      |                                              |                                               |                                           |                                             |                                  |                                       |
|   |                                                                                                    |                                                                                                    |                                                                                      |                                                                      |                                              |                                               |                                           |                                             |                                  |                                       |
|   |                                                                                                    |                                                                                                    |                                                                                      |                                                                      |                                              |                                               |                                           |                                             |                                  |                                       |

### 3. 4. 1 Application status check flow
#### 3. 4. 2 Explanation on application status check

Japan Trusted Traveler Program E-mail address: abc@xyz.co.jp Logout 3 Application status check Status check of past applications These are the records of your past applications. Check the application status.
 If you wish to withdraw the application, click the appropriate withdrawal of application button.
 Applications cannot be withdrawn after the secondary inspection has started.
 It may take a while for the withdrawal of an application to be confirmed.
 The time and date of application is in Japan time.

- If the result column of the preliminary inspection says, "Secondary inspection", come to Japan with your explanatory material.
   Come to Japan within six (6) months of undergoing the preliminary inspection, and undergo the secondary inspection at the registration counter.

| No | Application<br>status                 | Time and date of application | Application ID | Passport No | Time and date of<br>preliminary<br>inspection | Result of<br>preliminary<br>inspection | Time and date of<br>secondary<br>inspection | Withdrawa<br>of<br>application |
|----|---------------------------------------|------------------------------|----------------|-------------|-----------------------------------------------|----------------------------------------|---------------------------------------------|--------------------------------|
| 1  | Application                           | 2025/02/04 15:23             | 000000773      | AB1234567   | -                                             | -                                      | -                                           | Withdrawal of<br>application   |
| 2  | Application                           | 2025/02/04 15:21             | 000000772      | AB1234566   | -                                             | -                                      | -                                           | (Processing)                   |
| 3  | Application<br>reception              | 2025/02/04 14:59             | 000000770      | AB1234555   | -                                             | -                                      | -                                           | Withdrawal of<br>application   |
| 4  | Under<br>preliminary<br>inspection    | 2025/02/04 14:57             | 000000769      | AB1234444   | 2025/02/03 09:00                              | -                                      | -                                           | Withdrawal of<br>application   |
| 5  | Preliminary<br>inspection<br>complete | 2025/02/04 14:51             | 000000767      | AB1222222   | 2025/02/03 09:00                              | Registration<br>inapplicable           | -                                           | Withdrawal of<br>application   |
| 6  | Under secondary<br>inspection         | 2025/02/04 14:41             | 000000766      | AB1111111   | 2025/02/04 09:00                              | Secondary<br>inspection                | -                                           | -                              |
| 7  | Inspection<br>complete                | 2025/02/04 11:01             | 000000765      | AAAAAAAA    | 2025/02/04 09:00                              | Secondary<br>inspection                | 2025/02/04 09:00                            | -                              |
| 8  | Inspection<br>complete                | 2025/02/04 10:59             | 000000764      | AB5555555   | 2025/02/04 09:00                              | Secondary<br>inspection                | 2025/02/04 09:00                            | (Invalid)                      |
| 9  | Under<br>preliminary<br>inspection    | 2025/02/04 10:58             | 000000763      | AB1233333   | 2025/02/03 09:00                              | -                                      | -                                           | Withdrawal of application      |
| 10 | Withdrawal of<br>application          | 2025/02/03 14:53             | 000000768      | AB1233333   | -                                             | -                                      | -                                           | (Complete)                     |
| 11 | Preliminary<br>inspection<br>complete | 2025/02/03 11:04             | 000000760      | PASS00000   | 2025/02/03 09:00                              | Secondary<br>inspection                | -                                           | Withdrawal of application      |
| 12 | Preliminary<br>inspection<br>complete | 2025/01/27 15:02             | 000000735      | 20250127    | 2025/02/03 09:00                              | Registration<br>inapplicable           | -                                           | Withdrawal of application      |
| 13 | Under secondary<br>inspection         | 2024/12/24 16:57             | 000000651      | AB2222222   | 2025/02/04 09:00                              | Secondary<br>inspection                | -                                           | -                              |
| 14 | Inspection<br>complete                | 2024/12/24 16:40             | 000000650      | AB3333333   | 2025/02/04 09:00                              | Secondary<br>inspection                | 2025/02/04 09:00                            | -                              |
| 15 | Inspection                            | 2024/12/24 16:29             | 000000648      | AB444444    | 2025/02/04 09:00                              | Secondary                              | 2025/02/04 17:00                            | (Invalid)                      |

出入国在留管理庁

-2

| Page link<br>number | Page item                              | Content                                                                                                    |
|---------------------|----------------------------------------|----------------------------------------------------------------------------------------------------|
| 1                   | Status check of past applications      | The status of your application will be shown here.                                                                                                    |
|                     | Application<br>status                  | <ul> <li>Application: The basic operation outlined in section 3.2<br/>"Entering your application information" has been<br/>completed.</li> <li>Application reception: The application has been received.</li> <li>Under preliminary inspection: Undergoing the preliminary<br/>inspection. After the preliminary inspection has been<br/>completed, you will receive a [Notification of completion<br/>of preliminary inspection] message.</li> <li>Preliminary inspection complete: The preliminary<br/>inspection has been completed. Check your [Notification of<br/>completion of preliminary inspection] message.</li> <li>Under secondary inspection: Undergoing the secondary<br/>inspection.</li> <li>Inspection complete: All inspections have been completed.</li> <li>Withdrawal of application: The application has been<br/>withdrawn.</li> </ul> |
|                     | Result of<br>preliminary<br>inspection | <ul> <li>Pending: The preliminary inspection has not been completed.</li> <li>Secondary inspection: The preliminary inspection has been completed. Undergoing the secondary inspection.</li> <li>Registration inapplicable: The preliminary inspection has been completed. The application for user registration has been denied. By clicking the link, it will move to the "Result of the preliminary inspection" page. Note that an application denied before March 2018 will not be shown as hyperlink text and unable to click it.</li> </ul>                                                                                                    |
|                     | Withdrawal of application              | <ul> <li>Pending: The application cannot be withdrawn.</li> <li>[Withdrawal of application] link: You can withdraw your application. Click if you wish to withdraw your application.</li> <li>(Processing): Processing withdrawal of application.</li> <li>(Invalid): The application cannot be withdrawn since the secondary inspection has already begun.</li> <li>(Complete): The application has been withdrawn.</li> </ul>                                                                                                    |

| Page link<br>number | Page item     | Content                                                          |
|---------------------|---------------|------------------------------------------------------------------|
| 2                   | [Back] button | Clicking the [Back] button takes you back to the previous page.  |
| 3                   | [Logout] link | Log out from the Trusted Traveler Program Information<br>System. |

### 3. 4. 3 Result of the preliminary inspection information

|                          | ddress: abc@xyz.co.jp 4                                                                                                    |
|--------------------------|----------------------------------------------------------------------------------------------------|
| Con                      | firming Result of preliminary inspection                                                                                                    |
| Res                      | ult of preliminary inspection                                                                                                    |
| • For<br>O"t<br>O"t      | the purposes of "The reason for preliminary inspection Registration inapplicable"<br>he Act"means the Immigration Control and Refugee Recognition Act<br>he Ordinance"means the Ordinance for Enforcement of the Immigration Control and Refugee Recognition Act<br>he Guide"means Information Guide for the Automated Gates(For Foreign Nationals Enrolled in the TTP) |
| TI<br>Tł<br>Tł           | he reason for preliminary inspection Registration inapplicable<br>ne app. doesn't meet the requirement of Art.9.(8)( i )(c)(1)of the Act.( 5(1)a/ 5(2)of the Guide)<br>ne app. doesn't meet the requirement of Art.9.(8)( i )(c)(2)of the Act.( 5(1)b/ 5(2) of the Guide)                                                                                               |
| Арр                      | licable laws and regulations/ Information Guide for the Automated Gates (For Foreign Nationals Enrolled in the TTP)                                                                                                    |
| • Mak<br>regula<br>• You | e sure you have fulfilled the requirements of enrolling in the Trusted Traveler Program and have uploaded all the required documents, referring to the applicable<br>tions and the Information Guide for the Automated Gates (For Foreign Nationals Enrolled in the TTP).<br>may open a PDF file by clicking on each link.                                              |
| <u>出入国</u><br>Immig      | 管理及び難民認定法<br>(ation Control and Refugee Recognition Act                                                                                                    |
|                          | 管理及び難民認定法施行規則<br>Ince for Enforcement of the Immigration Control and Refugee Recognition Act                                                                                                    |
| <u>出入国</u><br>Ordina     |                                                                                                    |

出入国在留管理庁

| Page link<br>number | Page item                                                 | Content                                                                                          |
|---------------------|-----------------------------------------------------------|--------------------------------------------------------------------------------------------------|
| 1                   | The preliminary<br>inspection denied<br>reason            | Details of the preliminary inspection denied reason.                                             |
| 2                   | "Applicable laws<br>and regulations/<br>Information" link | By clicking the link, a PDF file about "Applicable laws and regulations/ Information" will open. |
| 3                   | [Back] button                                             | Clicking the [Back] button takes you back to the previous page.                                  |
| 4                   | [Logout] link                                             | Log out from the Trusted Traveler Program Information System.                                    |

The following is the procedure for withdrawing an application registered with the Trusted Traveler Program Information System.

You will be able to carry out the following procedure after you have completed [3.1 User registration] of this manual.

| N₂ |                                |                                                                  |                                                                                        |                                                                     | Pag                                          | e                                    |                                                    |                         |                                              | Operational content                   |
|----|--------------------------------|------------------------------------------------------------------|----------------------------------------------------------------------------------------|---------------------------------------------------------------------|----------------------------------------------|--------------------------------------|----------------------------------------------------|-------------------------|----------------------------------------------|---------------------------------------|
| 1  | ISA                            | Japan Tru                                                        | sted Traveler F                                                                        | rogram                                                              |                                              |                                      |                                                    |                         |                                              | Application menu                      |
|    | E-mail addre                   | ∺ abc@xyz.co.jp                                                  |                                                                                        |                                                                     |                                              |                                      |                                                    |                         | Logicul                                      | Click the [Application status check]  |
|    | Applica                        | lion menu                                                        |                                                                                        |                                                                     |                                              |                                      |                                                    |                         |                                              | Check the [Application status check]  |
|    | Submit year                    | tion<br>wrapplication by clicking                                | g bakaw                                                                                |                                                                     | [To submit an applic                         | ation]                               |                                                    |                         |                                              | button on the Application menu page   |
|    |                                |                                                                  |                                                                                        | En                                                                  | ter application inf                          | ormation                             |                                                    |                         |                                              | and proceed to the next page.         |
|    |                                |                                                                  |                                                                                        |                                                                     | To sheck the application                     | n status)<br>a check                 |                                                    |                         |                                              |                                       |
|    |                                |                                                                  | Ľ                                                                                      | _                                                                   |                                              |                                      |                                                    |                         | _                                            |                                       |
|    | Pre-enter                      | your disembarkation ca                                           | ition card information<br>information by clicking below.                               |                                                                     |                                              |                                      |                                                    |                         |                                              |                                       |
|    |                                |                                                                  |                                                                                        | Pre-enter yo                                                        | ur disembarkatio                             | n card information                   |                                                    |                         |                                              |                                       |
|    |                                |                                                                  |                                                                                        |                                                                     |                                              |                                      |                                                    |                         |                                              |                                       |
|    |                                |                                                                  |                                                                                        |                                                                     |                                              |                                      |                                                    |                         |                                              |                                       |
|    |                                |                                                                  |                                                                                        |                                                                     |                                              |                                      |                                                    |                         |                                              |                                       |
|    |                                |                                                                  |                                                                                        |                                                                     |                                              |                                      |                                                    |                         |                                              |                                       |
|    | 出入国在                           | 留管理庁                                                             |                                                                                        |                                                                     |                                              |                                      |                                                    |                         |                                              |                                       |
|    |                                |                                                                  |                                                                                        |                                                                     |                                              |                                      |                                                    |                         |                                              |                                       |
|    |                                |                                                                  |                                                                                        |                                                                     |                                              |                                      |                                                    |                         |                                              |                                       |
| 2  |                                | Japan 1                                                          | Trusted Trav                                                                           | eler Progr                                                          | am                                           |                                      |                                                    |                         |                                              | Application status check              |
|    | E-mail ad                      | dress: abc@xyz.co.j                                              | p                                                                                      | -                                                                   |                                              |                                      |                                                    |                         | Logout                                       | Click the [Withdrawal of application] |
|    | Appli                          | cation status cł                                                 | heck                                                                                   |                                                                     |                                              |                                      |                                                    |                         |                                              | link of the application you wish to   |
|    | Statu                          | s check of past                                                  | applications                                                                           |                                                                     |                                              |                                      |                                                    |                         |                                              | link of the application you wish to   |
|    | These     If you     Applie    | are the records of<br>wish to withdraw<br>ations cannot be v     | f your past applications. O<br>the application, click the<br>withdrawn after the secon | heck the application<br>appropriate withdraw<br>dary inspection has | status.<br>val of application bu<br>started. | utton.                               |                                                    |                         |                                              | withdraw and proceed to the next      |
|    | · It ma<br>· The t<br>· If the | y take a while for t<br>me and date of ap<br>result column of ti | the withdrawal of an appli<br>plication is in Japan time.<br>he preliminary inspection | cation to be confirm<br>says, "Secondary in                         | ed.<br>spection", come to J                  | Japan with your explanato            | ry material.                                       |                         |                                              | page.                                 |
|    | • Come                         | to Japan within si                                               | x (6) months of undergoi                                                               | ng the preliminary in                                               | spection, and unde                           | rgo the secondary inspect            | ion at the registra                                | tion counter.           |                                              | If the [Withdrawal of application]    |
|    | _                              |                                                                  |                                                                                        | <u>&lt;&lt;</u>                                                     | ≤ 1 2                                        | ≥ ≥> 1v                              | Decult of                                          | Time and data of        | Mishdowed                                    | link is not displayed that            |
|    | No                             | Application<br>status                                            | Time and date of<br>application                                                        | Application ID                                                      | Passport No                                  | preliminary<br>inspection            | preliminary<br>inspection                          | secondary<br>inspection | of                                           | link is not displayed, that           |
|    | 1                              | Application<br>Application                                       | 2025/02/04 15:23<br>2025/02/04 15:21                                                   | 000000773                                                           | AB1234567<br>AB1234566                       |                                      | -                                                  | -                       | Withdrawal of<br>application<br>(Processing) | application cannot be withdrawn.      |
|    | 3                              | Under<br>preliminary                                             | 2025/02/04 14:59 2025/02/04 14:57                                                      | 0000000770                                                          | AB1234555<br>AB1234444                       | - 2025/02/03 09:00                   |                                                    | -                       | Withdrawal.of<br>Withdrawal.of               | Check [3.4.2 Explanation on           |
|    | 5                              | Preliminary<br>inspection<br>complete                            | 2025/02/04 14:51                                                                       | 000000767                                                           | AB1222222                                    | 2025/02/03 09:00                     | Registration<br>inapplicable                       |                         | Withdrawal of<br>application                 | application status checkl of this     |
|    | 6                              | Under secondary<br>inspection<br>Inspection                      | 2025/02/04 14:41<br>2025/02/04 11:01                                                   | 0000000766                                                          | AB1111111                                    | 2025/02/04 09:00                     | Secondary<br>inspection<br>Secondary               | - 2025/02/04 09:00      | •                                            | application status check] of this     |
|    | 8                              | Complete<br>Inspection<br>complete<br>Under                      | 2025/02/04 10:59                                                                       | 000000764                                                           | AB5555555                                    | 2025/02/04 09:00                     | Secondary<br>inspection                            | 2025/02/04 09:00        | (Invalid)                                    | manual for details on each of the     |
|    | 9                              | preliminary<br>inspection<br>Withdrawal of                       | 2025/02/04 10:58                                                                       | 000000763                                                           | AB1233333<br>AB1233333                       | 2025/02/03 09:00                     |                                                    | •                       | Withdrawal of<br>application<br>(Complete)   | fields of the page.                   |
|    | 11                             | Preliminary<br>inspection<br>complete                            | 2025/02/03 11:04                                                                       | 000000760                                                           | PASS00000                                    | 2025/02/03 09:00                     | Secondary<br>inspection                            |                         | Withdrawal.of<br>application                 | 1.0                                   |
|    | 12                             | Preliminary<br>inspection<br>complete                            | 2025/01/27 15:02                                                                       | 000000735                                                           | 20250127                                     | 2025/02/03 09:00                     | Registration<br>inapplicable                       |                         | Withdrawal of application                    |                                       |
|    | 13                             | Inspection<br>Inspection<br>complete                             | 2024/12/24 16:57<br>2024/12/24 16:40                                                   | 0000000651                                                          | AB2222222<br>AB3333333                       | 2025/02/04 09:00<br>2025/02/04 09:00 | Secondary<br>inspection<br>Secondary<br>inspection | -<br>2025/02/04 09:00   | -                                            |                                       |
|    | 15                             | Inspection<br>complete                                           | 2024/12/24 16:29                                                                       | 000000648                                                           | AB4444444                                    | 2025/02/04 09:00                     | Secondary<br>inspection                            | 2025/02/04 17:00        | (Invalid)                                    |                                       |
|    |                                | Back                                                             |                                                                                        |                                                                     |                                              |                                      |                                                    |                         |                                              |                                       |
|    | 出入国                            | 在留管理庁                                                            |                                                                                        |                                                                     |                                              |                                      |                                                    |                         |                                              |                                       |
|    |                                |                                                                  |                                                                                        |                                                                     |                                              |                                      |                                                    |                         |                                              |                                       |
|    |                                |                                                                  |                                                                                        |                                                                     |                                              |                                      |                                                    |                         |                                              |                                       |
|    |                                |                                                                  |                                                                                        |                                                                     |                                              |                                      |                                                    |                         |                                              |                                       |

#### 3.5.1 Withdrawal of application flow

| № |                                                                                                    |                                                                                                    |                                               | Pag                                         | je                                                    |                                      |                               |                                              | Operational content                 |
|---|----------------------------------------------------------------------------------------------------|----------------------------------------------------------------------------------------------------|-----------------------------------------------|---------------------------------------------|-------------------------------------------------------|--------------------------------------|-------------------------------|----------------------------------------------|-------------------------------------|
| 3 | Japan T                                                                                                 | rusted Traveler                                                                                        | Program                                       |                                             |                                                       |                                      |                               |                                              | Withdrawal of the application       |
|   | E-mail address: abc@xyz.co.j                                                                            |                                                                                                    |                                               |                                             |                                                       |                                      |                               | Logout                                       | Check the displayed information     |
|   | Withdrawal of the app                                                                                   | ication                                                                                                |                                               |                                             |                                                       |                                      |                               |                                              |                                     |
|   | Application Confirm the application ye                                                                  | u are withdrawing.                                                                                     |                                               |                                             |                                                       |                                      |                               |                                              | click the [Withdrawal] button, and  |
|   | You cannot re-submit an     Applications cannot be wi     It may take a while for a                     | epplication which has been with<br>hdrawn after the secondary ins<br>withdrawal of application to be o | drawn.<br>pection has started.<br>confirmed.  |                                             |                                                       |                                      |                               |                                              | proceed to the next page.           |
|   | Application status Rec<br>Application                                                                   | uired                                                                                                  |                                               |                                             |                                                       |                                      |                               |                                              |                                     |
|   | Time and date of appl                                                                                   | cation Required                                                                                        |                                               |                                             |                                                       |                                      |                               |                                              |                                     |
|   | Application ID Require                                                                                  | d                                                                                                    |                                               |                                             |                                                       |                                      |                               |                                              |                                     |
|   | 000000648                                                                                               |                                                                                                    |                                               |                                             |                                                       |                                      |                               |                                              |                                     |
|   | Passport No Required<br>AB1234566                                                                       |                                                                                                    |                                               |                                             |                                                       |                                      |                               |                                              |                                     |
|   | Time and date of prei                                                                                   | minary inspection                                                                                      |                                               |                                             |                                                       |                                      |                               |                                              |                                     |
|   | -                                                                                                    |                                                                                                    |                                               |                                             |                                                       |                                      |                               |                                              |                                     |
|   | Withdrawal                                                                                              | Back                                                                                                   |                                               |                                             |                                                       |                                      |                               |                                              |                                     |
|   |                                                                                                    |                                                                                                    |                                               |                                             |                                                       |                                      |                               |                                              |                                     |
|   | 出入国在留管理厅                                                                                                |                                                                                                    |                                               |                                             |                                                       |                                      |                               |                                              |                                     |
|   |                                                                                                    |                                                                                                    |                                               |                                             |                                                       |                                      |                               |                                              |                                     |
|   |                                                                                                    |                                                                                                    |                                               |                                             |                                                       |                                      |                               |                                              |                                     |
| 4 | 🏹 Japan                                                                                                 | Trusted Trav                                                                                           | eler Prog                                     | ram                                         |                                                       |                                      |                               |                                              | Application status check            |
|   | E-mail address: abc@xyz.o                                                                               | a)¢                                                                                                    |                                               |                                             |                                                       |                                      |                               | Logout                                       | This page indicates that the        |
|   | Application status                                                                                      | check                                                                                                  |                                               |                                             |                                                       |                                      |                               |                                              | application has been withdrawn      |
|   | 100001:The app<br>Status check of pa                                                                    | lication was withdr                                                                                    | awn.                                          |                                             |                                                       |                                      |                               |                                              | application has been withdrawn.     |
|   | These are the records     If you wish to withdra                                                        | of your past applications. (<br>w the application, click the                                           | Theck the application<br>appropriate withdra  | status.<br>wal of application bu            | itton.                                                |                                      |                               |                                              | A message will appear at the top of |
|   | <ul> <li>Applications cannot b</li> <li>It may take a while fo</li> <li>The time and date of</li> </ul> | e withdrawn after the secor<br>r the withdrawal of an appl<br>application is in Japan time             | dary inspection has<br>ication to be confirm  | started.<br>ed.                             |                                                       |                                      |                               |                                              | the page once we have processed     |
|   | If the result column o     Come to Japan within                                                         | f the preliminary inspection<br>six (6) months of undergoi                                             | says, "Secondary in<br>ing the preliminary in | spection", come to 3<br>hspection, and unde | apan with your explanato<br>rgo the secondary inspect | ry material.<br>ion at the registra  | tion counter.                 |                                              | the page once we have processed     |
|   |                                                                                                    |                                                                                                    | <<                                            | ≤ 1 2                                       | ≥ >> 1 <b>.</b>                                       |                                      |                               |                                              | your request to withdraw the        |
|   | No Application<br>status                                                                                | Time and date of application                                                                           | Application ID                                | Passport No                                 | Time and date of<br>preliminary                       | Result of<br>preliminary             | Time and date of<br>secondary | Withdrawal<br>of                             | application.                        |
|   | 1 Application                                                                                           | 2025/02/04 15:23                                                                                       | 000000773                                     | AB1234567                                   | -                                                     | -                                    | -                             | Withdrawal of<br>application                 |                                     |
|   | 2 Application<br>3 Application<br>reception                                                             | 2025/02/04 15:21<br>2025/02/04 14:59                                                                   | 0000000770                                    | AB1234555                                   | -                                                     | -                                    | -                             | (Processing)<br>Withdrawal of<br>application |                                     |
|   | 4 preliminary<br>inspection                                                                             | 2025/02/04 14:57                                                                                       | 000000769                                     | AB1234444                                   | 2025/02/03 09:00                                      | -                                    | -                             | Withdrawal of<br>application                 |                                     |
|   | 5 inspection<br>complete<br>6 Under seconda                                                             | 2025/02/04 14:51                                                                                       | 0000000767                                    | AB1222222<br>AB111111                       | 2025/02/03 09:00                                      | inapplicable<br>Secondary            | -                             | application                                  |                                     |
|   | 7 Inspection<br>complete                                                                                | 2025/02/04 11:01                                                                                       | 000000765                                     | АААААААА                                    | 2025/02/04 09:00                                      | Secondary<br>inspection              | 2025/02/04 09:00              |                                              |                                     |
|   | 8 Inspection<br>complete<br>Under                                                                       | 2025/02/04 10:59                                                                                       | 000000764                                     | AB5555555                                   | 2025/02/04 09:00                                      | Secondary<br>inspection              | 2025/02/04 09:00              | (Invalid)                                    |                                     |
|   | 9 preliminary<br>inspection<br>10 Withdrawal o                                                          | 2025/02/04 10:58                                                                                       | 000000763                                     | AB1233333<br>AB1233333                      | 2025/02/03 09:00                                      | -                                    | -                             | application<br>(Complete)                    |                                     |
|   | 11 inspection<br>complete                                                                               | 2025/02/03 11:04                                                                                       | 000000760                                     | PASS00000                                   | 2025/02/03 09:00                                      | Secondary<br>inspection              | -                             | Withdrawal of application                    |                                     |
|   | 12 Preliminary<br>inspection<br>complete                                                                | 2025/01/27 15:02                                                                                       | 000000735                                     | 20250127                                    | 2025/02/03 09:00                                      | Registration<br>inapplicable         | -                             | Withdrawal of application                    |                                     |
|   | 13 Under seconda<br>inspection<br>14 Inspection                                                         | ry 2024/12/24 16:57                                                                                    | 0000000651                                    | AB2222222                                   | 2025/02/04 09:00                                      | Secondary<br>inspection<br>Secondary | - 2025/02/04 09-00            | -                                            |                                     |
|   | 15 Complete<br>15 Complete                                                                              | 2024/12/24 16:29                                                                                       | 0000000548                                    | AB444444                                    | 2025/02/04 09:00                                      | Secondary<br>inspection              | 2025/02/04 17:00              | (Invalid)                                    |                                     |
|   | Back                                                                                                    |                                                                                                    |                                               |                                             |                                                       |                                      |                               |                                              |                                     |
|   | 出入国方的管理点                                                                                                |                                                                                                    |                                               |                                             |                                                       |                                      |                               |                                              |                                     |
|   | 可以同时田居市门                                                                                                |                                                                                                    |                                               |                                             |                                                       |                                      |                               |                                              |                                     |
|   |                                                                                                    |                                                                                                    |                                               |                                             |                                                       |                                      |                               |                                              |                                     |
|   |                                                                                                    |                                                                                                    |                                               |                                             |                                                       |                                      |                               |                                              |                                     |

### 3. 5. 2 Explanation on withdrawal of the application

| Japan Trusted Traveler Program                                                                                                    |   |
|----------------------------------------------------------------------------------------------------|---|
| E-mail address: abc©xyz.co.jp                                                                                                    | 4 |
| Withdrawal of the application                                                                                                    |   |
| Application                                                                                                    |   |
| <ul> <li>Confirm the application you are withdrawing.</li> <li>You cannot re-submit an application which has been withdrawn.</li> <li>Applications cannot be withdrawn after the secondary inspection has started.</li> <li>It may take a while for a withdrawal of application to be confirmed.</li> </ul> |   |
| Application status Required                                                                                                    |   |
| Application                                                                                                    |   |
| Time and date of application Required                                                                                                    |   |
| 2025/02/03 11:04                                                                                                    |   |
| Application ID Required                                                                                                    |   |
| 000000760                                                                                                    |   |
| Passport No Required                                                                                                    |   |
| PASS00000                                                                                                    |   |
| Time and date of preliminary inspection                                                                                                    |   |
| _                                                                                                    |   |
| Withdrawal Back                                                                                                    |   |
| 3                                                                                                    |   |

| Page link<br>number | Page item           | Content                                                             |
|---------------------|---------------------|---------------------------------------------------------------------|
| 1                   | Application         | Information on the application subject to withdrawal is shown here. |
| 2                   | [Withdrawal] button | Proceed to the application status check page.                       |
| 3                   | [Back] button       | Clicking the [Back] button takes you back to the previous page.     |
| 4                   | [Logout] link       | Log out from the Trusted Traveler Program Information System.       |

#### 3.6 Password change

The following is the procedure for changing your login password.

You will be able to carry out the following procedure after you have completed [3.1 User registration] of this manual.

| 3  | 6  | 1 | Password | chang | e flow |
|----|----|---|----------|-------|--------|
| Ο. | υ. |   | 1 400000 | Unung |        |

| № | Page                                                                                                    | Operational content                                                                                                    |
|---|----------------------------------------------------------------------------------------------------|----------------------------------------------------------------------------------------------------|
| 1 | Image: Star Sign in with your E-mail Address   E-mail Address   Password   Forgot your password?   Sign in   Don't have an account?   Sign up now   E-mail Address change   Password change | Login page<br>Click the [Password change] link on<br>the Login page and proceed to the<br>next page.                                                                                                    |
| 2 | Cancel                                                                                                    | Password changeEnter your current e-mail address andyour password here.After entering each of the areas, clickthe [Next] button and proceed to thenext page.Upon clicking the [Next] button, ifthere are any required items that youhave not yet entered, or if there areany areas that were enteredincorrectly, an error message willappear at the top of the page.You will not be able to proceed untilthe errors have been corrected. |

- 41 -

| N⁰ | Page                                                                                                    | Operational content                                                                                                    |
|----|----------------------------------------------------------------------------------------------------|----------------------------------------------------------------------------------------------------|
| 3  | Current password<br>New password (Enter again)                                                                                                    | Password change<br>Enter your current password and<br>your new password here.<br>After entering each of the areas, click<br>the [Register] button and proceed to<br>the next page.<br>Upon clicking the [Register] button,<br>if there are any required items that<br>you have not yet entered, or if there<br>are any areas that were entered<br>incorrectly, an error message will<br>appear at the top of the page.<br>You will not be able to proceed until<br>the errors have been corrected. |
| 4  | <image/> <image/> <image/> <section-header><section-header><text><text><text><text></text></text></text></text></section-header></section-header> | HOME page<br>This page indicates that the password<br>change has been completed.                                                                                                    |

3. 6. 2 Explanation on entry of a password change (default display)

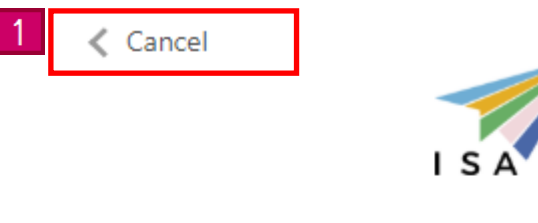

## Sign In

| 2 | Enter E-mail Address. |          |
|---|-----------------------|----------|
| 3 | E-mail Address        | *        |
|   | Enter Password.       | <u>`</u> |
|   | Password              | *        |

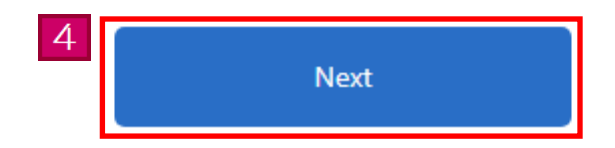

| Page link<br>number | Page item                                   | Content                                                                                                    |
|---------------------|---------------------------------------------|----------------------------------------------------------------------------------------------------|
| 1                   | [Cancel] link                               | Back to the HOME page.                                                                                                    |
| 2                   | Error message                               | If there are any errors in your entries, an error message will<br>appear.<br>You will not be able to proceed to the next page until the<br>errors have been corrected.       |
| 3                   | E-mail address •<br>Password<br>information | Enter your current e-mail address and your password here.<br>The required items are marked with an asterisk (*).<br>These items must be filled in.                           |
| 4                   | [Next] button                               | If there are no errors in your entries, you will be able to<br>proceed to the next page.<br>If there are any errors, an error message will appear at the top<br>of the page. |

- 3. 6. 3 Explanation on entry of a password change (entry of a password)
  - < Cancel

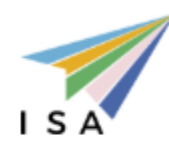

## Password change

| 1 | Enter Current password.   |   |
|---|---------------------------|---|
| 2 | Current password          | * |
|   | Enter New password.       |   |
|   | New password              | * |
|   | New password(Enter again) | * |
|   | New password(Enter again) |   |

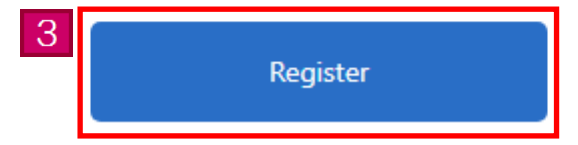

| Page link<br>number | Page item               | Content                                                                                                    |
|---------------------|-------------------------|----------------------------------------------------------------------------------------------------|
| 1                   | Error message           | If there are any errors in your entries, an error message will<br>appear.<br>You will not be able to proceed to the next page until the<br>errors have been corrected.                                                                                                    |
| 2                   | Password<br>information | Enter your current password and your new password here.<br>The required items are marked with an asterisk (*).<br>These items must be filled in.<br>• Password<br>Enter a password that cannot be easily guessed.<br>Be sure to use at least one from each of the 1-byte alphabet<br>letters, 1-byte numbers, and 1-byte signs.<br>The total text length must be 8 letters or longer and up to 32<br>letters.<br>The signs you can enter are \$%&=@_#*+-?!.<br>The password differentiates between uppercase and lowercase<br>letters.<br>We cannot answer any inquiries regarding passwords, so be<br>sure to remember and keep your password safe.<br>The letters entered for the password are displayed as •.<br>Reset the password in case you forgot it.<br>Check [3.8 Password Reset] of this manual for instructions on<br>how to reset the password. |
| 3                   | [Register] button       | If there are no errors in your entries, change the password and<br>proceed to the HOME page.<br>If there are any errors, an error message will appear at the top<br>of the page.                                                                                                    |

#### 3.7 E-mail address change

The following is the procedure for changing the e-mail address registered with the Trusted Traveler Program Information System.

You will be able to carry out the following procedure after you have completed [3.1 User registration] of this manual.

| N₂ | Page                                     | Operational content                |
|----|------------------------------------------|------------------------------------|
| 1  |                                          | <u>Login page</u>                  |
|    |                                          | Click the [E-mail Address change]  |
|    |                                          | link on the Login page and proceed |
|    | I S A                                    | to the next page.                  |
|    | Sign in with your E-mail Address         |                                    |
|    | E-mail Address                           |                                    |
|    | Password                                 |                                    |
|    | Forgot your password?                    |                                    |
|    | Sign in                                  |                                    |
|    | Don't have an account? Sign up now       |                                    |
|    | E-mail Address change<br>Password change |                                    |
|    | ·                                        |                                    |
|    |                                          |                                    |
|    |                                          |                                    |
|    |                                          |                                    |

#### 3. 7. 1 E-mail address change flow

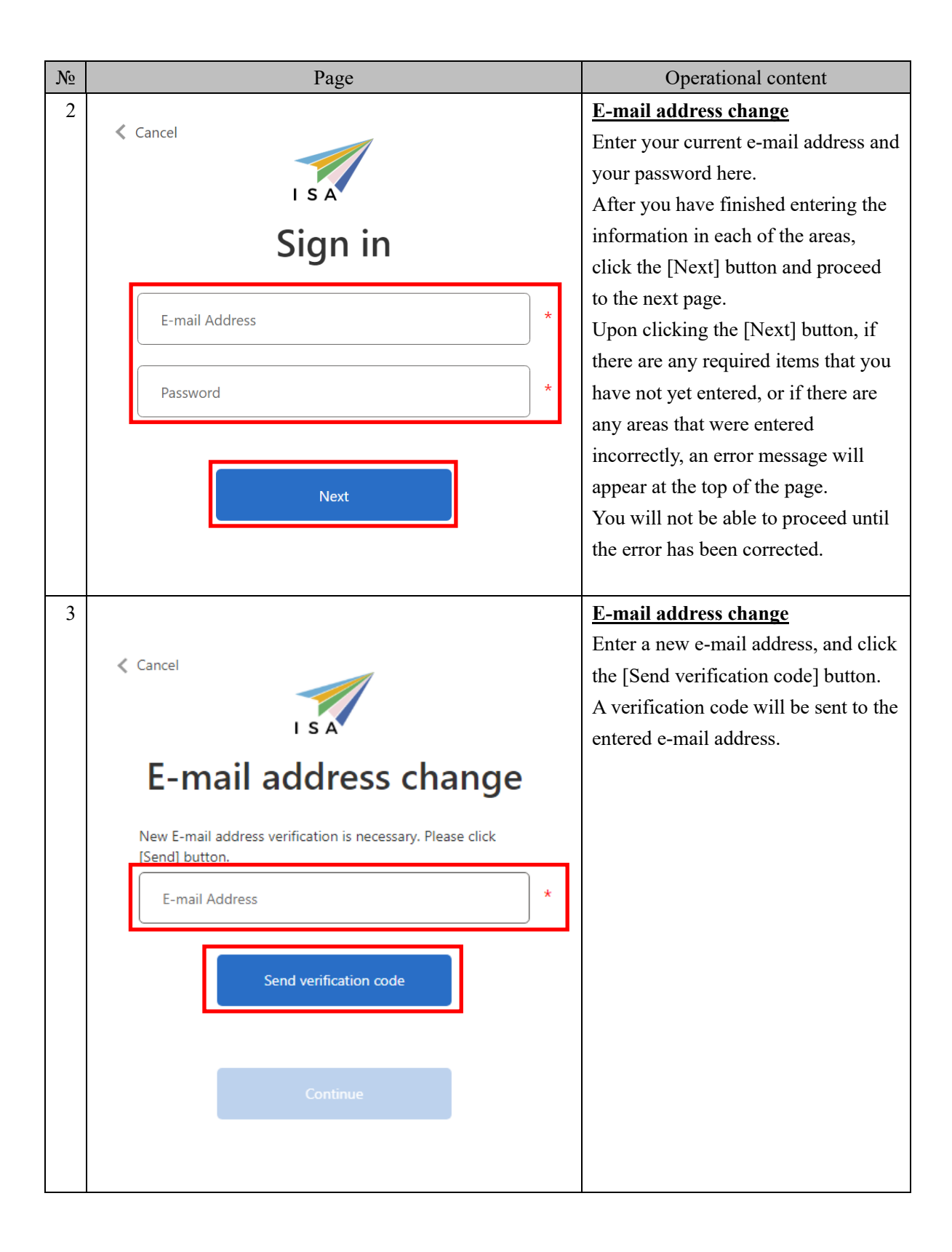

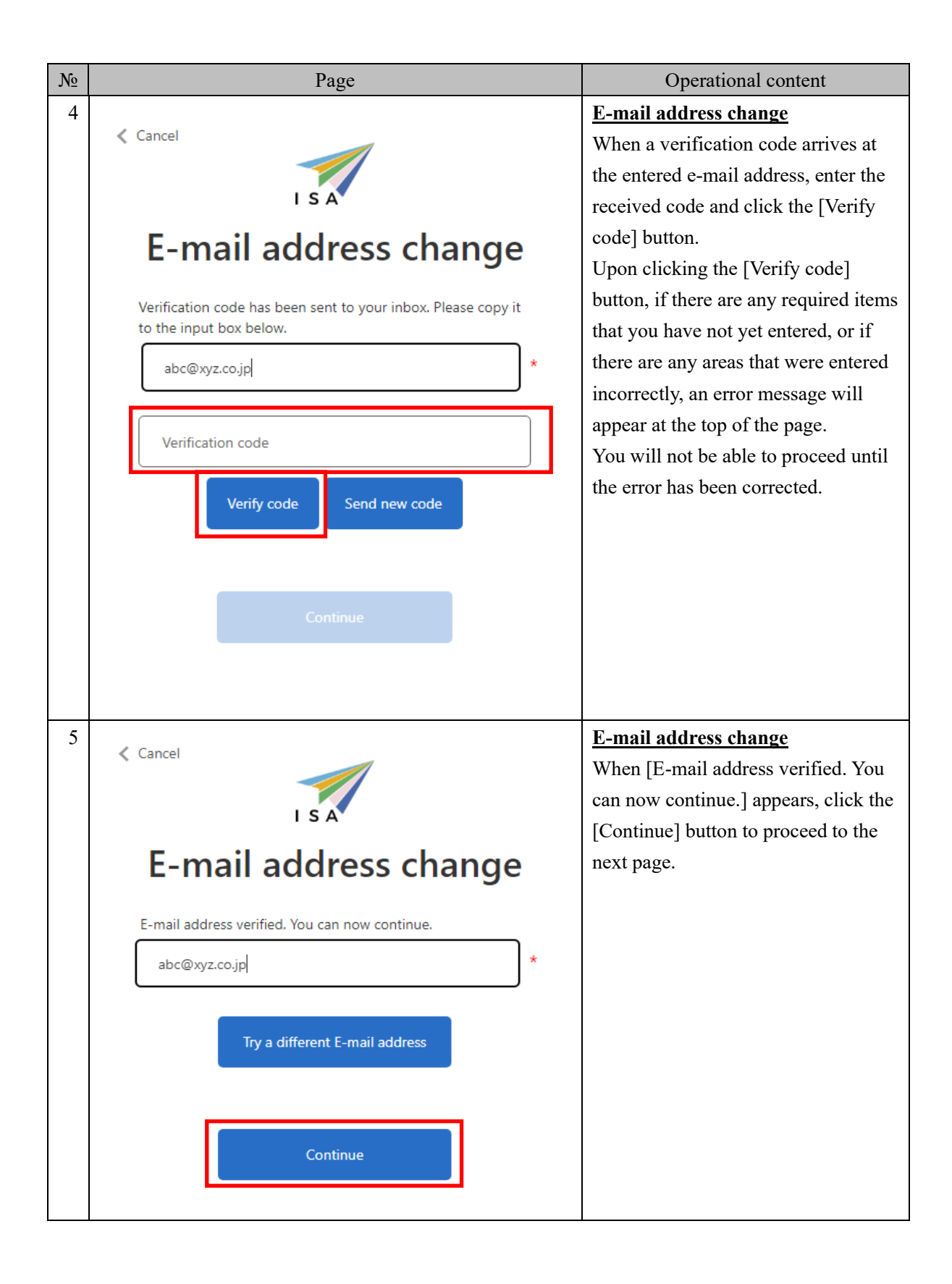

| N⁰            | Page                                                                                                    | Operational content                                                                                                    |
|---------------|----------------------------------------------------------------------------------------------------|----------------------------------------------------------------------------------------------------|
| <u>№</u><br>6 | <section-header><section-header></section-header></section-header> | Operational content           HOME page           This page indicates that the e-mail           address change has been completed. |
|               | 20. A.36.6 新闻电位了                                                                                                    |                                                                                                    |

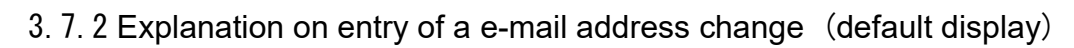

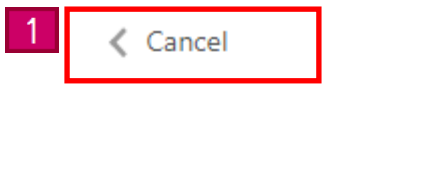

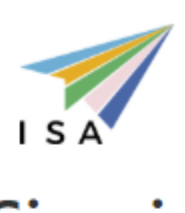

# Sign in

| 2 | Enter E-mail Address. |   |
|---|-----------------------|---|
| 3 | E-mail Address        | * |
|   | Enter Password.       |   |
|   | Password              | * |

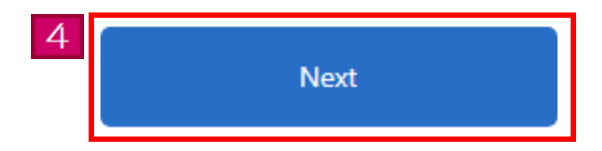

| Page link<br>number | Page item                                   | Content                                                                                                    |  |
|---------------------|---------------------------------------------|----------------------------------------------------------------------------------------------------|--|
| 1                   | [Cancel] link                               | Back to the HOME page.                                                                                                    |  |
| 2                   | Error message                               | An error message will appear if there are any errors in your<br>entries upon clicking the [Next] button.<br>You will not be able to proceed to the next page until the<br>errors have been corrected. |  |
| 3                   | E-mail address •<br>Password<br>information | Enter your current e-mail address and your password here.<br>The required items are marked with an asterisk (*).<br>These items must be filled in.                                                    |  |
| 4                   | [Next] button                               | If there are no errors in your entries, you will be able to<br>proceed to the next page.<br>If there are any errors, an error message will appear at the top<br>of the page.                          |  |

3. 7. 3 Explanation on entry of a e-mail address change (entry of an e-mail address)

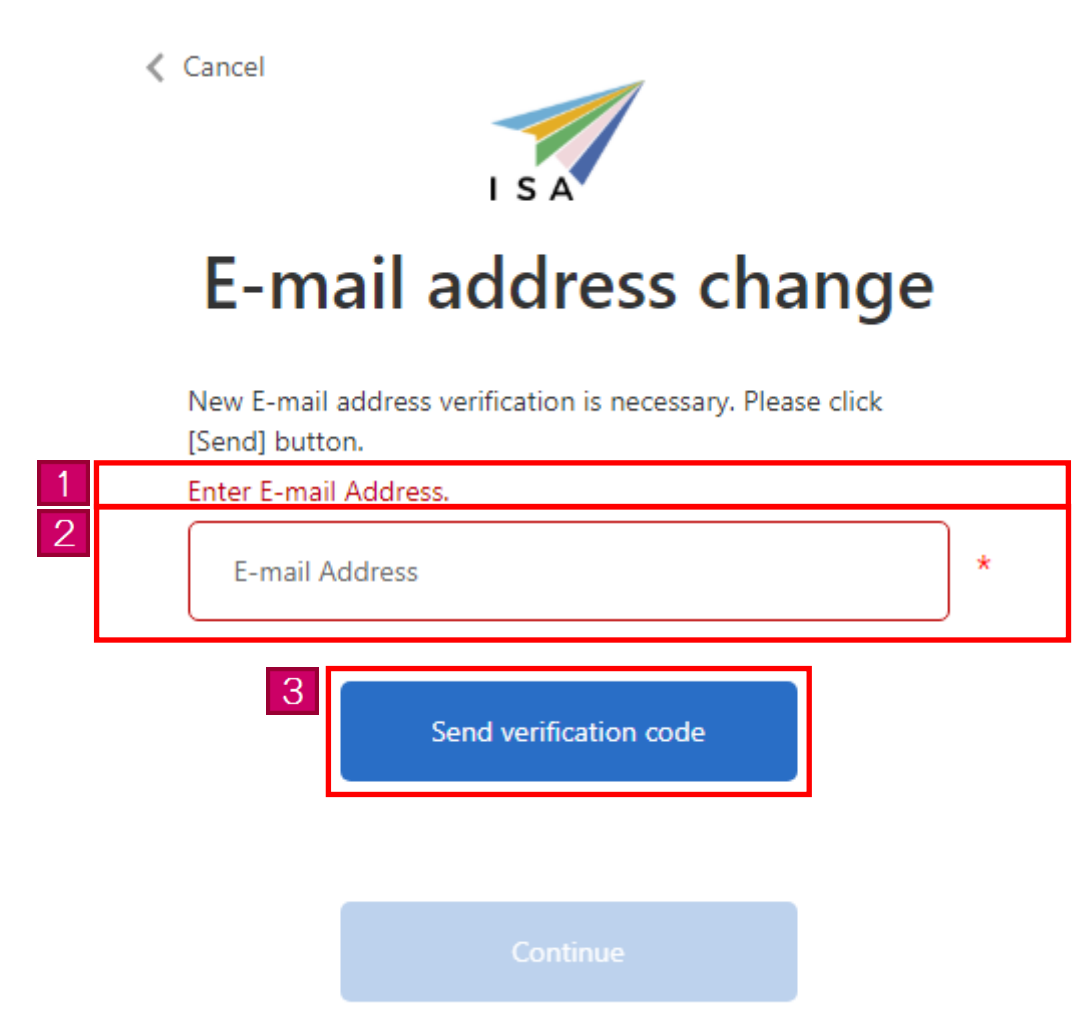

| Page link<br>number | Page item                          | Content                                                                                                    |
|---------------------|------------------------------------|----------------------------------------------------------------------------------------------------|
| 1                   | Error message                      | An error message will appear if there are any errors in your<br>entries upon clicking the [Send verification code] button.<br>You will not be able to proceed to the next page until the<br>errors have been corrected.                                                                                                    |
| 2                   | E-mail address<br>information      | <ul> <li>Enter your new e-mail address here.</li> <li>The required items are marked with an asterisk (*).</li> <li>These items must be filled in.</li> <li>E-mail address</li> <li>Messages will automatically be sent to the e-mail address you</li> </ul>                                                                                                    |
|                     |                                    | <ul> <li>entered in this page. Be sure to enter a valid e-mail address.</li> <li>Enable the domain settings beforehand if you wish to register your cellphone or a free e-mail address.</li> <li>Domain settings</li> <li>If you have any special domain settings in order to avoid receiving spam mail, be sure to remove any restrictions or alter the settings so you can receive messages from @i.ttp2.moj.go.jp and @microsoftonline.com.</li> </ul> |
| 3                   | [Send verification<br>code] button | If there are no errors in your entries, you will be able to<br>proceed to the next page.<br>If there are any errors, an error message will appear at the top<br>of the page.                                                                                                    |

3. 7. 4 Explanation on entry of a e-mail address change (entry of the verification code)

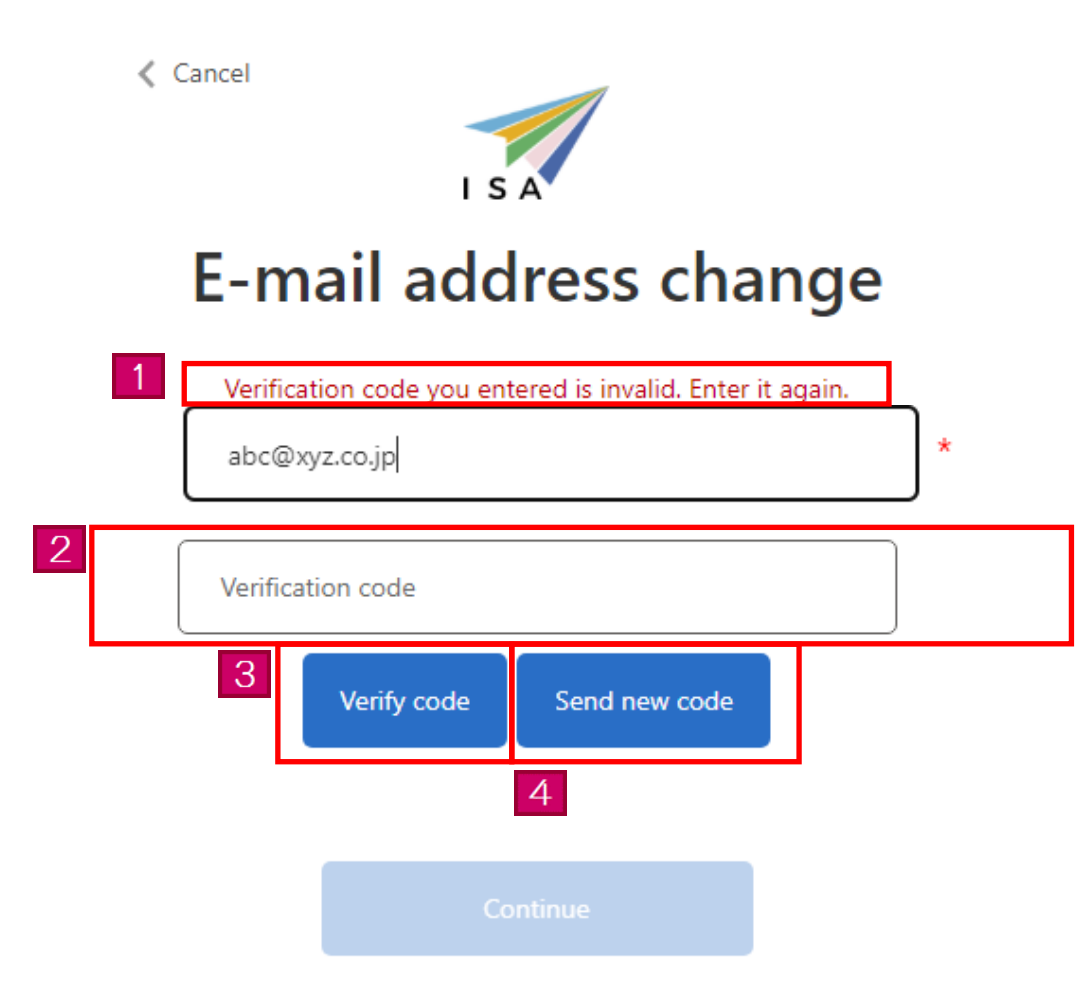

| Page link<br>number | Page item                 | Content                                                                                                    |
|---------------------|---------------------------|----------------------------------------------------------------------------------------------------|
| 1                   | Error message             | An error message will appear if there are any errors in your<br>entries upon clicking the [Verify code] button.<br>You will not be able to proceed to the next page until the<br>errors have been corrected. |
| 2                   | Verification code         | Enter your Verification code here.<br>Enter the verification code sent to the registered e-mail<br>address.                                                                                                  |
| 3                   | [Verify code] button      | If there are no errors in your entries, you will be able to<br>proceed to the next page.<br>If there are any errors, an error message will appear at the top<br>of the page.                                 |
| 4                   | [Send new code]<br>button | The new verification code will be sent.                                                                                                    |

3.7.5 Explanation on entry of a e-mail address change (E-mail address confirmation)

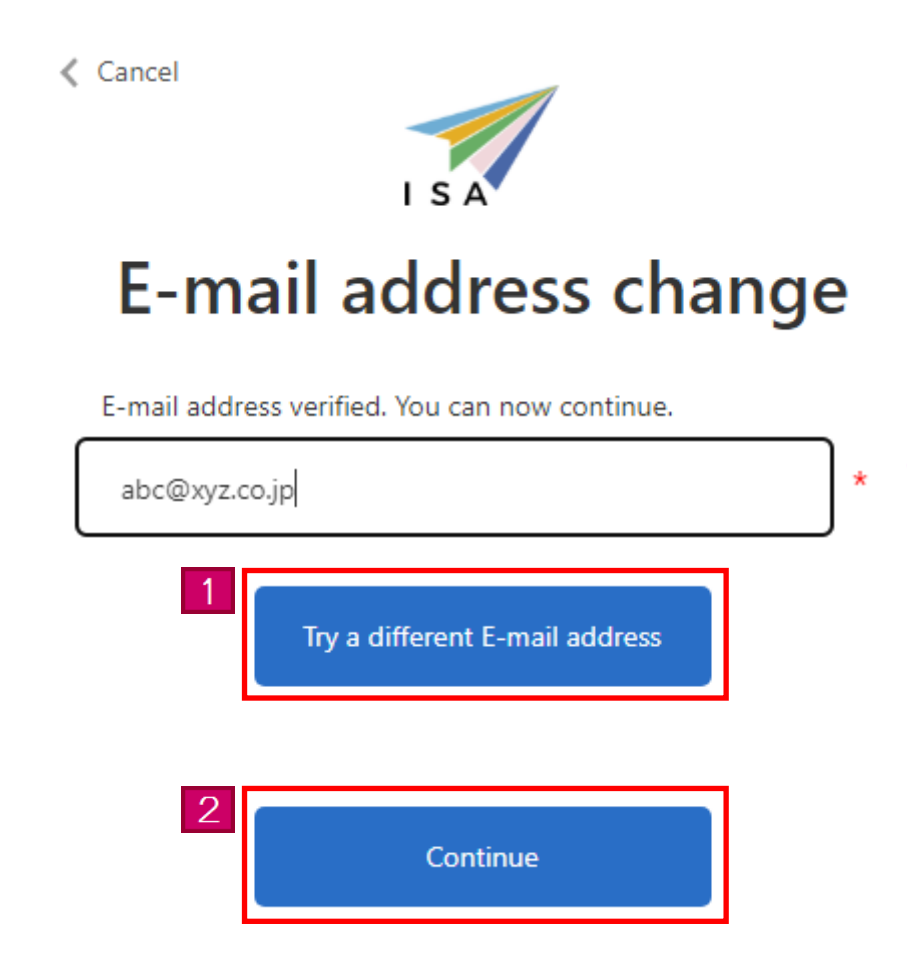

| Page link<br>number | Page item                                    | Content                                                  |
|---------------------|----------------------------------------------|----------------------------------------------------------|
| 1                   | [Try a different<br>Email address]<br>button | Change the E-mail address to a different one.            |
| 2                   | [Continue] button                            | Change the E-mail address, and proceed to the HOME page. |

### 3.8 Password Reset

The following is the procedure for resetting the current password in case you forgot it.

| N⁰ | Page                                                                                                    | Operational content                                                                                                    |
|----|----------------------------------------------------------------------------------------------------|----------------------------------------------------------------------------------------------------|
| 1  | Janan Tristed Traveler Program                                                                                                    | HOME page                                                                                                    |
|    | Control of the second second sec | Click the [For those who wish to<br>apply or are already registered (log<br>in)] button on the HOME page and<br>proceed to the next page. |
|    | Application         For these why wish to apply or are already<br>registered (bg in)           The same field of the day of the day                                                    |                                                                                                    |
|    | 出入现在解释地学                                                                                                    |                                                                                                    |
| 2  | I S A                                                                                                    | Login page<br>Click the [Forgot your password?]<br>link on the Login page and proceed<br>to the next page.                                |
|    | Sign in with your E-mail Address                                                                                                    |                                                                                                    |
|    | E-mail Address                                                                                                    |                                                                                                    |
|    | Password                                                                                                    |                                                                                                    |
|    | Forgot your password?                                                                                                    |                                                                                                    |
|    | Sign in<br>Don't have an account? Sign up now                                                                                                    |                                                                                                    |
|    | E-mail Address change<br>Password change                                                                                                    |                                                                                                    |
|    |                                                                                                    |                                                                                                    |

#### 3.8.1 Password Reset flow

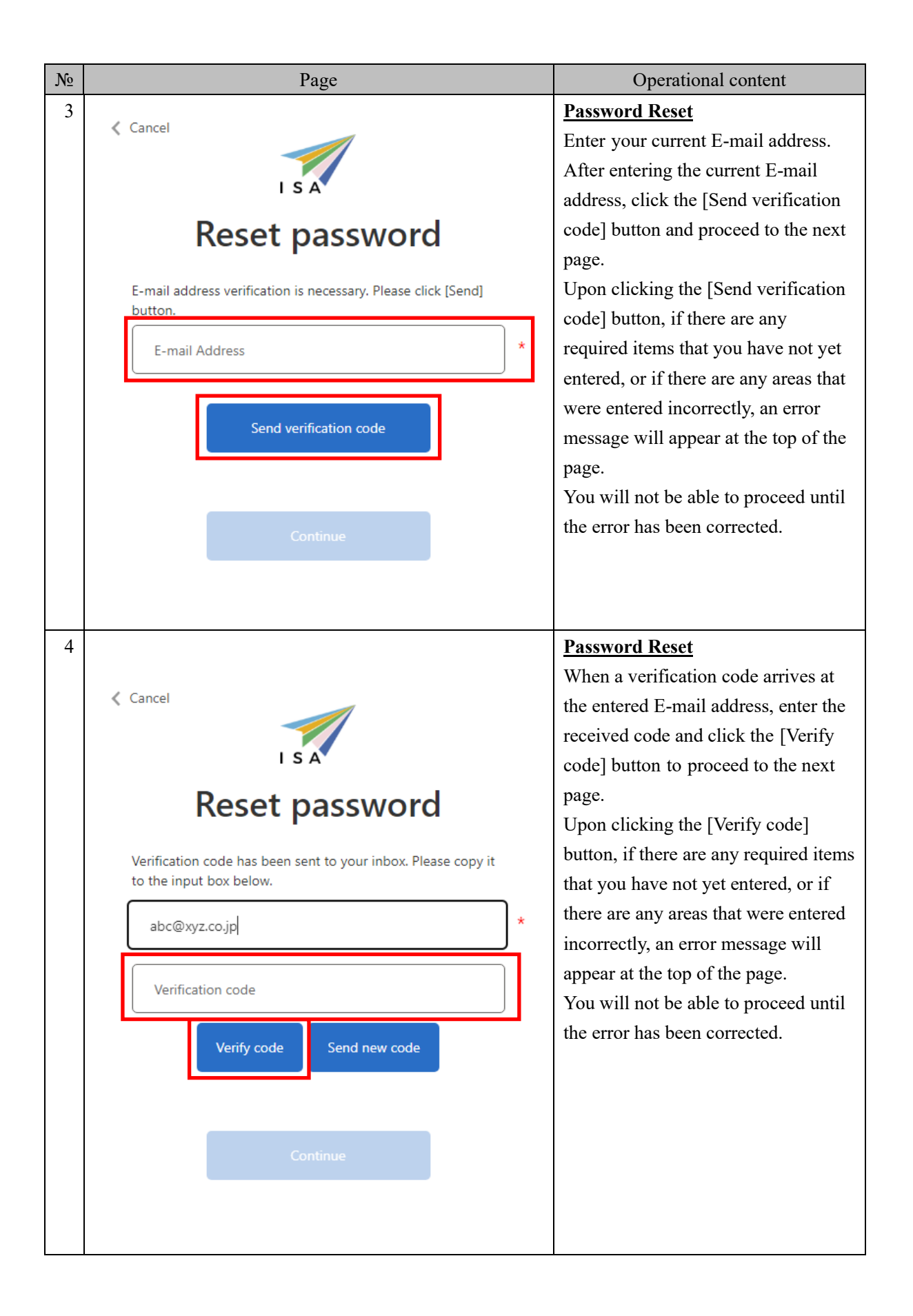

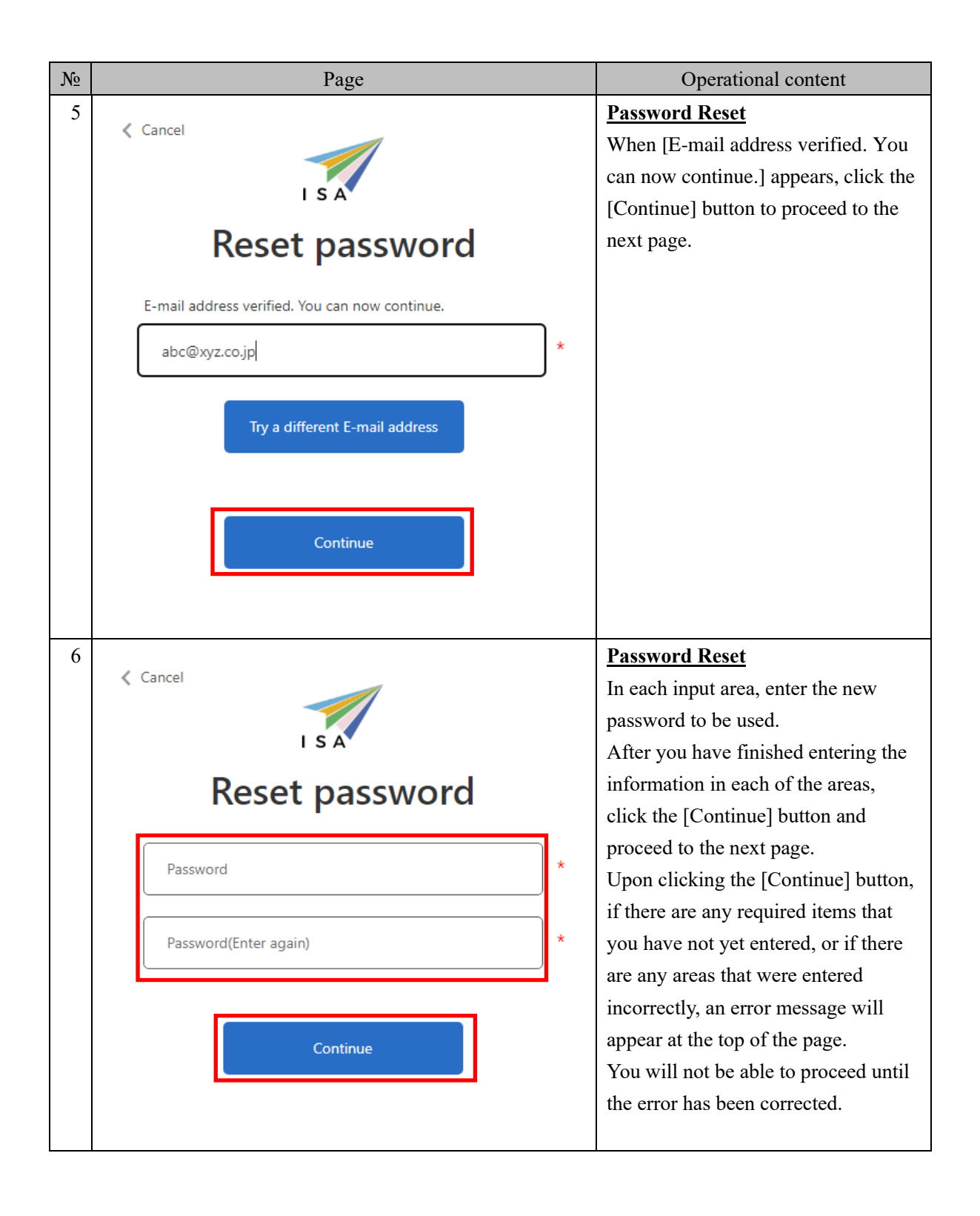

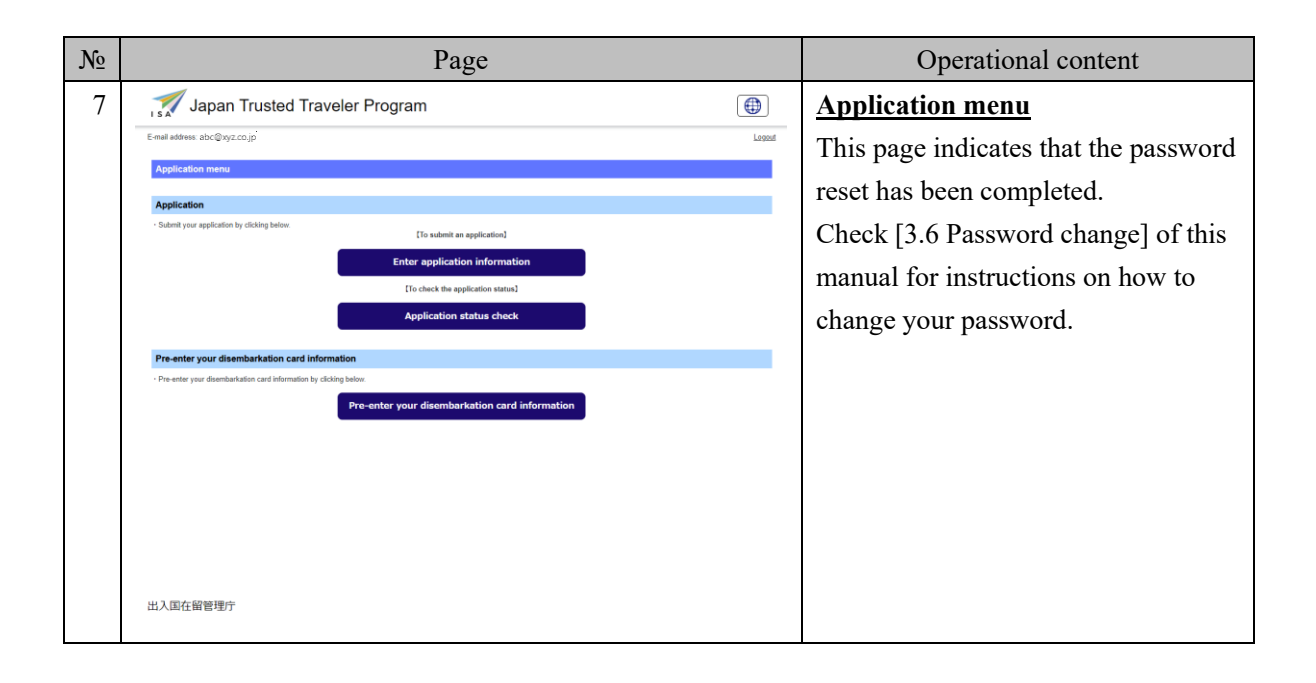

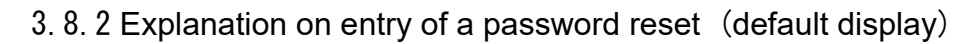

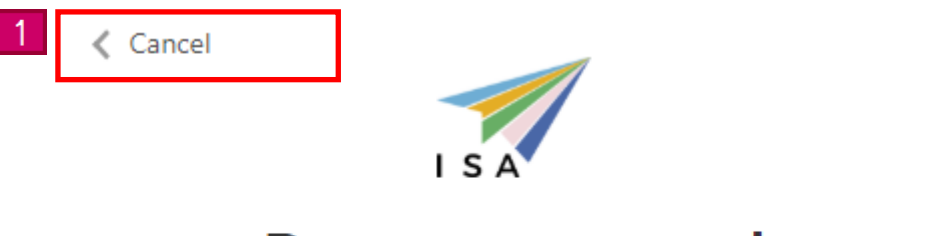

E-mail address verification is necessary. Please click [Send]

|   | button.                  |  |  |
|---|--------------------------|--|--|
| 2 | Enter E-mail Address.    |  |  |
| 3 | E-mail Address           |  |  |
|   | 4 Send verification code |  |  |
|   |                          |  |  |
|   | Continue                 |  |  |

| Page link<br>number | Page item                  | Content                                                                                                    |  |
|---------------------|----------------------------|----------------------------------------------------------------------------------------------------|--|
| 1                   | [Cancel] link              | Back to the HOME page.                                                                                                    |  |
| 2                   | Error message              | If there are any errors in your entries, an error message will<br>appear.<br>You will not be able to proceed to the next page until the<br>errors have been corrected. |  |
| 3                   | E-mail address information | Enter your current e-mail address here.<br>The required items are marked with an asterisk (*).<br>These items must be filled in.                                       |  |

| Page link<br>number | Page item                          | Content                                                                                                    |
|---------------------|------------------------------------|----------------------------------------------------------------------------------------------------|
| 4                   | [Send verification<br>code] button | If there are any errors in your entries, an error message will<br>appear.<br>If there are any errors, an error message will appear at the top<br>of the page. |

- 3. 8. 3 Explanation on entry of a password reset (entry of the verification code)
  - Cancel

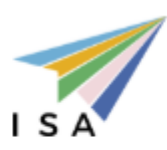

| 1 | Verific  | ation code you ent | on code you entered is invalid. Enter it again. |  |  |
|---|----------|--------------------|-------------------------------------------------|--|--|
|   | abc@>    | kyz.co.jp          | *.co.jp                                         |  |  |
| 2 | Verifica | ation code         | n code                                          |  |  |
|   | 3        | Verify code        | Send new code                                   |  |  |
|   | 4        |                    |                                                 |  |  |
|   |          | Continue           |                                                 |  |  |

| Page link<br>number | Page item                        | Content                                                                                                    |
|---------------------|----------------------------------|----------------------------------------------------------------------------------------------------|
| 1                   | Error message                    | If there are any errors in your entries, an error message will<br>appear.<br>You will not be able to proceed to the next page until the<br>errors have been corrected.       |
| 2                   | Verification code<br>information | Enter your Verification code here.<br>Enter the verification code sent to the registered e-mail<br>address.                                                                  |
| 3                   | [Verify code] button             | If there are no errors in your entries, you will be able to<br>proceed to the next page.<br>If there are any errors, an error message will appear at the top<br>of the page. |
| 4                   | [Send new code]<br>button        | The new verification code will be sent.                                                                                                    |

- 3. 8. 4 Explanation on entry of a password reset (E-mail address confirmation)
  - Cancel

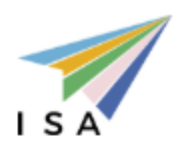

E-mail address verified. You can now continue.

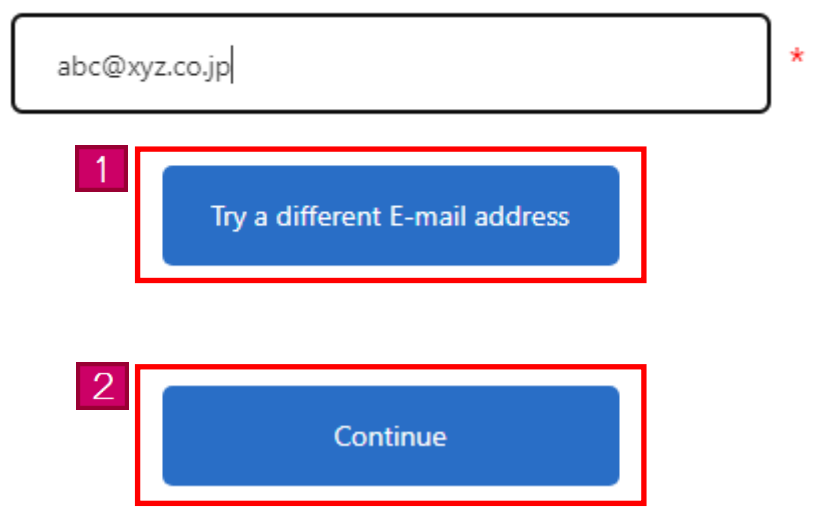

| Page link<br>number | Page item                                   | Content                                       |
|---------------------|---------------------------------------------|-----------------------------------------------|
| 1                   | [Try a different E-<br>mail address] button | Change the E-mail address to a different one. |
| 2                   | [Continue] button                           | Proceed to the next page.                     |

- 3. 8. 5 Explanation on entry of a password reset (password change)
  - Cancel

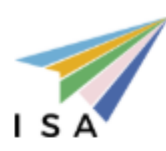

| 1 | Enter Password.       |   |  |
|---|-----------------------|---|--|
| 2 | Password              | * |  |
|   | Password(Enter again) |   |  |
|   | 3<br>Continue         |   |  |

| Page link<br>number | Page item     | Content                                                                                                    |
|---------------------|---------------|----------------------------------------------------------------------------------------------------|
| 1                   | Error message | An error message will appear if there are any errors in your<br>entries upon clicking the [Continue] button.<br>You will not be able to proceed to the next page until the<br>errors have been corrected. |

| Page link<br>number | Page item        | Content                                                           |  |
|---------------------|------------------|-------------------------------------------------------------------|--|
| 0                   | Password         | Enter your new password here.                                     |  |
| 2                   | information      | The required items are marked with an asterisk (*).               |  |
|                     |                  | These items must be filled in.                                    |  |
|                     |                  |                                                                   |  |
|                     |                  | • Password                                                        |  |
|                     |                  | Enter a password that cannot be easily guessed.                   |  |
|                     |                  | Be sure to use at least one from each of the 1-byte alphabet      |  |
|                     |                  | letters, 1-byte numbers, and 1-byte signs.                        |  |
|                     |                  | The total text length must be 8 letters or longer and up to 32    |  |
|                     |                  | letters.                                                          |  |
|                     |                  | The signs you can enter are \$%&=@_#*+-?!.                        |  |
|                     |                  | The password differentiates between uppercase and lowercase       |  |
|                     |                  | letters.                                                          |  |
|                     |                  | We cannot answer any inquiries regarding passwords, so be         |  |
|                     |                  | sure to remember and keep your password safe.                     |  |
|                     |                  | The letters entered for the password are displayed as $\bullet$ . |  |
|                     |                  | Reset the password in case you forgot it.                         |  |
|                     |                  | Check [3.8 Password Reset] of this manual for instructions on     |  |
|                     |                  | how to reset the password.                                        |  |
|                     |                  |                                                                   |  |
| 3                   | [Confirm] button | If there are no errors in your entries, reset the password and    |  |
| 0                   |                  | proceed to the Application menu page.                             |  |
|                     |                  | If there are any errors, an error message will appear at the top  |  |
|                     |                  | of the page.                                                      |  |
|                     |                  |                                                                   |  |

### 4 Others

#### 4.1 Messages

Messages that may appear on the Trusted Traveler Program Information System are listed in the appendix.

### Appendix: "List of Messages"

### List of error messages

| Message ID | Message                                                                     | How to respond                                                           |
|------------|-----------------------------------------------------------------------------|--------------------------------------------------------------------------|
| E10001     | Enter {0}.                                                                  | Enter {0}.                                                               |
| 110001     | ({0}: error item name)                                                      |                                                                          |
|            | {0} entered is invalid. Check the entry and entry example on the screen and | Check the entry and entry example on the screen, and enter the           |
| E10002     | enter it again.                                                             | information again.                                                       |
|            | ({0}: error item name)                                                      |                                                                          |
| F10003     | Enter {0} as written exactly in your passport.                              | Enter {0} as written exactly in your passport.                           |
| E10003     | ({0}: error item name)                                                      |                                                                          |
| F10004     | Check whether the e-mail you entered uses the correct e-mail address        | Check whether the e-mail you entered uses the correct e-mail address     |
| E10004     | format. Then, enter it again.                                               | format. Then, enter it again.                                            |
| F10005     | Do not enter two straight spaces in $\{0\}$ .                               | Do not enter two straight spaces in {0}.                                 |
| E10003     | ({0}: error item name)                                                      |                                                                          |
|            | Enter the same value in $\{0\}$ and $\{1\}$ .                               | Enter the same value in $\{0\}$ and $\{1\}$ .                            |
| E10006     | ({0}: Mismatched item name 1)                                               |                                                                          |
|            | ({1}: Mismatched item name 2)                                               |                                                                          |
|            | Enter a different value in {0} and {1}.                                     | Enter a different value in {0} and {1}.                                  |
| E10007     | ({0}: Matched item name 1)                                                  |                                                                          |
|            | ({1}: Matched item name 2)                                                  |                                                                          |
| E10008     | Enter the future date in {0}.                                               | Enter the future date in {0}.                                            |
| 110000     | ({0}: error item name)                                                      |                                                                          |
|            | Applications cannot be made with expired passports. Enter valid passport    | Enter valid passport info.                                               |
| E10009     | info.                                                                       |                                                                          |
|            | ({0}: error item name)                                                      |                                                                          |
| E10011     | The entered file is too small. Check the file and upload it again.          | Check the file contents and information input rules, and upload the file |
| 210011     |                                                                             | again.                                                                   |
| E10012     | The entered file is too large. Check the file and upload it again.          | Check the file contents and information input rules, and upload the file |
| 110012     |                                                                             | again.                                                                   |
|            | The entered file {0} format. Check the file and upload it again.            | Check the file contents and information input rules, and upload the file |
| E10013     | ({0}: error item name)                                                      | again.                                                                   |
|            | ({0}: File format)                                                          |                                                                          |
| F10015     | Upload the {0} file.                                                        | Upload the $\{0\}$ file.                                                 |
| L10013     | ({0} : Facial photo or Explanatory material 1)                              |                                                                          |

| Message ID | Message                                                                       | How to respond                                                         |
|------------|-------------------------------------------------------------------------------|------------------------------------------------------------------------|
| E10016     | Please answer "Yes" to at least one of questions 1 to 10.                     | Check questions 1 to 10 and answer "Yes" to at least one of them.      |
| E10017     | If you answer "Yes" to $\{0\}$ , please upload the file for $\{1\}$ .         | Upload the file for {1}.                                               |
| E10018     | If you answer "Yes" to $\{0\}$ , please enter the item for $\{1\}$ .          | Enter the item for $\{1\}$ .                                           |
|            | E-mail address or password you entered may be invalid, or your account        | The account will automatically be unlocked after 5 hours. If you wish  |
|            | may be locked due to failure of log-in over the maximum number of times       | to unlock the account immediately, reset the password.                 |
| E20001     | allowed. If the account is locked, it will automatically be unlocked after 5  |                                                                        |
|            | hours. If you wish to unlock the account immediately, use "Reissuance of      |                                                                        |
|            | User ID and/or password" function.                                            |                                                                        |
| F20002     | The verification code has expired. Please press send new code button to       | Click the Send new code button to resend the notification.             |
| 120002     | resend the notification.                                                      |                                                                        |
| E20003     | Either E-mail address or password entered is invalid. Enter it again.         | Enter it again.                                                        |
|            | Enter a password that cannot be easily guessed. (Be sure to use at least one  | Enter a password that cannot be easily guessed.                        |
| F20004     | from each of the 1-byte alphabet letters, 1-byte numbers, and 1-byte signs.   |                                                                        |
| 120004     | The total text length must be 8 letters or longer and up to 32 letters. The   |                                                                        |
|            | signs you can enter are \$%&=@_#*+-?!.).                                      |                                                                        |
| E20005     | The current password entered is invalid. Enter it again.                      | Enter it again.                                                        |
| E20006     | Enter regulations of use.                                                     | Check the regulations of use and click the confirm button.             |
| E20007     | Verification code you entered is invalid. Enter it again.                     | Enter it again.                                                        |
| F20008     | You have failed to enter the verification code more than the maximum          | Try sending the verification code again.                               |
| 120000     | number of times allowed. Please try sending the verification code again.      |                                                                        |
| E20009     | The E-mail address you entered is not registered. Please check your E-mail    | Check your E-mail address and enter it again.                          |
| 12000)     | address and enter it again.                                                   |                                                                        |
|            | The entered passport has already been used for an application. Check the      | Check your application status.                                         |
| E30002     | application status.                                                           | When submitting a new application, please withdraw your previous       |
|            |                                                                               | application.                                                           |
|            | The application status has been renewed.                                      | Return to the application status check page and check the current      |
| E30003     | Return to the application status check page and check the current application | application status before carrying out any action.                     |
|            | status.                                                                       |                                                                        |
|            | A user with E-mail address already exists. Please choose a different one.     | E-mail addresses that are already in use cannot be registered. Enter a |
| E40003     |                                                                               | different e-mail address.                                              |
|            |                                                                               | If you do not remember registering your e-mail address, contact        |
|            |                                                                               | helpdesk, as there may have been unauthorized use.                     |
## List of information messages

| Message ID | Message                        | How to respond                                                          |
|------------|--------------------------------|-------------------------------------------------------------------------|
| I00001     | The application was withdrawn. | This message indicates that a request to withdraw the application has   |
|            |                                | been made. Refer to section 3.4 "Application status check" in this      |
|            |                                | manual to confirm the status of your application.                       |
| 100002     | The data does not exist.       | This message appears if the application information has not been        |
|            |                                | registered.                                                             |
|            |                                | It will no longer be displayed once the information is registered.      |
|            |                                | To register the application information, refer to section 3.2 "Entering |
|            |                                | your application information" in this manual.                           |

## List of confirmation messages

| Message ID | Message                                                                       | How to respond                                                        |
|------------|-------------------------------------------------------------------------------|-----------------------------------------------------------------------|
| W00001     | If you are still entering information, the information will not be saved. Are | Click the [OK] button to go to the page specified in the message. Any |
|            | you sure you wish to return to the {0} page?                                  | unsaved entries will be discarded, so proceed with caution.           |
|            | ({0} : screen name)                                                           | Click the [Cancel] button to stay on the current page.                |
| W00002     | Logging out. Are you sure to log out?                                         | Click the [OK] button to log out of the system.                       |
|            |                                                                               | Click the [Cancel] button to remain logged in.                        |
| W00003     | Are you sure you want to register with the information you entered? Click     | Click the [OK] button to log out of the system.                       |
|            | "OK" to complete your application. To add or change your document or          | Click the [Cancel] button to remain logged in.                        |
|            | change your answer to the question, click "Cancel" to returned to the         |                                                                       |
|            | previous page.                                                                |                                                                       |
| W00005     | Make sure you have responded to the questions being asked and have            | The information you entered will be registered.                       |
|            | checked required documents being uploaded. Click "OK" to move to the          | If there are no issues, click the [OK] button to proceed to the next  |
|            | "Application status check" page . To undo a move to the "Application          | page.                                                                 |
|            | status check" page, click "Cancel" to back to the previous page.              | Click the [Cancel] button if you need to make any changes.            |
| W00006     | Make sure you have answered all the questions and have checked required       | Review the message, and if there are no issues, click the [OK] button |
|            | documents being uploaded. Click "OK" to complete your application. To         | to proceed to the next page.                                          |
|            | add or change your document or change your answer to the question, click      | Click the [Cancel] button if you need to make any changes.            |
|            | "Cancel" to back to the "Enter application information" page.                 |                                                                       |

| Message ID | Message                                                                    | How to respond                                                         |
|------------|----------------------------------------------------------------------------|------------------------------------------------------------------------|
| W00007     | There are no age restrictions for registering children. However, for       | Review the message, and if you agree to register your child, click the |
|            | children around the age of 12, their fingerprints might not be stable      | [OK] button to proceed to the next page.                               |
|            | enough. This could result in difficulties with fingerprint registration or | If you do not agree, click the [Cancel] button.                        |
|            | recognition by automated gates. Is this acceptable for you?                |                                                                        |